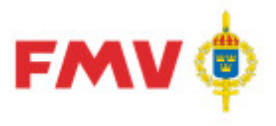

## **FMV Teknisk information PDR**

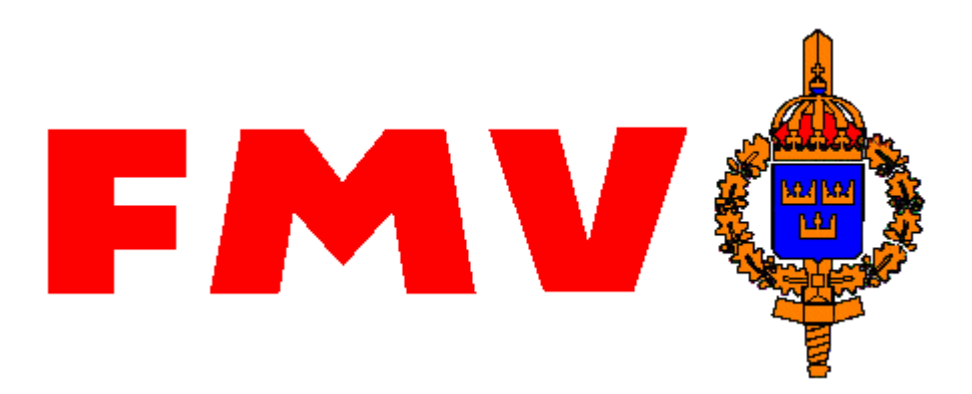

## Användarhandledning Produkt Data Registrering (PDR) Indatering

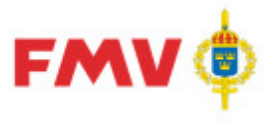

Användarhandledning Produkt Data Registrering (PDR) Indatering Sida 2(129)

PDR – Indatering Version: 4.5.0 Datum: 2012-03-16 har utgått 2016-08-16

This manual was produced using MadCap Doc-To-Help.™

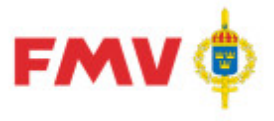

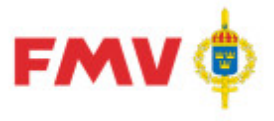

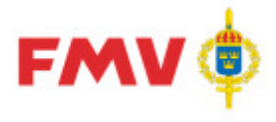

## Innehåll

### PDR – ProduktDataRegistrering

| Allmänt                                                              | 10 |
|----------------------------------------------------------------------|----|
| System PDR                                                           | 10 |
| Kommunikation med externa system                                     | 10 |
| Behörighetskontroll                                                  | 11 |
| Loggningsfunktion                                                    | 11 |
| Intrångsskydd                                                        | 11 |
| Skydd mot skadlig kod                                                | 11 |
| Omgivning                                                            | 12 |
| Nuvarande intressenter till Försvarslogistikens Förnödenhetsregister | 13 |
| PDR - Gemensamt                                                      | 14 |
| Funktionalitet                                                       | 14 |
| Menyer                                                               | 17 |
| Frågor och svar (FAQ)                                                | 20 |
| Dialoger; Generella                                                  | 22 |
| Dialogbeskrivningar; Generella                                       | 25 |
| PDR - Applikation                                                    | 50 |
| Funktionalitet                                                       | 50 |
| Ikoner                                                               | 52 |
| Menyer                                                               | 54 |
| Dialogbeskrivningar                                                  | 59 |
|                                                                      |    |

### Begreppsförklaringar

Index

125

9

129

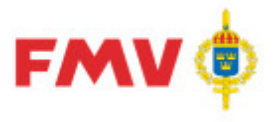

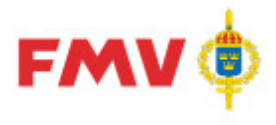

# PDR – ProduktDataRegistrering

**PDRin - Indatering** 

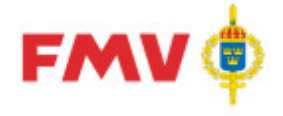

## Allmänt

### System PDR

Inregistrering och klassificering av <u>nya</u> förnödenhetsdata samt registervård av tidigare registrerade och nummersatta förnödenhetsdata genomförs m.h.a. de funktioner som finns för indatering, registervård och klassificering i system PDR – Produktdataregistrering.

PDR-systemet i produktionsmiljön finns tillgänglig på användarens arbetsplatsdator.

I applikationen *PDRin* – Indatering utförs indatering och validering av produktdata.

- Huvudmålsättningarna med systemet är:
  - att höja kvaliteten på de produktdata (grund- och förvaltningsdata) för förnödenheter som levereras och lagras inom förvarsmakten,
  - o att underlätta och effektivisera arbetet med indatering, registervård och klassificering,
  - o att erhålla ett snabbt och säkert gränssnitt mot Försvarslogistikens Förnödenhetsregister,
  - att kunna erbjuda kopplade intressentsystem en snabb och säker åtkomst av nya och förändrade produktdata.
- Detta mål kan nås genom att följande krav uppfylls:
  - Ett klart och enkelt användargränsnitt i applikation för Indatering, Registervård och Klassificering av produktdata,
  - o kontrakts- och termregisterstyrd klassificering,
  - o standardiserat format på datafiler (XML),
  - ett enhetligt, styrt arbetsflöde med ett enhetligt förfarande vid indatering, registervård och klassificering av produktdata, samt
  - o ett bra stöd för verifiering och kontroll av inregistrerad produktdata.
- Produktdataregistrering utförs i en Windows-anpassad applikation med direkt hjälp av:
  - stöd- och referensdata baserade på förnödenhetsdata- och referensbeteckningsregister i Försvarslogistikens Förnödenhetsregister,
  - underlag från FMV'x Windowsbaserade REF applikationer för hantering av Termkatalog (TRM), Firmaregister (FMA), Förnödenhetsansvar (ANS), Förkortningar (FRK), Skrivanvisningar (SKR) och MKOD/Grunddataanvisningar/Benämningslista (MGB),
  - o användaruppgifter inkl. roller från generellt Handläggarregister (HDL), samt
  - o underlag från NAMSA's NMCRL-dataregister för NATO-artiklar.

Övriga systemadministrativa data, t.ex. uppgifter om PDR-användare, om Rådataleverantörer och Rådatakontrakt, om Systeminformation och Feltexter registreras i PDR via funktionen **PDRsa** - **Systemadministration**.

### Kommunikation med externa system

System PDR kommunicerar med ett antal externa system/funktioner t.ex. erhålls dygnsvis uppdaterade referensdata och regelverk, valideringar görs via funktioner implementerade som web services och produktdata erhålls från och levereras till Försvarslogistikens Förnödenhetsregister.

Nedan förtecknas de externa integrationerna i system PDR:

- Produktdata till/från Försvarslogistikens förnödenhetsregister
  - Utcheckning av produktdata för registervård via web service (synkron)
  - o Incheckning av produktdata efter registervård via web service (synkron)
  - Incheckning av produktdata efter registervård och klassifikatörsgranskning via filöverföring (asynkron)

•

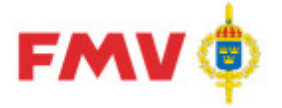

#### Användarhandledning Produkt Data Registrering (PDR) Indatering Sida 11(129)

PDR – Indatering Version: 4.5.0 Datum: 2012-03-16 har utgått 2016-08-16

- Leverans av ny produktdata efter indatering och klassifikatörsgranskning via filöverföring (asynkron)
- Referensdata och regelverk från Referensdatasystemet (REF)
  - Fastställda produktdata för samtliga artiklar överförs dygnsvis
  - Termkatalog överförs dygnsvis
  - Firmaregister överförs dygnsvis
  - Förkortningsregister överförs dygnsvis
  - Skrivanvisningar överförs dygnsvis
  - Förnödenhetsansvarsregister överförs dygnsvis
  - MKOD, Grunddataanvisningar och Benämningslista överförs dygnsvis
  - Användarinformation uppdateras via web service (på minutschema t.ex. var 5:e minut)
- Valideringsfunktionalitet
  - Validering av NATO-information i NMCRL-databasen via web service

Verifiering av referensbeteckningar mot lokalt skapade i system PMF (Produktion MaterielFörteckningar) via web service

### Behörighetskontroll

Systemet har en Windows domänbaserad säkerhetslösning som kräver en registrerad användare med specifik rolltillhörighet för att kunna kunna söka och förändra innehållet i systemet.

### Loggningsfunktion

Loggning hanteras via funktioner i operativsystemet m.h.a. inbyggd funktionalitet Windows Active Directory (AD).

### Intrångsskydd

Hanteras i domän och i operativsystemet.

### Skydd mot skadlig kod

Hanteras i domän och i operativsystemet.

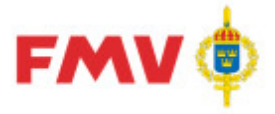

### Omgivning

System *PDR - Produktdataregistrering* skall säkerställa utbytbarhet av data med idag befintliga applikationer inom produktdataområdet via standardiserade och specialiserade gränssnitt för Import/Export av data till och från Försvarslogistikens Förnödenhetsregister. *PDR* hanterar information om alla slag av förnödenheter som hanteras i Försvarslogistikens verksamhet och som lagras i förnödenhetsregistret.

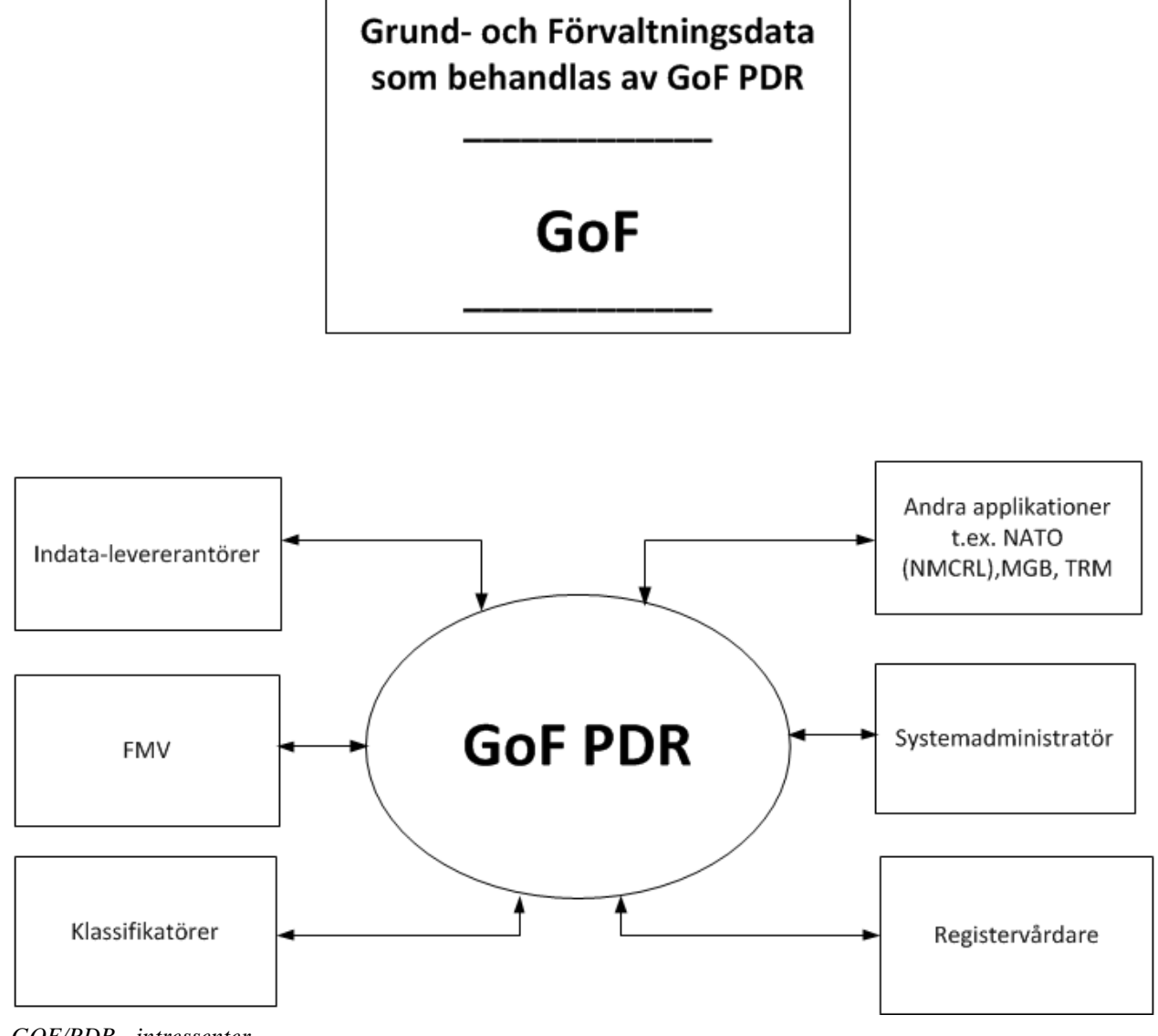

GOF/PDR - intressenter

2016-08-16

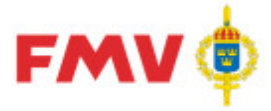

Sida 13(129)

2016-08-16

### Nuvarande intressenter till Försvarslogistikens Förnödenhetsregister

Nedan redovisade system är befintliga intressenter till Försvarslogistikens Förnödenhetsregister. Dessa använder ett urval av termer från förnödenhetsregistret vilka även återfinns i PDR. Data, som hör till respektive intressentsystem och endast mellanlagras tillfälligt i Försvarslogistikens Förnödenhetsregister s.k. *Genomströmningstermerna*, ligger alla i termnummerserien **300-499** och hanteras av PDR.

| INTR   | System                                       |
|--------|----------------------------------------------|
| AMP    | Anläggnings-/Materielplanerings-system       |
| DID    | DIDAS, Driftdata-/Materielfels-system        |
| FEN    | FENIX, Driftdata-/Materielfels-system JAS 39 |
| TOR    | LIFT; Lednings och informationssystem för    |
| (LIFT) | förnödenhetsförsörjning och teknisk tjänst   |
| UEF    | Utbytesenhetssystem för Flygvapnet           |
| PDS    | PDSFU, Plandatasystem Flygmaterielunderhåll  |
| KRA    | Krigsorganisationssystem Armén               |
| KRM    | Krigsorganisationssystem Marinen             |
| KRF    | Krigsorganisationssystem Flygvapnet          |
| BOR    | Bild- och Ritningshanteringssystem           |
| EMB    | Emballagehanteringssystem                    |
| PRI    | System PRIO                                  |
| PMF    | System för Produktion Materielförteckningar  |

Förteckning Intressentsystem Försvarslogistikens Förnödenhetsregister

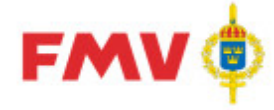

### PDR - Gemensamt

### Funktionalitet

### Indatering

All indatering av nya förnödenhetsdata görs via applikationen **PDRin - ProduktDataRegistrering Indatering**, via *Indateringsärenden* som är kopplade till upprättade *Rådatakontrakt* för den aktuella *indataleverantören*.

Ett indateringsärende byggs upp av en eller flera ärendepositioner, en position per förnödenhetsdata som skall tilldelas en förrådsbeteckning. Indatering av förnödenhetsdata kan ske i valfri ordning via ett fliksystem.

Efter färdigställd indatering så klarmarkeras indateringsärendet varvid en maskinell kontroll (validering) görs av samtliga ingående positioner i ärendet, varpå de markeras som klara för klassificering/certifiering. Därmed spärras de indaterade positionerna i indateringsärendet från fortsatt indatering.

### Delapplikationer

PDR-systemet består av delapplikationerna **PDRin, PDRkl och PDRrv** samt en systemadministrativt inriktad applikation, **PDRsa**.

**PDRin, PDRkl** och **PDRrv** har ett flertal gemensamma formulär varför dessa applikationer beskrivs gemensamt fortsättningsvis.

En indaterare och en klassifikatör har i stort sett samma möjligheter till inregistrering och ändring/modifiering av data, dock med följande undantag:

- Intressentsystemspecifika data, s.k. genomströmningsdata, kan indateras via PDRin
   Indateringsapplikationen, men kan endast visas i PDRkl Klassificeringsapplikationen.
- Rådatagrupper, d.v.s. möjlighet att tilldela fördefinierade värden på vissa fält/termer i förnödenhetsdataposition, kan endast göras via *PDRin* Indateringsapplikationen.

Utöver detta skiljer sig funktionaliteten vad beträffar möjligheterna till menyval, där t.ex. *"Klarmarkering av Indateringsärende*" endast är aktuellt via indateringsapplikationen, och *"Omfördelning"*, *"Klarmarkering"* och *"Borttagning (Typminskning)*" av förnödenhetsposition med tillhörande *"Ångra"*-funktionalitet endast är aktuella i klassificeringsapplikationen.

### Applikationssystembyte

Om byte av applikation önskas då flera applikationer är uppstartade samtidigt, så används "Alt" + "Plus"-tangenten på den numeriska delen av tangentbordet, varvid samtliga aktiva applikationer presenteras för val.

### Inloggning till PDR-applikationen

Inloggning till PDR-applikationen görs via central server med erhållet Användarid (User name) och lösenord (Password).

**PDRin, PDRkl** eller **PDRrv** startas via Start-menyn alternativt via webbportalen. Då de startas erhålls med automatik de skärminställningar och det indateringsärende som senast användes av den aktuella indateraren/klassifikatören.

### Behörigheter

De som använder PDR-applikationerna måste finnas registrerade via REFhdl - Handläggarregister applikationen.

För att göra indatering av förnödenhetsdata måste den aktuella användaren ha rollen *Indaterare* samt via *PDRsa* ha tilldelats rättighet att indatera på alla eller angivna:

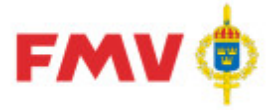

- Förnödenhetsslag
- Förnödenhetsansvarskod(-er)
- Intressenter

För att göra klassificering av förnödenhetsdata måste den aktuella användaren ha rollen *Klassifikatör* i handläggarregistret.

### Avslutande punkter (...) på knappar och menyval

På de knappar och menyval som kräver ytterligare information för att slutföra uppgiften, d.v.s. som oftast öppnar ett ytterligare formulär, så avlutas knapprubriken med 3 punkter (...).

#### Drop/Down-fält

Flertalet s.k. DropDown kontroller visar både tillåtna värden och klartext för vad respektive värde står för, samt ger möjlighet att markera önskat värde för fältet.

Denna information visas även vid tryck på F2-tangenten.

| Språkkod: | -     |          |
|-----------|-------|----------|
|           | Värde | Klartext |
|           |       |          |
| ⊢Ansk-    | DE    | Tyska    |
| Drie (I   | EN    | Engelska |
| E lis (r  | FR    | Franska  |

Ex.: Drop/Down-kontroll

### Fokus-hantering vid fel

När ett fel har upptäckts och en felmeddelande visas så placeras markören i det fält där felet uppstod. Innehållet i fältet markeras.

### Hints

S.k. "hints", d.v.s. information som visas i textruta då markören placeras över vissa fält, knapp, eller dylikt används generellt på alla kontroller som hanterar data som kan sparas i databasen, samt på verktygsknappar. Hints ger uppgift om termnr och benämning för resp. fält.

### Hjälpfil

Hjälpinformation för samtliga PDR applikationer finns tillgänglig via en navigerbar Hjälpfil. I hjälpfilen finns varje enskilt formulär beskriven med diverse information.

Delar av Hjälpfilen kan vid behov skrivas ut avsnittsvis, som "Kom ihåg"-dokument för resp. formulär/avsnitt.

Hjälpuppgifterna visas via funktionstangenten **F1**, menyvalet *Hjälp*, eller via verktygsknappen *Hjälp*.

### TAB-ordning

Följande generella grundregler gäller för TAB-ordningen inom ett formulär:

- Starta längst upp till vänster och gå mot höger och sedan uppifrån och ner.
- Om det finns knappar som gäller för hela dialogen ska de hamna sist i sekvensen

### Tangentval (CTRL + bokstav)

Snabbval av funktioner som alternativ till menyval eller knapptryckningar. Är till för att ge snabbaktivering direkt via tangentbordet av funktioner som används ofta. Ett antal standardiserade kombinationer enligt nedanstående används generellt i applikationerna:

• CTRL+C = Kopiera

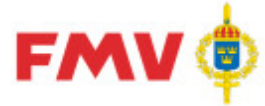

### Användarhandledning Produkt Data Registrering (PDR) Indatering Sida 16(129)

PDR – Indatering Version: 4.5.0 Datum: 2012-03-16 har utgått

- CTRL+O = Öppna
- CTRL+P = Skriv ut
- CTRL+S = Spara
- CTRL+V = Klistra in
- CTRL+X = Klipp ut
- CTRL+Z = Ångra

### Termregister

För de flesta termer som visas och hanteras i formulären kan man m.h.a. funktionstangenten **F2** erhålla:

 Information från termregistret om termen ex. vis fältlängd och -typ, beskrivning av förväntat innehåll, ev. valida värden som fältet får innehålla etc.:

| <b>]</b> GEN922 |                                                                                                    |                                                                                                    |                                                                                                    | _ [0]                                  |
|-----------------|----------------------------------------------------------------------------------------------------|----------------------------------------------------------------------------------------------------|----------------------------------------------------------------------------------------------------|----------------------------------------|
| Termbe          | skrivning: :                                                                                                    | 102 Förrådsbenä                                                                                                    | mning                                                                                                    |                                        |
| Termnr:         | 102                                                                                                    | Benämning:                                                                                                    | Förrådsbenämning                                                                                                    |                                        |
| Ledtext:        | Benämning                                                                                                    |                                                                                                    |                                                                                                    |                                        |
| Datatyp:        | AN                                                                                                    | Fältlängd:                                                                                                    | 19                                                                                                    |                                        |
| Obligatorisl    | k:                                                                                                    |                                                                                                    |                                                                                                    |                                        |
| Anmärkning      | , För försvarsman<br>uppfattning om<br>Förrådsbenämn<br>skrivelse VO Lo<br>g: Om förrådsbenä<br>144. Taktiska f<br>oförkortat i ten<br>av förkortat i ten<br>av förkortad fö<br>av förkortning p<br>Mkodgrupp. För | förnödenhetsslaget och up<br>ingen ska alltid vara på sve<br>gistik 09 910: 57809/2006)<br>ämningen är förkortad ska o<br>örkortningar enligt M7743-7<br>m 144. Giltiga förkortningar<br>rrådsbenämning görs bör en<br>på likartad materiel. För mer<br>utländsk benämning se ter | pfylla språkliga krav. OBS!<br>nska. (Undantag finns se bilaga 1 till<br>förkortad förrådsbenämning anges i t<br>10020 StabsR 2 Fu behöver ej skriva:<br>finns i PDR vid knappen Förkortn. Inn<br>sökning i FREJ göras för att se tidiga<br>r information se REFmgb för repektive<br>m 137. | FMV<br>ermnr<br>s<br>an val<br>ire val |
|                 |                                                                                                    |                                                                                                    |                                                                                                    |                                        |
| Stäng           | Skriv ut S                                                                                                    | ipara                                                                                                    |                                                                                                    | 🏈 Hjälp                                |

Ex. Termbeskrivning

Timglas

Ett timglas visas som markör vid bearbetning som tar lite tid ex. vis större databasläsningar.

### Understrykning på bokstav i menyer eller knappar

Används för att markera navigeringsalternativ och ger samma effekt som att klicka på kontrollen med musen.

Verktygsknappar

2016-08-16

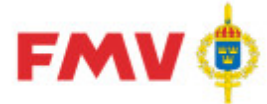

Verktygsknappar kan användas med på/av funktionalitet. De flesta funktioner som kan aktiveras via verktygsknappar kan även nås via menyval.

Nedanstående verktygsknappar är generella och är synliga och valbara då tillgång till aktuell funktionalitet är möjlig/relevant:

| Knapp      | Funktion                            | Knapp    | Funktion                                                                                                    |
|------------|-------------------------------------|----------|----------------------------------------------------------------------------------------------------|
| Ľ          | Ny                                  | <b>₹</b> | Validera<br>(kontroll, felsökning)                                                                                |
|            | Spara                               | ŝ        | Visa förändringar<br>(för position eller förnödenhet)                                                             |
| Ē          | Kopiera ärende/position             | <u>r</u> | Klistra in position                                                                                               |
| 4          | Skriv ut                            | Æ        | Förkortningsregister                                                                                              |
| ۸          | Hjälp                               |          |                                                                                                    |
| í.         | Visa GRDA -<br>Grunddataanvisningar | ¢        | Refresh<br>Uppdatera trädstrukturen efter<br>tillägg av nya objekt                                                |
|            | Visa Skrivregel                     | ¢        | Refresh (röd)<br>Indikerar att något är förändrat som<br>berör trädstrukturen. Refresh<br>behöver göras manuellt. |
| <i>0</i> 4 | SÖK-knapp                           | 8        | Skicka<br>förbättringsförslag/felanmälan                                                                          |

Ikon-tabell

### Titel- och statusrad

Titelraden överst i formuläret innehåller information om den aktuella applikationen.

#### Statusraden längst ned i formuläret innehåller följande information:

| Reidar Wittsell (rewit) | SA 😺 Aktiva kontrakt | Alla ärenden           | PDRin Version 6.0.0.0 [2014-10-23]                  | Server GOFTS11                  | 2014-10-29 13:28  |
|-------------------------|----------------------|------------------------|-----------------------------------------------------|---------------------------------|-------------------|
| Ex                      | empel på statusrad   | d. På statusraden visa | as:                                                 |                                 |                   |
|                         | Reidar Wittse        | ll (rewit)             | Den påloggade använda parentes.                     | ren med användariden            | titet inom        |
|                         | SA                   |                        | Den påloggade använda                               | rens roll i PDR                 |                   |
|                         | 😺 Aktiva kon         | ntrakt                 | Visar om enbart aktiva<br>objekt ska visas ska visa | objekt ska visas eller or<br>as | m även historiska |
|                         | Alla ärenden         |                        | Den filtrering som even                             | tuellt har gjorts               |                   |
|                         | PDRin Version        | 6.0.0.0 [2014-10-23]   | Program som körs och a applikationsproblem.         | aktuell version. Kan va         | ra bra vid        |
|                         | Server GOFTS         | 11                     | Den server som program applikationsproblem.         | nmet körs på. Kan vara          | bra vid           |
|                         | 2014-10-29           | 13:44                  | Datum och klockslag                                 |                                 |                   |

### Menyer

De menyval som är tillgängliga styrs av var man befinner sig i trädstrukturen. Följande menyer gäller generellt för samtliga PDR applikationer: 2016-08-16

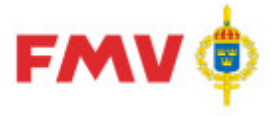

Arkiv

### • <u>Skriv ut...</u>

Skriver ut den aktuella informationen i redigerad form för det som är markerat i strukturträdet. Utskriften föregås av en förhandsgranskadialog <u>GEN912 - Utskrift</u> där den utskriften visas. Utskrift kan därefter göras på till fil eller skrivare.

2016-08-16

• Validera

Validerar d.v.s. kontrollerar innehållet i den aktuella positionen, alternativt av samtliga positioner i ett indateringsärende (gäller vid indatering av ett visst indateringsärende som har markerats i strukturträdet).

• Avsluta

Avslutar applikationen. Om det finns information som inte är sparad så visas ett meddelande om detta och användaren ges möjlighet att spara informationen.

### Redigera

• Kopiera

Kopierar markerad text.

- Klistra in Klistrar in kopierad eller utklippt text.
- Klipp ut Klipper ut markerad text.
- Ångra

Återställer ev. inklistring av utklippt eller kopierad text.

### Hjälp

Hjälp-funktionen är alltid tillgänglig och kan aktiveras antingen via funktionsknapp F1 eller via Meny-val:

Hjälp... Visar hiälpinforn

Visar hjälpinformation för det aktuella formuläret.

- Hjälp om PDR Visar hjälpinformation för den aktuella PDR applikationen.
- Frågor och svar (FAQ)
- Om...

Visar specifika uppgifter om den aktuella PDR applikationen.

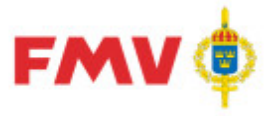

### Användarhandledning Produkt Data Registrering (PDR) Indatering Sida 19(129)

PDR – Indatering Version: 4.5.0 Datum: 2012-03-16 har utgått

Sida 19(129) 2016-08-16

- Vem klassificerar vad...
   Visar <u>GEN912 Vem klassificerar vad</u> där man se vilken klassifikatör som ansvarar för de olika M-KOD-grupperna samt rubrikbenämning för resp. klassificeringsregelverk för dessa.
- Visa Nyhetsbrev...
   Visar befintliga nyhetsbrev för tidigare versioner via <u>GEN930 - Nyhetsbrev</u>.
- Förbättringsförslag/Felanmälan... Visar ett formulär där förbättringsförslag eller felanmälan kan göras elektroniskt och skickas till systemansvarig via E-post.

### Fältinformation

 Genom att använda funktionsknapp F2 visas detaljerad information för termen som har fokus t.ex. beskrivning av innehåll, storlek och typ, tillåtna värden etc. Uppgifterna hämtas från det gemensamma termregistret.

### Pop-Up menyer (visas vid höger mus-klick)

Pop-Up menyer aktiveras via höger musklick och visar en sammanställning av de mest frekvent förekommande *Meny*-valen med valbara menyalternativ aktiverade.

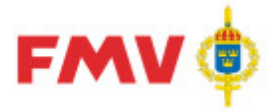

### Frågor och svar (FAQ)

### Fråga/påstående - Referens för M- resp F-nr

För förrådsbeteckningar som börjar på M behövs inte referensen. Det är endast nödvändigt för förrådsbeteckningar som börjar på F.

Svar:

Övergripande för att nummersätta förnödenheter i Försvarslogistikens (FM) artikel register är att klassifikatör skall art- och typ bestämma objektet/förnödenheten i syfte att den skall var identifierbar FM.

Korrekt svar är att finns referens så skall det alltid anges i syfte att förhindra dubbelregistreringar.

Med metod ett (1) den så kallade beskrivningsmetoden så beskrivs objektet/förnödenheten med alla de termer så att förnödenheten verkligen är identifierbar, vilket ger en förrådsbeteckning som börjar på M. Med den här metoden så går det att nummersätta utan att varken ha ursprungs referens (U) och/eller en alternativ referens (A) För att typ minskning skall vara genomförbar så måste så mycket identifierande data återges så att det definitivt förhindrar att den kan nummersättas igen. (läs dubbletter i FM artikelregister)

Metod två (2) den så kallade referensmetoden där är det ett oåterkalleligt krav att referens har angivits. Denna metod ger en förrådsbeteckning som börjar på F eller M!

Att utifrån ovanstående fråga/påstående säga att för förrådsbeteckningar som börjar på M inte behöver någon referens är att förenkla tillvaron (har hitta kryphål i systemen) Det är helt sant att för en special artikel/förnödenhet som skall erhålla en förrådsbeteckning som börjar på F så krävs det en referens av systemet.

### Fråga/påstående - Förnödenhetsansvarskod

Vet inte vilken förnödenhetsansvarskod (ansvarskod) och/eller vem som är den förnödenhetsansvarige? Jag kanske behöver registrera förnödenheter kopplade till en ansvarskod som jag inte har behörighet till. Vem ger mig behörigheten?

### Svar:

Det kanske har nämnts ett MS nummer eller man har uppmärksammat ansvarskoden på det objekt som förnödenheten skall relationskopplas till.

Använd CD FREJ och under byt databas välj ansvarsregister, i fältet ansvarskod skriva in ??XXX (??+MS nummer) eller sök med del av kod 60... genomför sök och visa sökresultatet med hel post.

(10 = AK Mark, 20 = AK Sjö, 30 = AK Rymd&Flyg, 40 = AK Led, 50 = AK Log, 60 = AK Gem) Det är den förnödenhetsansvarige (PrL motsv. inom FMV) som tilldelar behörigheten och Teknisk Information registrerar d

### Fråga/påstående - Importfunktionen

Hur kör man den importrutin som jag vet finns i PDR?

### Svar:

Det finns mycket riktigt en importrutin för ärendepositioner i PDR. Med hjälp av denna rutin kan man på ett enkelt sätt skapa dessa positioner. Man behöver två saker för att kunna göra en import:

- 1. En importfil i .csv format. Denna fil kan innehålla många positionsrader.
- 2. En importmall som matchar termerna/fälten i den importfil som man vill använda

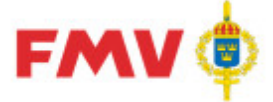

Importfilen kan skapas på flera olika sätt, här visar vi ett exempel på hur en sådan kan skapas från programmet Excel: Dimportmallen skapar man i PDR och här visas hur en sådan mall kan skapas:

När man sedan har en importfil med matchande mall så startar man importen från menyalternativet *Arkiv/Importera*. Här visar vi hur en komplett import kan gå till:

Man kan givetvis använda samma mall mot flera olika importfiler under förutsättning att de innehåller samma termer/fält.

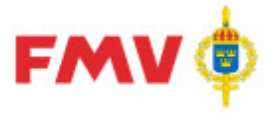

### Sida 22(129) 2016-08-16

### Dialoger; Generella

### Huvudformulär

| PDR105 - Intressent (Skrivskyddad)                                                                                                    |                                                        |                                                                                                    |                                    |                               |
|----------------------------------------------------------------------------------------------------|--------------------------------------------------------|----------------------------------------------------------------------------------------------------|------------------------------------|-------------------------------|
| Arkiv Redigera Visa Konto Bega                                                                                                    | iran <u>H</u> jälp                                     |                                                                                                    |                                    |                               |
|                                                                                                    | 1 🏟 🗐 🐖                                                | 44                                                                                                    | lour the second                    |                               |
|                                                                                                    |                                                        |                                                                                                    | Sok i aktuell vy                   |                               |
| Ärende Historik                                                                                                    | Visa Refere                                            | nser   Grundinfo   PRIO   Farligt Gods   Flextermer   Kompl.li                                                   | nfo Noteringar Ammunition Intre    | essenter Positionshistorik    |
| 🖻 🤯 2002:Tinfo                                                                                                    |                                                        |                                                                                                    |                                    |                               |
| 🔁 🥩 (33543) Tändrör 🛛 🔤                                                                                                    | Intressent                                             |                                                                                                    |                                    |                               |
| [1] TEMP BLIND MFR09                                                                                                    | Beteckning                                             | Benämning                                                                                                    |                                    |                               |
|                                                                                                    | TOR                                                    | TOR = Lift, Lednings- och Informationssystem för Förnöden                                                        | hetsförsörjning och Teknisk tjänst |                               |
|                                                                                                    |                                                        |                                                                                                    |                                    |                               |
| F [46754] JoakimÅhlander                                                                                                    |                                                        |                                                                                                    |                                    |                               |
| 🕀 🔂 [47133] GSE Electr kit, inneh lå                                                                                                    |                                                        |                                                                                                    |                                    |                               |
| 🕀 🚔 [47143] GSE Electr consum Kit                                                                                                    |                                                        |                                                                                                    |                                    |                               |
| 🕀 🚔 [47153] GSE Electr consum kn                                                                                                    |                                                        |                                                                                                    |                                    |                               |
| 🗄 🛱 [47155] GSE Susanna J                                                                                                    |                                                        |                                                                                                    |                                    |                               |
| ∰                                                                                                    |                                                        |                                                                                                    |                                    |                               |
|                                                                                                    |                                                        |                                                                                                    |                                    |                               |
|                                                                                                    |                                                        |                                                                                                    |                                    |                               |
| 147189] Falestål Meteor                                                                                                    | <u> </u>                                               |                                                                                                    |                                    |                               |
|                                                                                                    |                                                        |                                                                                                    |                                    |                               |
| 🕀 🔂 [47212] Exova TP84                                                                                                    | Intressentdata                                         | rförteckning                                                                                                    |                                    |                               |
|                                                                                                    | Termnr                                                 | -förteckning<br>Benämning                                                                                        | Värde                              | Obl. 💌 Badera                 |
| <ul> <li>⊕ C<sup>*</sup> [47212] Exova TP84</li> <li>⊕ C<sup>*</sup> [47216] GSE Site master strömi</li> <li>⊕ C<sup>*</sup> [47226] CD SATS V1435</li> </ul>                                                                                                    | Termnr<br>335                                          | rförteckning<br>Benämning<br>Kostnadsslag                                                                        | Värde<br>56512                     | Obl.                          |
| <ul> <li>⊕ □ [47212] Exova TP84</li> <li>⊕ □ [47216] GSE Site master ström+</li> <li>⊕ □ [47226] CD SATS V1435</li> <li>⊕ □ [47243] Exova 4</li> </ul>                                                                                                    | Termnr<br>335<br>311                                   | +förteckning<br>  Benänning<br>Kostnadsslag<br>M-TYP                                                             | Värde<br>56512                     | Obl. <u>B</u> adera Obl Agdra |
|                                                                                                    | CIntressentdata                                        | +förteckning Benämning Kostnadsslag M-TYP Materieltyp                                                            | Värde<br>56512                     | Obl Radera                    |
|                                                                                                    | Termnr<br>335<br>311<br>316<br>328                     | <pre>+förteckning     Benämning     Kostnadsslag     M-TYP     Materieltyp Piis per redovisningsenhet</pre>      | Värde<br>56512                     | Dbl V Badera<br>Obl Agdra     |
|                                                                                                    | Intressentdata<br>Termnr<br>335<br>311<br>316<br>328   | <pre>+förteckning     Benämning     Kostnadsslag     M-TYP     Materieltyp Pris per redovisningsenhet</pre>      | Värde<br>56512                     | Dbl Eladera<br>Dbl Ägdra      |
|                                                                                                    | Intressentdate                                         | rförteckning<br>Benäming<br>Kostnadsslag<br>M-TYP<br>Materieltyp<br>Pris per redovisningsenhet                   | Värde<br>56512                     | Obl Eladera<br>Obl Arjdra     |
|                                                                                                    | -Intressentdata<br>Termnr<br>335<br>311<br>316<br>328  | <pre>+förteckning Benstmadsslag M-TYP Materieltyp Pris per redovisningsenhet</pre>                               | Värde<br>56512                     | Obl Celere<br>Obl Andre       |
| B ← [47212] Exova TP84     (47212] Exova TP84     (47216] GSE Site master strömi     (47226] Co SATS V1435     (47243] Exova 4     (47243] Exova 4     (47243] Exova 4     (473414] GSE Oxygen kit     (47361] GSE Tobias Bambi Bux     (47320] SDS Programwaa     (47320] SDS Programwaa     (47321] GSE Tobias Sample Ca     (473334] Exova Tähjuggar     (47338] Robert Laine Slangar     (47358] Rkp14 Filter hydraulaga                                                                                                    | Intressentdata                                         | +förteckning<br>Benämning<br>Kostnadsslag<br>M-TYP<br>Materieltyp<br>Pris per redovisningsenhet                  | Värde<br>56512                     | Obl Eadere<br>Obl Agdra       |
|                                                                                                    | Termnr<br>335<br>311<br>316<br>328                     | <pre>+förteckning     Benämning     Kostnadsslag     M-TYP     Materieltyp Pris per redovisningsenhet</pre>      | Värde<br>56512                     | Dbl. Eadera<br>Obl Andra      |
|                                                                                                    | Termnr<br>335<br>311<br>316<br>328                     | rförteckning<br>Benäming<br>Kostnadsslag<br>M-TYP<br>Materieltyp<br>Pris per redovisningsenhet                   | Värde<br>56512                     | Obl Eadera<br>Obl Andra       |
|                                                                                                    | Termnr<br>335<br>311<br>316<br>328                     | <pre>/förteckning Benäming Kostnadsslag M-TYP Materieltyp Pris per redovisningsenhet</pre>                       | Värde<br>56512                     | Obl Eadere<br>Obl Andre       |
| B ← [47212] Exova TP84     (47212] Exova TP84     (47215] GSE Site master strömi     (47215] GSE Site master strömi     (47225] GSE Site master strömi     (47231] GSE Oxygen kit     (47314] GSE Oxygen kit     (47321] GSE Tobias Bambi Bux     (47321] GSE Tobias Sample C.     (47321] GSE Tobias Sample C.     (47321] GSE Tobias Sample C.     (47334] Exova Täpluggar     (47336] Hkp14 Catidge Per Se     (47356] Hkp14 Catidge Per Se     (47376] Hkp14 Catidge Per Se     (47387] GSE Site master soft c.     (47387] GSE Site master soft c.     (47387] GSE Site master soft c.     (47387] GSE Breakcopsäit     (47387] GSE Breakcopsäit                                | Termnr<br>335<br>311<br>316<br>328                     | <pre>+förteckning Benämning Kostnadsslag M-TYP Materieltyp Pris per redovisningsenhet</pre>                      | Värde<br>56512                     | Obl Eedere<br>Obl Andra       |
|                                                                                                    | - Intressentdate<br>Termnr<br>335<br>311<br>316<br>328 | rförteckning<br>Benäming<br>Kostnadsslag<br>M-TYP<br>Materieltyp<br>Pris per redovisningsenhet                   | Värde<br>56512                     | Obl Eedera<br>Obl Ägdra       |
| B - G [47212] Exova TP84     [47213] Exova TP84     [47226] GSE Site master strömi     [47226] CD Site master strömi     [47226] CD Site Master strömi     [47236] CD Site Master strömi     [47316] GSE Tobias Bambi Buu     [47326] GSE Tobias Samble Ci     [47326] Cova Tabluggar     [47336] Robert Laine Slangar     [47336] Hkp14 Filter hydraulag     [47336] Hkp14 Filter hydraulag     [47336] Hkp14 Filter hydraulag     [47387] GSE Site master soft c-     [47387] GSE Ste master soft c-     [47387] GSE Boroskopsätt     [47431] GSE Boroskopsätt     [47431] GSE Boroskopsätt     [47431] GSE Boroskopsätt     [47431] GSE Boroskopsätt     [47431] GSE Boroskopsätt | Termnr<br>335<br>311<br>316<br>328                     | rförteckning<br>Benäming<br>Kostnadsslag<br>M-TYP<br>Materieltyp<br>Pris per redovisningsenhet                   | Värde<br>56512                     | Obl Eadera<br>Obl Andra       |
|                                                                                                    | Termnr<br>335<br>311<br>316<br>328                     | <pre>/förteckning<br/>Benämning<br/>Kostnadsslag<br/>M-TYP<br/>Materieltyp<br/>Pris per redovisningsenhet</pre>  | Värde<br>56512                     | Obl Eadere<br>Obl Andre       |
|                                                                                                    | Termnr<br>335<br>311<br>316<br>328                     | <pre>/förteckning<br/>Beatmining<br/>Kostmadsslag<br/>M-TYP<br/>Materieltyp<br/>Pris per redovisningsenhet</pre> | Värde<br>56512                     | Obl Eedere<br>Obl Andre       |
|                                                                                                    | Temnr<br>335<br>311<br>316<br>328                      | rförteckning<br>Benäming<br>Kostnadsslag<br>M-TYP<br>Materieltyp<br>Pris per redovisningsenhet                   | Värde<br>56512                     | Obl Eadera<br>Obl Agdra       |

Formulären är anpassade för en viss upplösning och har en viss storlek. Storleken på formulären kan dock ändras av användaren vid behov. Inställningarna sparas då applikationen avslutas och dessa storleksinställningar gäller vid nästa start av applikationen.

I den vänstra delen visas en trädstruktur med de objekt (dataleverantör, rådatakontrakt, indateringsärende, registervårdsärende och förnödenhetsposition) som hanteras i formuläret. Genom att klicka på plustecken (+) expanderas det markerade objektet.

I den högra delen av formuläret visas detaljer för det markerade objektet, antingen som förteckningar av de underliggande objekten eller som detaljerad information.

Det finns även en sökfunktion uppe till höger med vilken man kan söka i den valda trädvyn. Sökningen sker på den text som finns i trädet. Om fler än en träff hittas så är det efter sökning möjligt att navigera i sökresultatet med pilknapparna. Sökresultatet nollställs vid byte av flik i trädvyn, byte av filter på Visa-menyn och vid uppdatera

### Modulära dialoger

En modulär dialog är en dialogruta som öppnas upp från ett huvudformulär och som måste besvaras innan man kan fortsätta bearbetningen i huvudformuläret.

Storleken på en modulär dialog avgörs av antalet fält som skall visas och av fältens storlek.

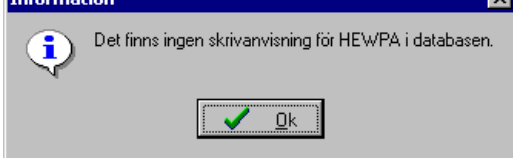

Ex. Modulär dialog

Knappar:

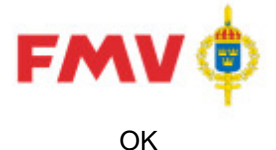

### Användarhandledning Produkt Data Registrering (PDR) Indatering Sida 23(129)

PDR – Indatering Version: 4.5.0 Datum: 2012-03-16 har utgått 2016-08-16

För att acceptera informationen som visas och därefter återgå till det anropande formuläret.

### Visa formulär

När någon av PDR applikationerna startas visas ett startformulär. Startformuläret har ungefär samma utseende oberoende av vilken applikation som har startats, det som kan skilja är de flikar som visas till vänster ovanför trädstrukturen och statusraden längst ned:

| PDR110 - Visa                              |               |                        |                              |                      | _ 🗆 X       |
|--------------------------------------------|---------------|------------------------|------------------------------|----------------------|-------------|
| Arkiv Redigera Visa Konto Begäran          | Hiälp         |                        |                              |                      |             |
|                                            |               |                        |                              |                      |             |
|                                            |               |                        |                              | Sök i aktuell vy     |             |
| Ärende Historik Visa                       | 1             |                        |                              |                      |             |
| 🕀 👬 Actea consulting AB                    |               |                        |                              |                      |             |
| 🖶 🖶 Airsafe Sweden AB UPP-VÄSBY            |               |                        |                              |                      |             |
| 🗄 😴 Airsafe                                |               |                        |                              |                      |             |
| E 🗄 AK Logistik                            |               |                        |                              |                      |             |
| II 😳 12345                                 | Kentrakt ID:  |                        | 2002 Tinfo                   |                      |             |
|                                            | Nontrakt ID:  |                        | 2002.11110                   |                      |             |
| E-ST AUTUIELH SPS AB                       | Aktivt:       |                        | JA                           |                      |             |
| Autotech Teknikinformation AB              | Тур:          |                        | Indateringskontrakt          |                      |             |
|                                            |               |                        |                              |                      |             |
| E 1464071                                  | Bestnr:       |                        |                              |                      |             |
| ⊕ C4 [46424]                               | Rådatalevera  | antör id:              | 25920                        |                      |             |
| ⊕ ∰ [47037]                                | Rådatalevera  | antör:                 | AK Logistik                  |                      |             |
| in 🛱 [47204]                               | Lovoranetid   | aktuoll                | , at Eoglotat                |                      |             |
| ⊕ G [47237]                                | Leveransid    | aktuen.                |                              |                      |             |
|                                            | Leveranstid a | avtalad:               |                              |                      |             |
|                                            | Skapat:       |                        | 2002-06-25                   |                      |             |
| ± [4/295]                                  | Andrat:       |                        | 2012-11-26                   |                      |             |
| i [47303]<br>i [47332]                     | Beskrivning:  |                        | För MS 520's registreringar. |                      |             |
| E [4732]                                   |               |                        |                              |                      |             |
| F 1473621                                  |               |                        |                              |                      |             |
|                                            | Termer:       |                        |                              |                      |             |
| ⊕ <sup>1</sup> / <sub>2</sub> [47384]      |               |                        |                              |                      |             |
| in (47386)                                 | Obl Nr        | Text                   |                              |                      |             |
| ⊕ 🛱 [47389]                                | JA 102        | Benämning              |                              |                      |             |
|                                            | JA 106        | Ansvar                 |                              |                      |             |
| ± [4/394]                                  | JA 107        | Förnödenhetsslag       |                              |                      |             |
|                                            | JA 210        | Försvarsgrensanvändare |                              |                      |             |
| E [4(4)]                                   |               |                        |                              |                      |             |
|                                            |               |                        |                              |                      |             |
| ⊕ C <sub>2</sub> [47484]                   |               |                        |                              |                      |             |
| 🕀 🛱 [47506]                                | Rådatagru     | op:                    |                              |                      |             |
| 🕀 🛱 [47521]                                |               |                        |                              |                      |             |
|                                            | Namn:         |                        | CD-FREJ REGISTRERING         |                      |             |
| PDRsa PDR testanv (pdrsa) (p SA 😺 Aktiva I | kontrakt      | Alla ärenden           | PDRin Version                | 6.6.0.0 [2016-02-15] | Server GOFT |

Ex. Visa-formulär Indatering

I den vänstra delen av startformuläret visas ett strukturträd med den aktuella användarens objekt. Klassifikatörer kan även välja bland följande flikar:

- Datum, där indaterade positioner visas sorterade per datum
- Indat/Regv, där indaterade positioner visas sorterade per indaterare/registervårdare
- *Historik,* användaren får då söka fram tidigare behandlade positioner
- *Klassifikatör* där de positioner visas som ligger för klassificering på företagsnivå. OBS! Denna flik visas enbart om användaren är kontraktsansvarig.

I den högra delen av formuläret visas detaljinformation för det markerade objektet ex. vis för en rådataleverantör, ett rådatakontrakt, ett indateringsärende eller en förnödenhetsdataposition. För en förnödenhetsdataposition visas ytterligare detaljer genom att klicka på någon av de flikar som visas.

### Uppdatering av objekt

Via menyval eller verktygsknapp aktiveras de funktioner som kan utföras på det valda objektet eller typ av objekt i strukturträdet t.ex. *Ny*-upplägg, *Spara* eller *Skriv ut* objekt.

Om man navigerar till ett annat objekt eller annan nod i strukturträdet utan att ha sparat sina ändringar så visas ett formulär som frågar om de gjorda ändringarna ska sparas eller inte.

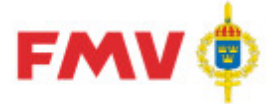

### Användarhandledning Produkt Data Registrering (PDR) Indatering

PDR - Indatering Version: 4.5.0 Datum: 2012-03-16 har utgått

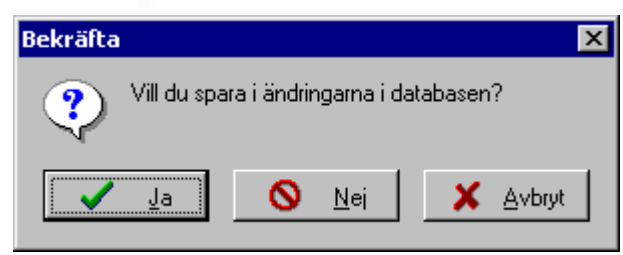

Ex. Spara-dialog vid objektsbyte i strukturträdet

### Knappar:

Ja Nej Avbryt Ändringarna sparas i databasen Ändringarna sparas inte i databasen Återgång till det aktuella formuläret

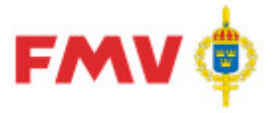

### Dialogbeskrivningar; Generella

| GEN902 | - Byte av l | lösenord |
|--------|-------------|----------|
|--------|-------------|----------|

| PDR902 - Byte av lösenord 🛛 🛛 🗙       |                  |  |  |  |
|---------------------------------------|------------------|--|--|--|
| Gammalt lösenord:                     | ×××              |  |  |  |
| Nytt lösenord:<br>Nytt lösenord igen: | ×××<br>×××       |  |  |  |
| ОК                                    | Avbryt 🧼 🔗 Hjälp |  |  |  |

I det här formuläret kan användaren byta sitt lösenord. Först anges det gamla lösenordet följt av det nya lösenordet som måste anges två gånger för att minska risken för felskrivning.

#### Knappar:

OK Avbryt Hjälp Byter lösenordet och återgår till det aktuella formuläret Byter inte lösenordet och återgår till det aktuella formuläret Visar hjälpinformation för det aktuella formuläret

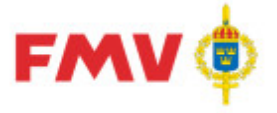

### Sida 26(129) 2016-08-16

### PDR908 - Val av term

| Nr  | Benämning                      |  |
|-----|--------------------------------|--|
| 100 | Förrådsbeteckningsval          |  |
| 101 | Förrådsbet, med kontrollsiffra |  |
| 102 | Förrådsbenämning               |  |
| 103 | Förrådsbeteckning              |  |
| 104 | Kontrollsiffra i fbet          |  |
| 105 | BENKOD                         |  |
| 106 | Förnödenhetsansvar             |  |
| 107 | Förnödenhetsslag               |  |
| 109 | Förrådsbeteckningssignal       |  |
| 110 | Referensbeteckning             |  |
| 111 | REFBET-P                       |  |
| 113 | REFBETO                        |  |
| 113 | KEFBEIU                        |  |

I det här formuläret kan man välja term vid t.ex. skapande av Rådatagrupp, PDR340 -RådataGrupp, eller vid definition av importfil i samband med Import av förnödenhetsdata, PDR124 - Import.

### Knappar:

OKSparar termändringen och återgår till det aktuella formuläretAvbrytSparar inte termändringen och återgår till det aktuella formuläretHjälpVisar hjälpinformation för det aktuella formuläret

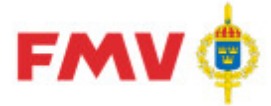

### Användarhandledning Produkt Data Registrering (PDR) Indatering Sida 27(129)

PDR – Indatering Version: 4.5.0 Datum: 2012-03-16 har utgått

### GENPDR910 - SÖK-dialog Historiska ärendepositioner

Används för att söka fram och visa uppgifter om historiska ärendepositioner, d.v.s. förnödenhetspositioner som tilldelats förrådsbeteckning av klassifikatör eller automatiskt via PDRrv och historikmarkerats i PDR's förnödenhetspositionsregister.

> I Sök-fliken anges hela eller inledande del av innehållet i den FBET som man söker och/eller Förrådsbenämning. Det går även att söka på Ärende ID och Pos. Nr Ett datum eller datumintervall för godkännande kan anges, om så är fallet bockar man för *Datumsökning* och anger därefter det datumintervall man vill söka på. Om man vill söka på ett specifikt datum så anges samma datum i båda fälten. En kalenderfunktion visas då man markerar ned-pilen i något av datumfälten

2016-08-16

- Om kryssrutan Exakt sökning markeras så sker utsökning på exakt angivna värden, annars görs utsökningen av alla sökbegrepp som inleds med det angivna sökvärdet
- De träffas som erhålls visas i en träfflista.
- Det går att sortera sökresultatet genom att klicka på den kolumnrubrik som man önskar sortera på.
- Om man vill göra en ny sökning så ändras sökbegreppen alternativt så klickar man på *Rensa Sök-fält*-knappen och anger därefter nya sökbegrepp.

### Några exempel:

### 1) Ange Sök-begrepp

(i exemplet nedan anges FBET och Datumintervall):

| Sök                   |                        |            |               |                              |       |        |                     |
|-----------------------|------------------------|------------|---------------|------------------------------|-------|--------|---------------------|
| FBET:                 | Benämning:             | Ärende ID: | Pos Nr:       |                              |       |        |                     |
| F6400                 |                        |            |               |                              |       |        |                     |
| -Tidpunkt for nummer  | sattning               |            |               |                              |       |        |                     |
| 🔲 🗖 Datumsökning      |                        |            |               |                              |       |        |                     |
| Fr.o.m.<br>2015-09-03 | T.o.m.<br>2015-09-03   |            |               |                              |       |        |                     |
| 🔲 Exakt sökning       | 🔲 Visa egna positioner | Sök Rensa  | ) Sök-fält    |                              |       |        |                     |
| - Antal träffar: 61   |                        |            |               |                              |       |        |                     |
|                       | Benämning              | Datum      | Klassifikatör | Indaterare / Registervårdare |       | Pos Nr | Tup                 |
| E6400-087171          |                        | 2001.10.15 | Ridssinkdtor  |                              | 222   | 1      | <u>- 90  </u><br>IN |
| F6400-091625          | HÅLLABE BE-MODEM       | 2001-10-13 | Jim Sköld     | Arne Persson                 | 47307 | 1      | IN                  |
| F6400-091626          | TÄTNINGSPI ÅT          | 2014-09-15 | Clas Nisheth  |                              | 47317 | 1      | IN                  |
| F6400-091627          | TÄTNINGSPLÅT           | 2014-09-15 | Clas Nisbeth  |                              | 47317 | 2      | IN                  |
| F6400-091628          | KONFENHESG90BSIMEMV    | 2014-09-29 | Jim Sköld     | Arne Persson                 | 47507 | 1      | IN                  |
| F6400-091629          | KONFENH PSG90BSIM02    | 2014-09-29 | Jim Sköld     | Arne Persson                 | 47507 | 2      | IN                  |
| F6400-091630          | SKYLT                  | 2014-10-01 | Clas Nisbeth  | Ulf Ingvaldson               | 47519 | 1      | IN                  |
| F6400-091631          | 0-RING                 | 2014-10-01 | Clas Nisbeth  | Ulf Ingvaldson               | 47536 | 1      | IN                  |
| F6400-091632          | TÄTNINGSFJÄDER         | 2014-10-01 | Clas Nisbeth  | Ulf Ingvaldson               | 47536 | 2      | IN                  |
| F6400-091633          | LÅSBRICKA              | 2014-10-01 | Clas Nisbeth  | -<br>Ulf Ingvaldson          | 47536 | 3      | IN                  |
| F6400-091634          | MELLANLÄGG             | 2014-10-01 | Clas Nisbeth  | -<br>Ulf Ingvaldson          | 47536 | 5      | IN                  |
| F6400-091635          | BALANSKABEL            | 2014-10-01 | Clas Nisbeth  | Ulf Ingvaldson               | 47536 | 6      | IN                  |

### 2) Erhållet svar efter utsökning

Visar alla ärendepositioner som inleds med F6400, har en benämning som inleds med "i" och som har historikmarkerats mellan angivet datumintervall. Ovanför träfflistan visas antalet träffar. Om man dubbelklickar på en rad i träfflistan eller under *Sökresultat*-noden i strukturträdet visar detaljdata för den markerade positionen/förnödenheten.

Observera att Sökresultat-fliken och övriga flikar i vänsterdelen av fönstret kan visa olika olika förnödenhetspositioner.

Knappar:

| Sök            | Söker i positionsregistret med de angivna sökbegreppen. |
|----------------|---------------------------------------------------------|
| Rensa Sök-fält | Rensar sökbegreppen                                     |

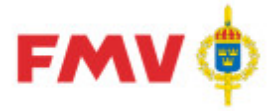

2016-08-16

PDR – Indatering Version: 4.5.0 Datum: 2012-03-16 har utgått

### PDR911 - Generell SÖK-dialog

### Sökning och presentation av uppgifter om:

Används för att söka fram förnödenheter, organisationer, firmanamn, referensbeteckningar eller personer, allt beroende på från vilket formulär och sökknapp som anrop görs, och vilket sökbegrepp som angetts.

### Exempel: 1) Ange Sök-begrepp:

| PDR911 - Sök Referensbeteckning | <u>×</u>                                    |  |
|---------------------------------|---------------------------------------------|--|
| Sökbegrepp<br>Ritnr<br>C Fbet   | © FBKOD                                     |  |
| 345678                          | C Inleds med<br>Sök © Innehåller<br>C Exakt |  |
| OK. Avbryt                      | A Hjälp                                     |  |

- I formulärets titel visas vilken typ av sökning som kan göras.
- I sökbegreppsrutan anger man m.h.a. radioknappar vilken typ av sökning som ska göras.
- Genom att använda radioknappar kan man ange om sökningen ska göras på objekt som Inleds med, Innehåller, eller Exakt motsvarar det angivna sökbegreppet.
  - 2) Erhållet svar vid sökning

(= alla "Referensbeteckningar" som Innehåller "345678" i Ritnr)

| Sökbegrepp                                                                                                    | -                                                   | - FRIVAR                                                                                                    |                                                                                                    |                                                                                            |   |
|----------------------------------------------------------------------------------------------------|-----------------------------------------------------|----------------------------------------------------------------------------------------------------|----------------------------------------------------------------------------------------------------|--------------------------------------------------------------------------------------------|---|
| Hitnr                                                                                                    | C                                                   | ) FBKUD                                                                                                    |                                                                                                    |                                                                                            |   |
| C Fbet                                                                                                    |                                                     |                                                                                                    |                                                                                                    |                                                                                            |   |
| 345678                                                                                                    |                                                     | Sök                                                                                                    | ⊂ Inleds med<br>⊙ Innehåller<br>⊂ Exakt                                                              | Antal träff: 10                                                                            |   |
|                                                                                                    |                                                     |                                                                                                    |                                                                                                    |                                                                                            |   |
| Ritnr 💌                                                                                                    | FBKOD                                               | Opackat rithr                                                                                                    | Fbet                                                                                                 | Fben                                                                                       |   |
| Ritnr 💌                                                                                                    | FBKOD<br>KVERK                                      | Opackat ritnr<br>03101753-1-2-3-4-5-6-7-8                                                                                                    | Fbet<br>F4100-008174                                                                                 | Fben<br>STATIV                                                                             | 1 |
| Ritnr<br>0310175312345678<br>123456784                                                                                              | FBKOD<br>KVERK<br>NIIN                              | Opackat ritnr<br>03101753-1-2-3-4-5-6-7-8<br>12-345-6784                                                                                                    | Fbet<br>F4100-008174<br>M6131-213210                                                                 | Fben<br>STATIV<br>HYLSGREPP 13MM                                                           | 1 |
| Ritnr<br>0310175312345678<br>123456784<br>12345678910111213141                                                                      | FBKOD<br>KVERK<br>NIIN<br>TEST                      | Opackat ritor<br>03101753-1-2-3-4-5-6-7-8<br>12-345-6784<br>123456789101112131415161718                                                                               | Fbet<br>F4100-008174<br>M6131-213210<br>F9999-999999                                                 | Fben<br>STATIV<br>HYLSGREPP 13MM<br>DUMMY                                                  | - |
| Ritnr<br>0310175312345678<br>123456784<br>12345678910111213141<br>33435541345678                                                    | FBKOD<br>KVERK<br>NIIN<br>TEST<br>KMW               | Opackat ritnr<br>03101753-1-2-3-4-5-6-7-8<br>12-345-6784<br>123456789101112131415161718<br>334355A-1,3,4,5,6,7,8                                                      | Fbet<br>F4100-008174<br>M6131-213210<br>F9999-999999<br>F4140-000073                                 | Fben<br>STATIV<br>HYLSGREPP 13MM<br>DUMMY<br>KOLVSTÅNG                                     |   |
| Ritnr<br>0310175312345678<br>123456784<br>12345678910111213141<br>33435541345678<br>33435581345678                                  | FBKOD<br>KVERK<br>NIIN<br>TEST<br>KMW<br>KMW        | Opackat ritnr<br>03101753-1-2-3-4-5-6-7-8<br>12-345-6784<br>123456789101112131415161718<br>334355A-1,3,4,5,6,7,8<br>334355B-1,3,4,5,6,7,8                             | Fbet<br>F4100-008174<br>M6131-213210<br>F9999-999999<br>F4140-000073<br>F4140-000074                 | Fben<br>STATIV<br>HYLSGREPP 13MM<br>DUMMY<br>KOLVSTÅNG<br>KOLVSTÅNG                        |   |
| Ritnr 0310175312345678<br>123456784<br>12345678910111213141<br>334355A1345678<br>334355B1345678<br>34355B1345678<br>347158123456789 | FBKOD<br>KVERK<br>NIIN<br>TEST<br>KMW<br>KMW<br>KMW | Opackat ritnr<br>03101753-1-2-3-4-5-6-7-8<br>12-345-6784<br>123456789101112131415161718<br>334355A-1,3,4,5,6,7,8<br>334355B-1,3,4,5,6,7,8<br>347158-1,2,3,4,5,6,7,8,9 | Fbet<br>F4100-008174<br>M6131-213210<br>F9999-999999<br>F4140-000073<br>F4140-000074<br>F4140-000737 | Fben<br>STATIV<br>HYLSGREPP 13MM<br>DUMMY<br>KOLVSTÅNG<br>KOLVSTÅNG<br>BRYTRULLE+BOCK+HJUL |   |

- De träffar som erhålls visas i en träfflista. I denna visas olika kolumner beroende på vilken typ av sökning som gjorts.
- Antalet träffar redovisas till höger om Sökbegreppsrutan.
  - Sortering av sökresultatet kan göras genom att klicka i den önskade kolumnens rubrik.
    - -tecknet anger i vilken ordning som resultatet är sorterat.

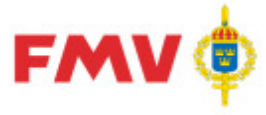

### Användarhandledning Produkt Data Registrering (PDR) Indatering Sida 29(129)

PDR – Indatering Version: 4.5.0 Datum: 2012-03-16 har utgått

2016-08-16

 Genom att dubbelklicka på en rad i träfflistan återgår man till det anropande formuläret, för vissa sökningar tas även värdet med tillbaka till det anropande formuläret.

Knappar:

| Sök    | Startar en sökning med det angivna sökbegreppet.   |
|--------|----------------------------------------------------|
| OK     | Återgår till det anropande formuläret              |
| Avbryt | Avbryter sökningen                                 |
| Hjälp  | Visar hjälpinformation för det aktuella formuläret |

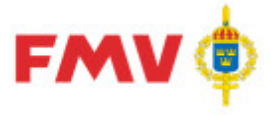

Användarhandledning Produkt Data Registrering (PDR) Indatering Sida 30(129)

PDR - Indatering Version: 4.5.0 Datum: 2012-03-16 har utgått

2016-08-16

### GEN912 - Utskrift

Redigering, presentation och utskrift av uppgifter om:

Det objekt som markerats i strukturträdet i den vänstra delen av fönstret för "Skriv ut..."-begäran. Utskrift kan avse t.ex. Rådataleverantör, Rådatakontrakt eller en Förnödenhetsposition. Om s.k. "DOK-träffar" visas, d.v.s. referensbeteckningar som finns i materielförteckningar men inte i Försvarslogistikens Förnödenhetsregister så visas följande svarsbild:

| GEN912 - DOK info | rmation             |          |                      |       |          | _ 🗆 >   |
|-------------------|---------------------|----------|----------------------|-------|----------|---------|
| P i DOK-tı        | räffar Referensbete | eckninga | ır                   |       | _        | 2       |
| Beteckning:       | 201027              |          |                      |       |          |         |
| Katalogfbet       | Benämning           | Avsnitt  | <b>Bild Position</b> | FBKOD | Ref Ben  |         |
| M7777027680       | SL F M8410-171010-1 | #        | 0000 0060            | ASK   | GRIND HÖ |         |
| M7777027690       | SL F M8410-171110-9 | #        | 00000070             | ASK   | GRIND HÖ |         |
|                   |                     |          |                      |       |          |         |
|                   |                     |          |                      |       |          |         |
|                   |                     |          |                      |       |          |         |
|                   |                     |          |                      |       |          |         |
|                   |                     |          |                      |       |          |         |
|                   |                     |          |                      |       |          | -       |
| Stäng S           | kriv ut             |          |                      |       |          | 🤣 Hjälp |

Ex. presentation av "P i DOK-träffar" på Referensbeteckningar

Vid utskriftsbegäran av förnödenhetsposition väljs något av följande utskriftsalternativ:

1) Val av utdata = "Standard":

Ger utskrift av detaljinfo om viss förnödenhetsposition med termnummer, termbenämning och aktuellt termvärde för samtliga förekommande termer i aktuell position, 1 värde/rad.

| l av utdata: 🛛   | Standard             |              |                     |              |
|------------------|----------------------|--------------|---------------------|--------------|
| Rådatalev        | verantör id:         | 39000        |                     |              |
| Rådatalev        | verantör:            | RESERVM      | MATERIELAVDELNINGEN |              |
| Kontrakt:        |                      | 39000-3      |                     |              |
| Ärende:          |                      | 508          |                     |              |
| Ärende be        | enämning:            | LME-data :   | 2                   |              |
| Position:        |                      | 10           |                     |              |
| Position b       | enämning:            | TRANSFC      | DRMATOR             |              |
| Status:          |                      | Ej korrekt ( | (-1)                |              |
| Åsatt FBI        | ET:                  |              |                     |              |
| Indaterare       | :                    | T            |                     |              |
| Namn:            |                      | Reidar Witt  | tsell (rewit)       |              |
| Telefon:         |                      | 0089-820     | 19                  |              |
| Emaii:<br>EDE I  |                      | rewit@imv.   | r.se                |              |
| Rådata<br>Termnr | Benämning            |              | VÄRDE               |              |
| 21               | FBET-identifikation, | Saml.        |                     |              |
| 102              | Förrådsbenämning     |              | TRANSFORMATOR       |              |
| 30               | FBET-förslag, del-1  |              | F3200               |              |
| 106              | Förnödenhetsansvar   |              | 30319               |              |
| 22               | Benämning            |              |                     |              |
| Stäng            | Skriv ut Sr          | para         |                     | iali 🧼 Hiali |

eller

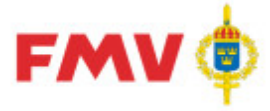

2016-08-16

PDR – Indatering Version: 4.5.0 Datum: 2012-03-16 har utgått

### 2) Val av utdata = "Komprimerad":

Skriver ut detaljinfo om viss förnödenhetsposition sammanställd i logiska begrepp och med termbenämning och aktuellt termvärde för samtliga förekommande termer i aktuell position, 1 värde/rad.

| GEN912 - Utskrift          |              |                     |
|----------------------------|--------------|---------------------|
| /al av utdata: Komprimerad |              | ×                   |
| Rådataleverantör id:       | 39000        |                     |
| Rådataleverantör:          | RESERVM      | IATERIELAVDELNINGEN |
| Kontrakt:                  | 39000-3      |                     |
| Ärende:                    | 508          |                     |
| Ärende benämning:          | LME-data :   | 2                   |
| Position:                  | 10           |                     |
| Position benämning:        | TRANSFC      | DRMATOR             |
| Status:                    | Ej korrekt ( | (-1)                |
| Åsatt FBET:                |              |                     |
| Indaterare:                |              |                     |
| Namn:                      | Reidar Witt  | tsell ( rewit )     |
| Telefon:                   | 0589-825 1   | 19                  |
| Email:                     | rewit@fmv.   | se                  |
| FREJ anv. nr:              | 10069        |                     |
| Rådata                     |              |                     |
| Benämning                  |              | VÄRDE               |
| FBET-förslag               |              | F3200-              |
| Ursprungsbeteckning        |              | LME - REG5202002/2  |
| Förrådsbenämning           |              | TRANSFORMATOR       |
| Förnödenhetsansvar         |              | 30319               |
| Utländsk benämning         |              | TRANSFORMER         |
| Stäng Skriv ut             | Spara        | i Alian 🤣 Hjalp     |

|               | Knappar:                                                                |
|---------------|-------------------------------------------------------------------------|
| Stäng         | Återgår till det anropande formuläret                                   |
| Skriv ut      | Skriver ut innehållet                                                   |
| Spara         | Visar GEN928 - Innehåll EXPORT-katalog där det aktuella objekt kan      |
|               | sparas på användarens EXPORT-bibliotek.                                 |
| Skicka E-post | Skickar innehållet som E-post meddelande till den påloggade användaren. |
|               | Denna knapp är inte alltid tillgänglig.                                 |
| Hjälp         | Visar information om det aktuella formuläret.                           |

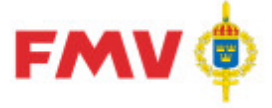

Användarhandledning Produkt Data Registrering (PDR) Indatering

PDR – Indatering Version: 4.5.0 Datum: 2012-03-16 har utgått

GEN922 - Termkatalog

Sida 32(129) 2016-08-16

| ermbes                 | KITANING: 206 M                                                                                                    | naterieigrupp                                                                                                    |                                                                                                    |                                       |
|------------------------|----------------------------------------------------------------------------------------------------|----------------------------------------------------------------------------------------------------|----------------------------------------------------------------------------------------------------|---------------------------------------|
| Termnr:                | 206                                                                                                    | Benämning:                                                                                                    | Materielgrupp                                                                                                    |                                       |
| _edtext:               | Materielgrupp                                                                                                    |                                                                                                    |                                                                                                    |                                       |
| Datatyp:               | AN                                                                                                    | Fältlängd:                                                                                                    | 3                                                                                                    |                                       |
| Obligatorisk           | :: Ej obligatorisk                                                                                                    |                                                                                                    |                                                                                                    |                                       |
| inmärkning             | : Denna uppgift är obliga<br>resp materielgrupp fram<br>Ersätter de gamla försv<br>A för Armén Termnr 222<br>kan användas i frågerut<br>för en viss materielgrup | torisk i inorder för utrustnings<br>ıgår av TFG 50:880036 Grund:<br>arsgrensvisa materielgrupperr<br>2 MTRLG-M för Marinen Termn<br>:inen för att erhålla alla förråd<br>p.Transkod MN520.                                                                                     | artiklar. Förnödenhetsomfattning<br>syn: Förnödenhets/materielindelni<br>Ia, som har utgått. Termnr 207 M<br>r 208 MTRLG-F för Flygvapnet Te<br>sbeteckningar som finns registrer | inom<br>ing.<br>TRLG-<br>ermen<br>ade |
|                        |                                                                                                    |                                                                                                    |                                                                                                    |                                       |
| Värd                   | e Klartext                                                                                                    | Beskrivning                                                                                                    |                                                                                                    |                                       |
| Värd<br>B              | e Klartext<br>Vapenmateriel                                                                                                    | Beskrivning<br>Kaliberbundna vaper<br>- utskjutnings-, fäll<br>markeringsanordning<br>- mtrl för minskydd<br>- mtrl för am- o min<br>- mtrl som används<br>utan att förbrukas r<br>- objektbundna sats<br>kringutrustning,<br>(Anm: ceremoniella<br>grupperna P och H)         | n, blanka vapen<br>nings- utläggnings o<br>g för am<br>röjning<br>tillsammans med am<br>ned denna<br>ser och annan<br>blanka vapen, se                                            |                                       |
| <b>Värd</b><br>B<br>B0 | e Klartext<br>Vapenmateriel<br>Handvapenmaterial                                                                                                    | <b>Beskrivning</b><br>Kaliberbundna vapel<br>- utskjutnings-, fälli<br>markeringsanordning<br>- mtrl för minskydd<br>- mtrl för am- o min<br>- mtrl som används<br>utan att förbrukas r<br>- objektbundna sats<br>kringutrustning,<br>(Anm: ceremoniella<br>grupperna P och H) | h, blanka vapen<br>hings- utläggnings o<br>g för am<br>röjning<br>tillsammans med am<br>ned denna<br>ser och annan<br>blanka vapen, se                                            |                                       |

I det här formuläret visas information om den markerade termen och dess information ex. vis datatyp, fältlängd, antal decimaler, innehåll, tillåtna värden resp. värdeintervall, termens benämning och -beteckning, samt en beskrivning av vad termen avser. Formuläret visas då funktionsknappen **F2** används med muspekaren på en term.

|               | Knappar:                                                                |
|---------------|-------------------------------------------------------------------------|
| Stäng         | Återgår till det anropande formuläret                                   |
| Skriv ut      | Skriver ut innehållet                                                   |
| Spara         | Visar GEN928 - Innehåll EXPORT-katalog där det aktuella objekt kan      |
|               | sparas på användarens EXPORT-bibliotek.                                 |
| Skicka E-post | Skickar innehållet som E-post meddelande till den påloggade användaren. |
|               | Denna knapp är inte alltid tillgänglig.                                 |
| Hjälp         | Visar information om det aktuella formuläret.                           |
|               |                                                                         |

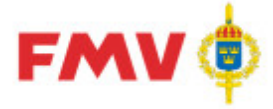

### GEN921 - Skriv ut / Spara

Det här formuläret används för att visa meddelanden, rapporter etc. Det är även möjligt att skriva ut informationen på skrivare eller att spara som fil på det egna EXPORT biblioteket.

| Förkortningsli | sta                       |                                 |  |
|----------------|---------------------------|---------------------------------|--|
| Förkortning    | Begrepp                   | Anmärkning                      |  |
| %              | PROCENT                   |                                 |  |
| &              | осн                       |                                 |  |
| /к             | KOMPLETT                  |                                 |  |
| /s             | SATS                      |                                 |  |
| /τ             | MED TILLBEHÖR             |                                 |  |
| A              | ALLMÄN                    |                                 |  |
| A              | ANVISNINGAR               |                                 |  |
| A              | APPARATER                 |                                 |  |
| A              | ARMÉN                     |                                 |  |
| A-             | ATTACK-                   | Enligt M7743-710020 StabsR 2 FU |  |
| AAM            | ATTACKAMMUNITION          |                                 |  |
| ABEK           | ARTILLERIBEKÄMPNING       | Enligt M7743-710020 StabsR 2 FU |  |
| ABESKR         | APPARATBESKRIVNING        |                                 |  |
| AC             | ALARMERINGSCENTRAL        | Enligt M7743-710020 StabsR 2 FU |  |
| ACK            | ACKUMULATOR               |                                 |  |
| ACU            | AIR CONDITION UNIT        |                                 |  |
| AD             | ADAPTER                   |                                 |  |
| ADA            | ADAPTIVANTENN             |                                 |  |
| ADAPT          | ADAPTER                   |                                 |  |
| ADB            | Automatisk DataBehandling | Gammalt begrepp för IT:andet.   |  |
| ADJ            | ADJUTANT                  | Enligt M7743-710020 StabsR 2 FU |  |
| ADP            | ADAPTER                   |                                 |  |
| (***           | 1000000                   |                                 |  |

Ex. Dialog för presentation av uppgifter att Spara eller Skriva ut

|               | Knappar:                                                                   |
|---------------|----------------------------------------------------------------------------|
| Stäng         | Återgår till det anropande formuläret                                      |
| Skriv ut      | Skriver ut innehållet                                                      |
| Spara         | Visar GEN928 - Innehåll EXPORT-katalog där det aktuella objekt kan         |
|               | sparas på användarens EXPORT-bibliotek.                                    |
| Skicka E-post | Skickar innehållet som E-post meddelande till den påloggade<br>användaren. |
|               | Denna knapp är inte alltid tillgänglig.                                    |
| Hjälp         | Visar information om det aktuella formuläret.                              |

2016-08-16

- 🗆 ×

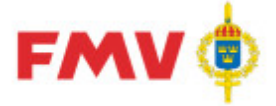

Användarhandledning Produkt Data Registrering (PDR) Indatering Sida 34(129)

PDR – Indatering Version: 4.5.0 Datum: 2012-03-16 har utgått

GEN926 - Visa

Generellt formulär för att visa viss information:

### a) Skrivanvisningar för FBKOD

| (() GEN92    | 6 - Skrivanvisni | ing för FBKOD – BTR  |                                |        | _ 🗆 ×    |
|--------------|------------------|----------------------|--------------------------------|--------|----------|
|              | >   Sida: 1(2)   | Zoom: Sidbredd       | -                              |        |          |
|              |                  |                      |                                |        |          |
|              |                  |                      |                                |        |          |
|              | FMV:KC ILS Tin   | fo Skriv             | vanvisningar                   | BTR    |          |
|              | Företagedata     |                      |                                |        |          |
|              | Allmänt          | Juutu                |                                |        |          |
|              | Aiman            | Namn:                | Hiflex Sweden AB               |        |          |
|              |                  | Organisationsnummer: | 5556123-6141                   |        |          |
|              |                  | FB-Kod:              | BTR.                           |        |          |
|              |                  | FS-Kod:              | F2403                          |        |          |
|              |                  | CA GE-Kod:           | -                              |        |          |
|              |                  | Generalagent för:    | Företag                        | FB-kod |          |
|              |                  |                      | Alcan Deutschland              |        |          |
|              |                  |                      | Argus                          | ARGUS  |          |
|              |                  |                      | Canusa Systems Ltd             |        |          |
|              |                  |                      | CCL                            |        |          |
|              |                  |                      | Danvalve                       |        |          |
|              |                  |                      | Dunlop Hiflex Ltd              |        |          |
|              |                  |                      | Exit                           |        |          |
|              |                  |                      | Finaflex Srl                   |        |          |
|              |                  |                      | FKB Gmbh                       |        |          |
|              |                  |                      | Griflex Creators Ltd           |        |          |
|              |                  |                      | H.P Jakobsen                   |        |          |
|              |                  |                      | Ilmatech AG                    |        |          |
|              |                  |                      | IML                            |        | <u> </u> |
|              |                  |                      | Lüdecke                        |        |          |
|              |                  |                      | Magnus                         |        |          |
|              |                  |                      | Manuli Dynaflex                |        |          |
|              |                  |                      | Nuova Road                     |        |          |
|              |                  |                      | Prochenu Machine               |        |          |
|              |                  |                      | Residen 5 ri                   |        |          |
|              |                  |                      | Kitepro Inc<br>Sabash Nauer AG |        |          |
|              |                  |                      | Valvosanitana                  |        |          |
|              |                  |                      | . W. P. DOWINGING              |        | <u> </u> |
| <u>Stang</u> | <u> </u>         | / ut                 |                                |        | 2 Hjalp  |

Ex. Skrivanvisningar för FBKOD

b) Visa Nyhetsbrev

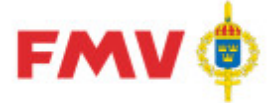

Användarhandledning Produkt Data Registrering (PDR) Indatering Sida

PDR – Indatering Version: 4.5.0 Datum: 2012-03-16 har utgått

Sida 35(129)

2016-08-16

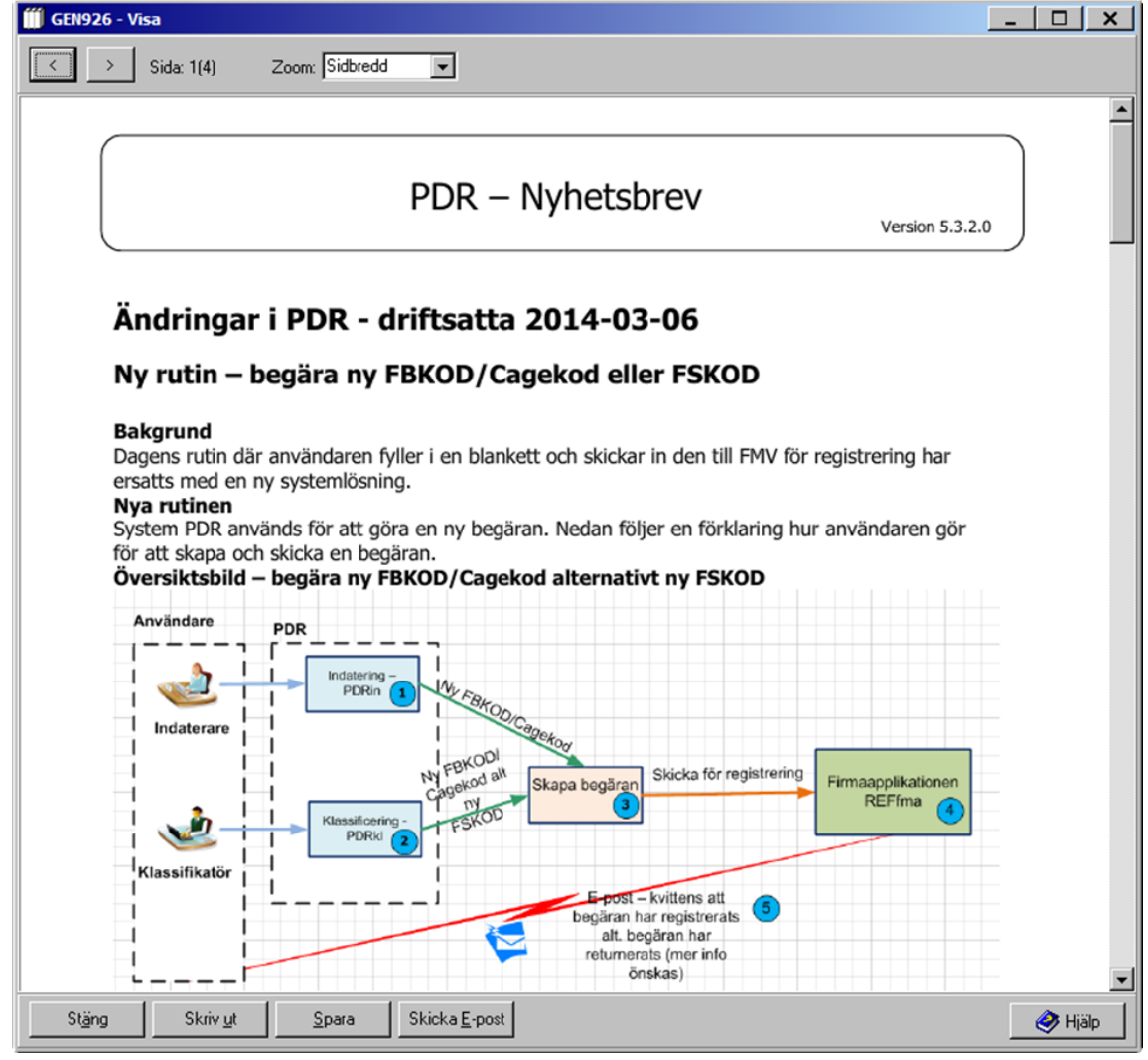

Ex. Visa Nyhetsbrev

Knappar:

| Stäng         | Återgår till det anropande formuläret                                       |
|---------------|-----------------------------------------------------------------------------|
| Skriv ut      | Skriver ut innehållet                                                       |
| Spara         | Sparar innehållet på fil ex. vis PDF m.h.a. via GEN928 - Innehåll i EXPORT- |
|               | katalog Filen sparas i användarens EXPORT-katalog.                          |
| Skicka E-post | Skickar innehållet som E-post meddelande till den påloggade användaren.     |
|               |                                                                             |

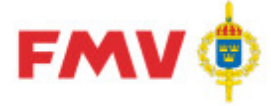

### GEN928 - Innehåll EXPORT bibliotek

| GEN928 - Innehåll EXPORT katalog              |                 |                     |   |  |
|-----------------------------------------------|-----------------|---------------------|---|--|
|                                               |                 |                     |   |  |
| Filer                                         | Storlek         | Senast ändrad       |   |  |
| Användarrapport för system REF 2013-12-06 101 | 3 kB            | 2013-12-06 10:15:54 |   |  |
| Export Glödlampa.XLS                          | 18 kB           | 2013-12-16 16:36:23 |   |  |
| EXPORT MS530-6 TERMER.CSV                     | 22 kB           | 2013-12-16 16:39:06 |   |  |
| EXPORT MS530-6 TERMER.SKV                     | 383 kB          | 2013-12-16 16:28:56 |   |  |
| Export01.XLS                                  | 1350            | 2013-12-16 17:02:37 |   |  |
| F0123-456789.doc                              | 13 kB           | 2006-02-08 16:46:42 |   |  |
| FBET UTAN UTLBEN MED NATOBEN.CSV              | 1 kB            | 2013-09-30 10:17:28 |   |  |
| FBET-NSN.DBF                                  | 5162            | 2013-09-13 11:22:41 |   |  |
| GENERISK - Testfil utan fel.xlsx.xml          | 1 kB            | 2014-10-14 14:00:58 |   |  |
| GENERISK - Lesthilxisx.xml                    | 1 KB            | 2014-10-14 14:03:12 |   |  |
| GENERISK - TestriluT Eken2 2014-06-16.xis.xml |                 | 2014-10-14 14:02:04 |   |  |
| Generisk_uppdatering_test_av_REFval_2014-09   | 1 KB            | 2014-10-14 14:01:45 |   |  |
| Generisk_uppdatering_test_av_REFval_2014-09   | 1 KB            | 2014-10-14 14:01:21 |   |  |
| Generisk_uppdatering_test_av_REFval_2014-03   | 1 KD<br>1 LD    | 2014-03-03 11:07:20 |   |  |
| Gunnaba Mardia AB 2012 02 19 VLS              | 1 KD<br>20 L D  | 2014-03-03 11.07.40 |   |  |
| KMTRL Oklassed VIS                            | 30 KD<br>100 LD | 2013-03-13 16:03:06 |   |  |
| M7252,202110 BSS 1011 pdf                     | 102 KD          | 2013-12-16 16:31:00 |   |  |
| M7252-303210 RSS 2011.pdf                     | 36 kB           | 2013-03-06 16:46:34 | - |  |
| Filnamn: Bannort Förkortnings Lista html      |                 |                     | _ |  |
| Indeport on ordings Elsterium                 |                 |                     |   |  |
| Filformat: Webb-sida (*.htm)                  |                 |                     |   |  |
| Spara Avbryt                                  |                 | i 🏈 Hjälp           |   |  |

I det här formuläret visas innehållet i den påloggade användarens EXPORT bibliotek. Via formuläret kan man spara filer i EXPORT biblioteket. Formuläret anropas bl.a. från <u>GEN912 -</u> <u>Utskrift</u>.

|                 | Knappar:                                                                                                |
|-----------------|----------------------------------------------------------------------------------------------------|
| Spara           | Sparar den aktuella filen med det angivna namnet och det valda formatet i användarens EXPORT-bibliotek. |
| Avbryt<br>Hiëlo | Återgår till det anropande formuläret utan att spara                                                    |
| пјар            | visar information on det aktuella formularet.                                                           |
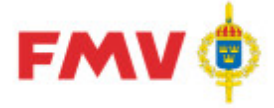

ering Sida 37(129) att 2016-08-16

PDR – Indatering Version: 4.5.0 Datum: 2012-03-16 har utgått **GEN929 - Applikationsproblem** 

| GEN929                                                                                                    | × |
|----------------------------------------------------------------------------------------------------|---|
| Applikationen har stött på ett problem och måste avslutas<br>För att underlätta felsökningen, beskriv gärna vad som företogs innan<br>felet uppstod. Försök att stegvis ange vad du gjorde, vilket data du<br>jobbade med. Alla upplysningar är till stor hjälp för att förbättra systemet. |   |
| ✓ Skapa skärmdump     OK                                                                                                    | ; |

Det här formuläret visas om ett internt fel upptäckts i applikationen.

Här bör man som användare ge en så tydlig och komplett beskrivning som möjligt av händelseförloppet innan felet uppstod t.ex. vilken *Rådatakontrakt - Indateringsärende - Ärende - position* som behandlades, vilken dialog/flik som var aktuell och vad man hade gjort i denna dialog.

Uppgifterna kommer sedan att ligga till grund för analys och åtgärd inom aktuell drift-/förvaltningsorganisation.

Om kryssrutan *Skapa skärmdump* är ikryssad så skapas en skärmdump för att underlätta felsökning. Dessuom kommer ett E-postmeddelande att skickas om fel uppstår och användaren fyller i en beskrivning

Knappar:

ΟK

Sparar det som angetts för efterkommande felanalys och stänger sedan formuläret och applikationen

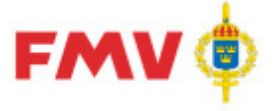

Sida 38(129) 2016-08-16

PDR – Indatering Version: 4.5.0 Datum: 2012-03-16 har utgått

#### GEN930 - Nyhetsbrev

| Ny rutin - begära ny FBKOD/Cagekod eller FSKOD<br>PRIO fliken - 9 termer borttagna<br>Samma ledtext i gränssnittet så att de matchar i utskrifter, valideringar, visafliken samt hjälpfil | 2014-03-06<br>2013-12-12                                                                                                    |                                                                                                    |
|----------------------------------------------------------------------------------------------------|----------------------------------------------------------------------------------------------------|----------------------------------------------------------------------------------------------------|
| PRIO fliken - 9 termer borttagna<br>Samma ledtext i gränssnittet så att de matchar i utskrifter, valideringar, visafliken samt hjälpfil                                                   | 2013-12-12                                                                                                    |                                                                                                    |
| Samma ledtext i gränssnittet så att de matchar i utskrifter, valideringar, visafliken samt hjälpfil                                                                                       | 00101100                                                                                                    |                                                                                                    |
|                                                                                                    | 2013-11-28                                                                                                    |                                                                                                    |
| Mailfunktion i skriv ut-dialogen, förändrad F-nummerhantering m.m.                                                                                                    | 2013-05-27                                                                                                    |                                                                                                    |
| Förändringar i valideringsreglerna för förnödenhetsslag Ammunition                                                                                                    | 2013-03-26                                                                                                    |                                                                                                    |
| Förbättrad prestanda validering m.m.                                                                                                    | 2013-02-21                                                                                                    |                                                                                                    |
| Ny layout visaflik för position, historikfliken alltid synlig m.m.                                                                                                    | 2012-11-22                                                                                                    |                                                                                                    |
| Diverse mindre visuella och funktionella förbättringar införda.                                                                                                    | 2012-09-20                                                                                                    |                                                                                                    |
| Ny sökfunktion i PDRin och PDRkIMöjlighet att välja användning av defaultvärden vid import i PDRin                                                                                        | 2012-05-31                                                                                                    |                                                                                                    |
| Förbättrat valideringsgränssnitt                                                                                                    | 2012-04-19                                                                                                    |                                                                                                    |
| Innehåller bla förbättringar i importfunktionen.                                                                                                    | 2012-03-08                                                                                                    |                                                                                                    |
| PRIO funktionalitet är inlagd.                                                                                                    | 2012-01-30                                                                                                    |                                                                                                    |
| Ny flik 'Klassifikatör' i PDRkI för kontraktsansvariga                                                                                                    | 2012-01-03                                                                                                    |                                                                                                    |
| Innehåller bla en förbättrad funktionalitet vid retur av position KL till IN.                                                                                                    | 2011-10-20                                                                                                    |                                                                                                    |
| Innehåller bla en förbättrad historikfunktion                                                                                                    | 2011-05-20                                                                                                    |                                                                                                    |
| Nyhetsbrev 4.0.0.0                                                                                                    | 2010-11-04                                                                                                    |                                                                                                    |
| Förbättrad sökfunktionalitet                                                                                                    | 2010-03-18                                                                                                    |                                                                                                    |
| Historikfunktion för klassifikatörer                                                                                                    | 2009-12-17                                                                                                    |                                                                                                    |
| Ny funktion för att rapportera förbättringsförslag                                                                                                    | 2009-11-12                                                                                                    |                                                                                                    |
|                                                                                                    | Stäna<br>Stäna<br>Stättat<br>Stäna<br>Stäna | Ordinangen Validering with the neutron of the neutron of the neut |

I det här formuläret visas samtliga nyhetsbrev som har publicerats i samband med driftsättning av nya versioner av PDR-applikationen.

Innehållet i resp. Nyhetsbrev visas då man markerar det önskade nyhetsbrevet och trycker på *Visa* -knappen alternativt dubbelklickar på nyhetsbrevet.

#### Knappar:

| Visa  | Visar det valda nyhetsbrevet i GEN928 - Visa. |
|-------|-----------------------------------------------|
| Stäng | Återgår till det anropande formuläret         |
| Hjälp | Visar information om det aktuella formuläret. |

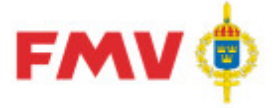

PDR – Indatering Version: 4.5.0 Datum: 2012-03-16 har utgått

GEN931 - Förbättringsförslag / Felanmälan

| 📶 GEN931 - Förbättringsförslag/Felanmälan      |                          | _              | . 🗆 🗙     |
|------------------------------------------------|--------------------------|----------------|-----------|
| Rubrik:                                        |                          |                |           |
| Förslag till ändring av sökning GRDA           |                          |                |           |
| Förbättringsförslag/Felanmälan:                |                          |                |           |
| Föreslår att sökningen ändras                  |                          |                | ×         |
|                                                |                          |                | <b>v</b>  |
| Bifoga fil                                     |                          | Bläddra        | Rensa     |
| Detta meddelande skickas som E-post till berör | da parter och skapas av: | Reidar Wittsel | l (rewit) |
|                                                | Skicka                   | Avbryt         | 🟈 Hjälp   |

I det här formuläret kan användaren via E-post lämna förslag till förbättringar, modifieringar, komplettering, rättning av applikationen etc.

Meddelandet skickas automatiskt till systemansvarig för vidare åtgärd. En kopia på förslaget skickas även till avsändaren. En fil kan vid behov bifogas förbättringsförslaget.

|                                    | Knappar:                                                                                                    |
|------------------------------------|----------------------------------------------------------------------------------------------------|
| Bläddra                            | Visar formuläret <u>GEN933</u> där man väljer den fil som ska bifogas förbättringsförslaget.                                                                                                    |
| Rensa<br>Skicka<br>Avbryt<br>Hjälp | Rensar bort den valda filen från förbättringsförslaget.<br>Skickar E-post meddelandet och återvänder till det anropande formuläret.<br>Återgår till det anropande formuläret.<br>Visar information om det aktuella formuläret. |

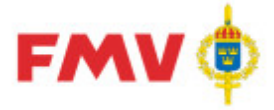

Sida 40(129) 2016-08-16

PDR – Indatering Version: 4.5.0 Datum: 2012-03-16 har utgått

GEN933 - Innehåll i IMPORT bibliotek

| ¢ | EN933 - Innehåll i IMPORT-katalog |         |                     | ×   |
|---|-----------------------------------|---------|---------------------|-----|
|   |                                   |         |                     |     |
|   | Filer                             | Storlek | Senast ändrad       |     |
|   | Visning av PDF fil.pdf            | 81 kB   | 2015-10-30 10:53:18 |     |
|   |                                   |         |                     |     |
|   |                                   |         |                     |     |
|   |                                   |         |                     |     |
|   |                                   |         |                     |     |
|   |                                   |         |                     |     |
|   |                                   |         |                     |     |
|   |                                   |         |                     |     |
|   |                                   |         |                     |     |
|   |                                   |         |                     |     |
|   |                                   |         |                     |     |
|   |                                   |         |                     |     |
|   |                                   |         |                     |     |
|   |                                   |         |                     |     |
|   |                                   |         | <b>A</b>            |     |
|   | Vaij Avbryt                       |         | ¥ H                 | alp |

Det här formuläret visar de filer som finns på användarens IMPORT mapp. Beroende på varifrån formuläret anropas så visas filer av olika filformat.

|        | Knappar:                                                                   |
|--------|----------------------------------------------------------------------------|
| Välj   | Väljer den fil som har markerats och återgår till det anropande formuläret |
| Avbryt | Återgår till det anropande formuläret                                      |
| Hjälp  | Visar information om det aktuella formuläret.                              |

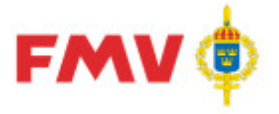

PDR – Indatering Version: 4.5.0 Datum: 2012-03-16 har utgått

GENPDR931 - Sök M-Kod

| GEN931 - Sök Mkod      |                                       |                                |                                 |                   | ×         |
|------------------------|---------------------------------------|--------------------------------|---------------------------------|-------------------|-----------|
|                        | - Aktuell Mk<br>Mkod :<br>Anvisning : | od Benämning                   | : Vinschar och motordrivna spel |                   |           |
| M205<br>⊡- M206        | Benämning                             | pslista                        |                                 |                   |           |
| M2060                  | Mkod                                  | Benämning                      | Oförkortad benämning            | Engelsk benämning | Spärrad 🔺 |
| M2063                  | M2063<br>M2063                        | ANKAR-FÖRHALNSPEL<br>ANKARSPEI | ANKAR- OCH FÖRHALNINGSSPEL      |                   |           |
| M2069                  | M2063                                 | BGAGGR                         | BÄRGNINGSAGGREGAT               |                   |           |
| . ⊕- M208<br>. ⊕- M209 | M2063<br>M2063                        | BÄRGNINGSAGGRE<br>BÄRGNVINSCH  | BÄRGNINGSVINSCH                 |                   |           |
| ⊞- M21                 | M2063                                 | DRAGVINSCH                     |                                 |                   |           |
| . ∰ M22                | M2063                                 | ELVINSCH                       |                                 |                   |           |
| ±                      | M2063<br>M2063                        | FARJVINSCH<br>FÖRHALNINGSSPEL  |                                 |                   | <b>_</b>  |
| OK Avbryt              |                                       |                                |                                 |                   | 🧼 Hjälp   |

I det här formuläret kan man söka fram uppgifter från M-Kod- och Benämningslisteregister över tillgängliga och godkända/rekommenderade *Benämningar* enligt angiven M-KOD i fält *FBET- förslag, del-1*.

Om *OK* knappen används när en rad i benämningslistan är markerad så kommer den valda radens information att kopieras till motsvarande fält i <u>PDR101 - Grundinfo</u>-dialogen.

#### Knappar:

| OK     | Återgår till det anropande formuläret med informationen sparad     |
|--------|--------------------------------------------------------------------|
| Avbryt | Återgår till det anropande formuläret utan att spara informationen |
| Hjälp  | Visar information om det aktuella formuläret.                      |

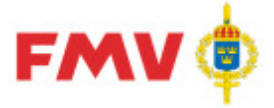

PDR – Indatering Version: 4.5.0 Datum: 2012-03-16 har utgått

Sida 42(129) 2016-08-16

#### GEN932 - Sök Benämning

| GEN932 - Sök Benämning                                                                                                    |                                                                                     |                   |                                                                                                    | X |
|----------------------------------------------------------------------------------------------------|-------------------------------------------------------------------------------------|-------------------|----------------------------------------------------------------------------------------------------|---|
| Sök benämning                                                                                                    | Sök C Inleds med Anta<br>C Innehåller<br>C Avslutas med                             | al träff : 42     |                                                                                                    |   |
| Benämning                                                                                                    | Oförkortad benämning                                                                | Engelsk benämning | Mkod Spärrad                                                                                            |   |
| AXEL<br>AXEL+KEDJEHJUL+VEV<br>AXEL+KULLAGERRING<br>AXELBULT<br>AXELHÖLSTER<br>AXELKL<br>AXELKLAFF<br>AXELKLAFF<br>AXELKLAFFSALON<br>AXELKLAFFSGALON<br>AXELKLAFFSHYLSA<br>AXELKLAFFSHYLSA | AXEL MED KEDJEHJUL OCH VEV<br>AXEL MED KULLAGERRING<br>AXELKLAFF<br>AXELKLAFFSGALON |                   | M1600<br>M6155<br>M105<br>M7080<br>M7674<br>M7674<br>M7674<br>M7674<br>M7674<br>M7674<br>M7674<br>M7674 |   |
| Mkod : M1619                                                                                                    | Mkod benämning : Tillbehör till rullning:                                           | slager            |                                                                                                    |   |
| Fben : AXEL+KULLAGERRI                                                                                                    | N Oförkortad benämning : AXEL MED KULLA                                             | GERRING           |                                                                                                    |   |
|                                                                                                    | Engelsk benämning :                                                                 |                   |                                                                                                    |   |
| OK Avbryt                                                                                                    |                                                                                     |                   | 🧼 Hjälp                                                                                                 |   |

I det här formuläret kan man söka fram uppgifter från benämningsliste- och M-KOD-registren över tillgängliga godkända/rekommenderade benämningar med ev. tillhörande M-KOD:er enligt i *Benämnings*-fältet angiven benämning.

Genom att använda de radioknappar som finns kan man välja om de sökta benämningarna skall "Inledas med", "Innehålla" eller "Avslutas med" angiven benämning.

Efter val (markering) av benämningsrad så visas detaljuppgifter för den valda benämningsraden nederst i fönstret.

Om *OK* knappen används så återgår man till det anropande formuläret <u>PDR101 - Grundinfo.</u> Om *OK* knappen används när en rad är markerad så kommer den valda radens information att kopieras till motsvarande fält i <u>PDR101 - Grundinfo</u>-fönstret.

#### Knappar:

| Sök    | Söker benämningar som enligt angivet sökbegrepp                    |
|--------|--------------------------------------------------------------------|
| OK     | Återgår till det anropande formuläret med informationen sparad     |
| Avbryt | Återgår till det anropande formuläret utan att spara informationen |
| Hjälp  | Visar information om det aktuella formuläret.                      |

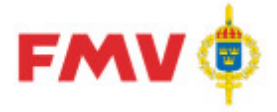

PDR – Indatering Version: 4.5.0 Datum: 2012-03-16 har utgått

GEN950 - Sök firmauppgifter

| GEN950 - Sök firmauppgifter       |              |        |            |            |              | - 0          | ×   |
|-----------------------------------|--------------|--------|------------|------------|--------------|--------------|-----|
| Sökbegrepp                        |              |        |            |            |              |              | _   |
| C Firmanamn C CAGE                | FSKOD        |        |            |            |              |              |     |
| O Org. nr 💿 FBKOD                 |              |        |            |            |              |              |     |
|                                   |              |        |            | <b>Fib</b> |              |              |     |
|                                   |              | Inle   | ds med     | Filter     |              | Firma status |     |
| volvo                             | <u>S</u> ök  | C Inne | håller     | • Vi       | isa alla     | C Aktiv      |     |
| Antal träff: 9                    |              | C Exa  | kt         |            |              | 🔿 Inaktuell  |     |
|                                   | <b>F</b>     | Lever. | 0          |            |              | L FOKOD      | _   |
| Firmanamn 🔺                       | Firma status | LAGE   | Urg. nr    | FBKUD      | FBKUD status | FSKUD        |     |
| AB VULVU                          | Aktiv        | ST240  | 5560125790 | VOLVO      | FSKOD        | F7051        |     |
| VOLVO AB                          | Inaktuell    | S3562  |            | VOLVO      | FSKOD        | F7051        |     |
| VOLVO LASTVAGNAR AB - VOLVO TRUCK | Aktiv        | ST237  | 5560139700 | VOLVO      | FSKOD        | F7051        |     |
| VOLVO OLOFSTRÖMSVERKEN AB         | Inaktuell    | S3563  |            | VOLVO      | FSKOD        | F7051        |     |
| VOLVO PENTA AB                    | Aktiv        | S3662  | 5560341330 | VOLVO      | FSKOD        | F7051        |     |
| VOLVO PERSONVAGNAR AB             | Aktiv        | ST239  | 5560743089 | VOLVO      | FSKOD        | F7051        |     |
| VOLVO PERSONVAGNAR AB - VOLVO PER | Aktiv        | S3563  | 5560743089 | VOLVO      | FSKOD        | F7051        |     |
| VOLVO SKÖVDEVERKEN AB             | Inaktuell    |        |            | VOLVO      | FSKOD        | F7051        |     |
| VOLVO UMEVERKEN AB                | Inaktuell    |        |            | VOLVO      | FSKOD        | F7051        |     |
|                                   |              |        |            |            |              |              |     |
|                                   |              |        |            |            |              |              |     |
|                                   |              |        |            |            |              |              |     |
|                                   |              |        |            |            |              |              |     |
| OK Avbryt Visa mer inform         | nation       |        |            |            |              | 🔗 Hjä        | alp |

I det här formuläret kan man söka fram firmauppgifter. Som sökbegrepp kan man välja begreppen firmanamn, org.nr, CAGE-kod, FBKOD och FSKOD.

Genom att använda de radioknappar som finns kan man välja om sökningen skall *"Inledas med"*, *"Innehålla"* eller *"Avslutas med"* det angivna sökbegreppet.

För att ytterligare filtrera sökningen kan man välja att söka efter samtliga (förvalt), aktiva eller inaktiva firmor.

Träfflistan kan sorteras genom att klicka i resp. kolumnrubrik.

Sök Söker firmauppgifter enligt angivet sökbegrepp

**FMV Teknisk information** 

Sida 43(129) 2016-08-16

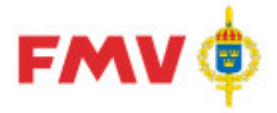

PDR – Indatering Version: 4.5.0 Datum: 2012-03-16 har utgått

Sida 44(129)

2016-08-16

GEN951 - Firmauppgifter

| G | EN951 - Firm                                | na uppgifter                                                                                                    |                                                                                                    |                     |                                                             |                  |                     | ×    |
|---|---------------------------------------------|----------------------------------------------------------------------------------------------------|----------------------------------------------------------------------------------------------------|---------------------|-------------------------------------------------------------|------------------|---------------------|------|
| I | Firmanamn:                                  | VOLVO PENTA AB                                                                                                    |                                                                                                    |                     |                                                             | Aktiv:           | 💿 Inaktiv: O        | 1    |
|   | Cagekod:                                    | S3662                                                                                                    | Org. nr: <mark>556034-133</mark>                                                                       | CFAR-nr:            | 1017-180                                                    | Ersätts          | av - firmanamn      | _    |
|   | Hemsida:                                    | www.volvo.com/volvopenta                                                                                                    |                                                                                                    | Faxnr:              | +46 31 22 89 3                                              |                  |                     |      |
|   | Postadress<br>Box:                          |                                                                                                    | Postnr: SE-405 08                                                                                      | Ort:                | GÖTEBORG                                                    |                  | Nation: SWE         |      |
|   | Besöksadr<br>Gata:                          | ess<br>GROPEGÅRDSGATAN                                                                                                    | Postnr: SE-417 15                                                                                      | Ort:                | GÖTEBORG                                                    |                  |                     |      |
|   | Region:                                     |                                                                                                    | Stat:                                                                                                  |                     |                                                             |                  |                     |      |
| - | Svensk Nä<br>Kod<br>28110<br>46699          | Maskinell FS-kod(F7051) uttag<br>hade tidigare enbart manuell<br>ringsgrens Indelning (SNI2007)<br>Beskrivning<br>Tillverkning av motorer och tu<br>Partihandel med diverse andra | en 01-01-11 pga driftsätt<br>FS-kod(F7050-F7059)<br>rbiner utom för luftfart<br>a maskiner och diverse | ning av spä         | ATO information<br>/pe: E Stat<br>AR: UNS<br>IC: NAI:<br>PV | å manuel<br>us:A | lla FS-koder. Volvo | ×    |
|   | FBKOD:<br>FSKOD:<br>Firmatyp<br>Tillverkare | VOLVO Status: FSKOD<br>F7051 <u>S</u> krivanvisr                                                                                                    | hingar Historik<br>VOLVO<br>VOLPE                                                                      | ) From<br>) 1995-07 | Tom 7-12 1995-07-12                                         | Status<br>FD FBK |                     |      |
|   | Ansvarig :                                  | SCB Re                                                                                                    | gistrerad: 1995-07-12 ≱                                                                                | indrad: 20          | 09-02-03                                                    |                  |                     |      |
|   | Stäng                                       |                                                                                                    |                                                                                                    |                     |                                                             |                  | 🧼 H)                | iälp |

I det här formuläret visas uppgifter från firmaregistret för den valda firman. Information som visas är bl.a. firmanamn, nationskod/land, CAGE-kod, E-postadress, hemsideadress, Telefonnummer, postadress, besöksadress, ev. anmärkningstext för firman, SNI-koder, NATO-information (diverse NATO-specifika koder), aktuell FBKOD - firmabokstavskod och ev. FSKOD - firmasifferkod, historik över firmans tidigare firmabokstavskoder, firmatyp, ansvarig användare för registrering och ev. ändring av firmauppgift samt datum för registrering eller ev. ändring av firmauppgifterna.

Knappar:StängÅtergår till det anropande formuläretHjälpVisar information om det aktuella formuläret.

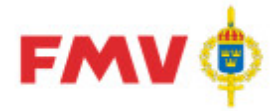

PDR – Indatering Version: 4.5.0 Datum: 2012-03-16 har utgått

#### GEN952 - Lägg till dokument

| GENPDR952 - Lägg till dokument | _ 🗆 🗙         |
|--------------------------------|---------------|
| Beskrivning                    |               |
|                                |               |
| Dokument                       |               |
| Visning av PDF fil.pdf         | Bläddra Rensa |
|                                |               |
| Visning av PDF fil             | -             |
| Spara Avbryt                   | 🏈 Hjälp       |

Det här formuläret används för att leta efter en PDF fil som kan sparas för positionen eller förnödenheten. När användaren har valt en PDF fil från sin IMPORT mapp i <u>GEN933</u> så visas första sidan i förhandsgranska fönstret i formuläret.

Innan filen kan sparas måste man ange en beskrivning av den valda filen. Beskrivningen visas i noteringsformuläret.

|         | Knappar:                                                                                                    |
|---------|----------------------------------------------------------------------------------------------------|
| Bläddra | Används för att leta efter den PDF fil som man vill koppla till positionen eller förnödenheten. Sökningen görs i användarens IMPORT mapp. Formuläret <u>GEN933</u> visas där en lista med PDF filer visas.<br>När en fil har valts så visas dess första sida i formuläret |
| Rensa   | Rensar bort den valda och visade filen                                                                                                    |
| Spara   | Sparar den valda filen med dess dokumentsbeskrivning och kopplar den till positionen eller förnödenheten                                                                                                    |
| Avbryt  | Avbryter och återgår till det anropande formuläret                                                                                                    |
| Hjälp   | Visar information om det aktuella formuläret.                                                                                                    |
|         |                                                                                                    |

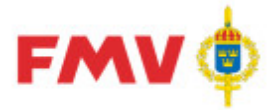

PDR – Indatering Version: 4.5.0 Datum: 2012-03-16 har utgått

# GEN990 - GENEpost - Administrera filer på Export/Import samt

| E | 🗄 GENEpost_Filhant - Administrera filer på Export/Import samt hantera e-post |           |             |                          |         |       |          |   |  |  |  |
|---|------------------------------------------------------------------------------|-----------|-------------|--------------------------|---------|-------|----------|---|--|--|--|
| Α | Arkiv Visa Hjälp                                                             |           |             |                          |         |       |          |   |  |  |  |
| > | ★ 😰 l 🤣                                                                      |           |             |                          |         |       |          |   |  |  |  |
|   | Filer i EXPORT katalogen                                                     |           |             | Filer i IMPORT katalogen |         |       |          |   |  |  |  |
|   | Filnamn 🔍                                                                    | Storlek [ | Datum       | Filnamn 💌                | Storlek | Datum |          |   |  |  |  |
|   |                                                                              |           |             |                          |         |       |          |   |  |  |  |
|   |                                                                              |           |             |                          |         |       |          |   |  |  |  |
|   |                                                                              |           |             |                          |         |       |          |   |  |  |  |
|   |                                                                              |           |             |                          |         |       |          |   |  |  |  |
|   |                                                                              |           |             |                          |         |       |          |   |  |  |  |
|   |                                                                              |           |             |                          |         |       |          |   |  |  |  |
|   |                                                                              |           |             |                          |         |       |          |   |  |  |  |
|   |                                                                              |           |             |                          |         |       |          |   |  |  |  |
|   |                                                                              |           |             |                          |         |       |          |   |  |  |  |
|   |                                                                              |           |             |                          |         |       |          |   |  |  |  |
|   |                                                                              |           |             |                          |         |       |          |   |  |  |  |
|   | ·                                                                            |           |             |                          |         |       |          | 1 |  |  |  |
|   | Inkorg Utkorg                                                                |           |             |                          |         |       |          |   |  |  |  |
|   | E-post titel                                                                 | Datum     | Antal filer |                          |         |       |          |   |  |  |  |
|   |                                                                              |           |             |                          |         |       | <u> </u> |   |  |  |  |
|   |                                                                              |           |             |                          |         |       |          |   |  |  |  |
|   |                                                                              |           |             |                          |         |       |          |   |  |  |  |
|   |                                                                              |           |             |                          |         |       |          |   |  |  |  |
|   |                                                                              |           |             |                          |         |       |          |   |  |  |  |
|   |                                                                              |           |             |                          |         |       |          |   |  |  |  |
|   |                                                                              |           |             |                          |         |       | 7        |   |  |  |  |
| _ | 1                                                                            |           |             |                          |         |       |          |   |  |  |  |
| A | Anv: rewit (reidar.wittsel/@fmv.se) GEN990 Version: 1.2 2012-11-21           |           |             |                          |         |       |          |   |  |  |  |

Ex. Administrera filer på Export/Import samt Hantera E-post

Det här formuläret används för att hantera E-post samt administrera sina IMPORT och EXPORT bibliotek, följande funktioner finns:

- Ta emot filer från användarens lokala dator som E-post till eget IMPORT bibliotek i packat (.zip) eller opackat form.
- Överföring av filer från IMPORT- eller EXPORT biblioteket via E-post till användarens egen Inkorg på den lokala datorn
- Kopiering av filer mellan EXPORT- och IMPORT biblioteken
- Flytt av bifogade filer från Inkorg till IMPORT- eller EXPORT biblioteket
- Kopiering av filer från IMPORT- eller EXPORT biblioteket till Utkorgen
- Radering/borttag av filer från egna EXPORT- och IMPORT biblioteket
- Visning av filer

Av säkerhetsskäl har användaren endast tillgång till filer som finns i de egna EXPORT- och IMPORTbiblioteken.

Vid hantering av filer kan "Drag & Drop"-funktion, Popup-meny eller Menyval användas.

Menyöversikt

Arkiv

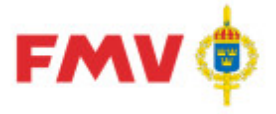

2016-08-16

PDR – Indatering Version: 4.5.0 Datum: 2012-03-16 har utgått

#### - Ta bort

Tar bortv markerade filer från UTKORG-, EXPORT- eller IMPORT bibliotek, ett varningsmeddelande visas först som användaren måste godkänna.

- Avsluta

Applikationen avslutas, om det finns E-post kvar i Utkorgen så visas ett varningsmeddelande som användaren måste godkänna.

#### Visa

- Uppdatera Uppdaterar informationen som visas i formuläret OBS: Ev. filer i Utkorgen tas bort.

#### Hjälp

Hjälp-funktionen kan alltid aktiveras antingen via funktionsknapp **F1** eller via *Menyval*. - *Hjälp*...

Visar hjälpinformation för formuläret.

#### Popup-menyer

- Kopiera

Kopierar markerade filer från EXPORT- eller IMPORT biblioteket.

- Klistra in

Klistrar markerade filer från EXPORT- eller IMPORT biblioteket.

- Ta bort

Tar bort markerade filer från EXPORT- eller IMPORT biblioteket, ett varningsmeddelande visas först som användaren måste godkänna.

- Visa

Presenterar innehållet i markerad fil via generellt Visa-fönster, (GEN912 - Utskrift).

#### Flikar

#### - INKORG

Inkorgen innehåller en lista med de E-postmeddelanden som har tagit emot för användaren och som ännu inte behandlats.

För varje E-postmeddelande visas hur många filer som har bifogats.

I den högra delen av formuläret visas det textuella innehållet i E-postmeddelandet samt en förteckning över bifogade filer.

För att flytta bifogade filer som tillhör E-postmeddelandet så kan man använda drag/drop funktionalitet. Man "drar" E-postmeddelandet med musen till IMPORT biblioteket. De bifogade filerna flyttas då till IMPORT biblioteket och E-post meddelandet tas därefter bort från Inkorgen. - **UTKORG** 

De filer från Export- eller Import biblioteket som användaren vill skicka via E-post till sin lokala dator dras över till fliken för Utkorg.

Kryssrutan "Packa filer"

Om kryssrutan markeras så anger detta att filerna i Utkorgen skall komprimeras innan de skickas. När man klickar på *Skicka filer* knappen så skapas en s.k. .zip-fil som bifogas E-posten till användaren.

Om kryssrutan inte är markerad så skickas varje fil i Utkorgen till användaren utan att komprimeras.

#### Knappar

Skicka filer Filerna i Utkorgen skickas som bifogade filer i ett E-post-meddelande till den E-postadress som står angiven ovanför "Skicka filer" knappen, d.v.s. till den påloggade användaren. E-postadressen går inte att ändra.

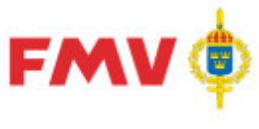

PDR – Indatering Version: 4.5.0 Datum: 2012-03-16 har utgått 2016-08-16

Ta bort

Tar bort en eller flera markerade filer från EXPORT- eller IMPORT biblioteket. Denna funktionalitet föregås alltid av ett varningsmeddelande som användaren måste godkänna.

Verktygsknappar

| Ta bort   | Tar bort markerade filer från EXPORT- eller IMPORT biblioteket. |
|-----------|-----------------------------------------------------------------|
| Uppdatera | Uppdaterar innehållet i formuläret                              |
| Hjälp     | Visar information om det aktuella formuläret.                   |

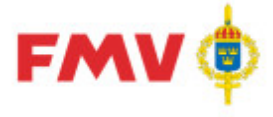

Hur gör jag för att ...

#### Hämta filer till IMPORT biblioteket

- Skicka ett e-postmeddelande till <u>tiimport@fmvpubl.se</u> med de filer som ska läggas in i IMPORT-mappen bifogade.
- E-postmeddelandet visas under flik **INKORG** i högerdelen av erhållen Fil- och E-posthanteringsdialog.
- Markera e-post meddelandet och dra och släpp det i IMPORT-mappen. Bifogade filer kommer då att läggas in i IMPORT-mappen varpå e-post meddelandet tas bort.

#### Kopiera filer mellan IMPORT- och EXPORT biblioteken

- Markera fil/filer som ska kopieras, dra och släpp dem i EXPORT-mappen eller
- Markera fil/filer, klicka med höger musknapp, ge menyval Kopiera.
- Högerklicka på EXPORT mappen, välj *Klistra in* på popup-menyn. Fungerar på samma sätt om fil ska kopieras från *Export* till *Import*.

#### Ta bort filer

- Markera fil/filer som ska tas bort. Högerklicka och välj Ta bort på popupmenyn eller
- Markera fil/filer, klicka på *Ta bort*-knappen i verktygsfältet eller välj menyn *Arkiv* | *Ta bort.*

#### Skicka filer via E-post till den påloggade användaren

- Markera fil som ska skickas via e-post, dra och släpp den i Utkorgen.
   Filer från både IMPORT- och EXPORT biblioteken kan skickas via e-post.
- Markera fil, klicka med höger musknapp, välj menyalet Kopiera.
   Högerklicka på Utkorgen, välj Klistra in på popup-menyn.

#### Visa fil

Dubbel-klicka på filen.

• Markera fil, klicka med höger musknapp, välj meny-valet Visa fil.

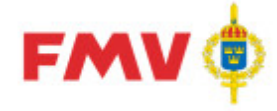

## **PDR - Applikation**

### Funktionalitet

#### INDATERING

All registrering av nya förnödenhetsdata görs via indatering i PDRin -

PDR - Produktdataregistrering Indatering, via s.k. indateringsärenden.

Ett *indateringsärende* byggs upp av *ärendepositioner*, en position per förnödenhetsdata som skall tilldelas en förrådsbeteckning. Indatering av förnödenhetsdata kan ske i valfri ordning via ett fliksystem. Indatering av viss förnödenhetsdata kan ske successivt, spritt över tiden och i valfri ordning.

Efter färdigställd indatering så klarmarkeras indateringsärendet varvid samtliga ingående ärendepositioner kontrolleras/valideras och markeras som klara för klassificering och nummersättning.

Vid ev. dubbelregistrering, d.v.s. då förnödenhetsdata har indaterats tidigare som ärendepositioner för aktuell referensbeteckning, eller redan finns upplagda i Försvarslogistikens Förnödenhetsregister under referensbeteckning som är skriven på annat sätt, så kan indateraren ta bort en indaterad ärendeposition.

#### Strukturträdet

Navigationen till en förnödenhetsposition görs via ett strukturträd i den vänstra delen av ett tvådelat formulär.

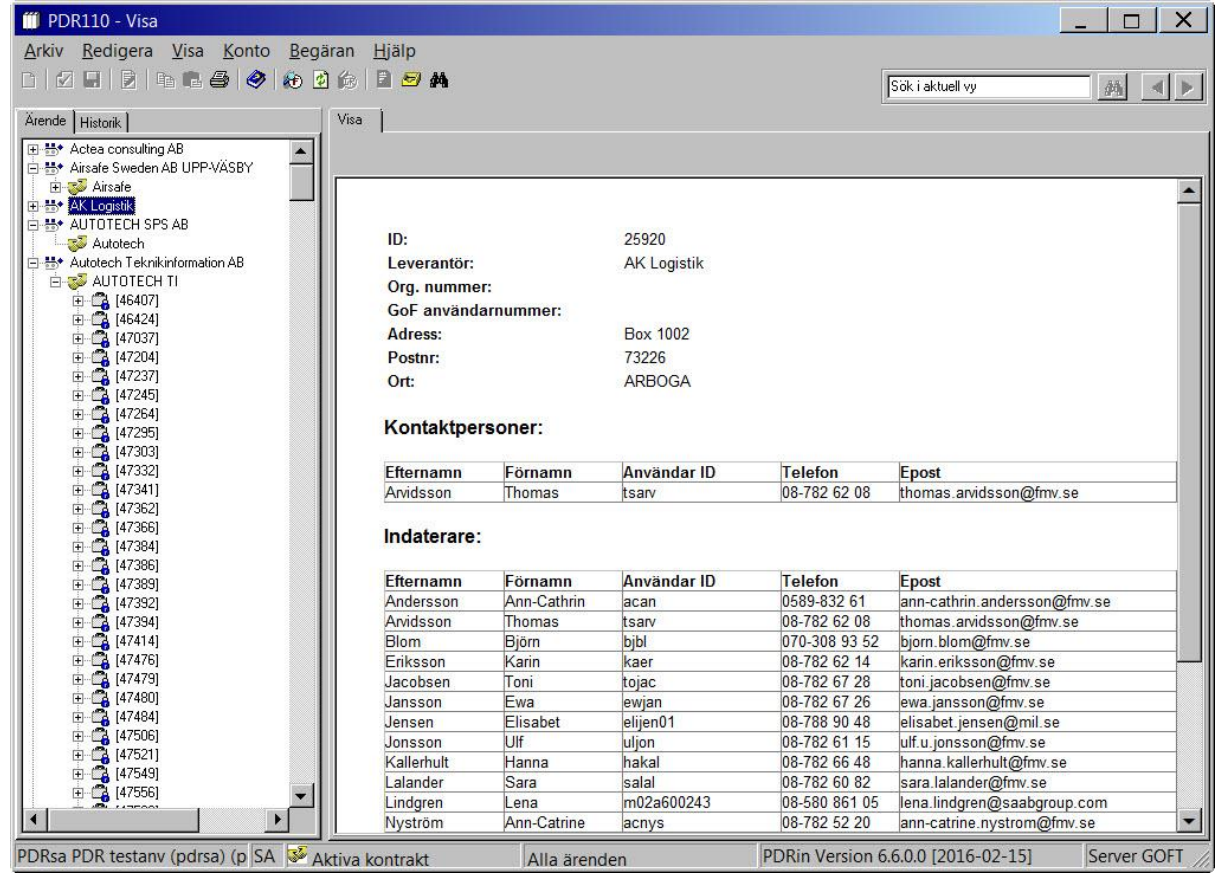

Ex. Strukturträd med "Visa"-del

I denna del väljs vilken *Rådataleverantör* och vilket *Rådatakontrakt* indatering skall utföras för, samt inom dessa begrepp vilket *Indateringsärende* och vilken *Förnödenhetsposition* som indatering skall göras för.

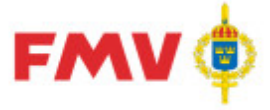

PDR – Indatering Version: 4.5.0 Datum: 2012-03-16 har utgått

2016-08-16

Om ett nytt *Indateringsärende* skall läggas upp så aktiveras rätt Rådataleverantör och kontrakt i strukturträdet och därefter används menyvalet *Arkiv - Nytt ärende*. Dialogen <u>PDR116 - Ärende</u> visas då för inmatning av Ärenderubrik samt för val av Rådatagrupp för ärendet. Om en ny *förnödenhetsposition* skall indateras så markeras först aktuellt Indateringsärendeoch därefter används menyvalet *Arkiv - Ny position*s. En ny position kommer då att initieras under det valda indateringsärendet, ärendet är då förberett för indatering med fördefinierade värden enligt den valda rådatagruppen.

I den högra delen av formuläret visas data för den markerade noden i strukturträdet. Om en förnödenhetsdataposition markerats i den vänstra delen av formuläret så är den högra delen uppställd som ett flikregister. Under resp. flik visas aktuella underliggande data. Fliken *Visa* visar en sammanställning av samtliga data som gäller för den markerade positionen i strukturträdet.

Det finns också en sökfunktion uppe till höger med vilken man kan söka i den valda trädvyn. Sökningen sker på den text som finns i trädet. Om fler än en träff hittas så är det efter sökning möjligt att navigera i sökresultatet m.h.a. pilknapparna. Sökresultatet nollställs om man byter flik i trädvyn, om man byter filter på Visa-menyn samt vid uppdatering.

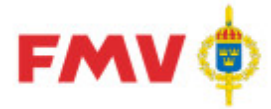

2016-08-16

PDR – Indatering Version: 4.5.0 Datum: 2012-03-16 har utgått

#### Ikoner

För resp. visad **förnödenhetsdataposition** i strukturträdet finns en speciell ikon som visar status för det aktuella objektet, enligt följande tabell:

| Ikon       | Тур                                  | Status                          |
|------------|--------------------------------------|---------------------------------|
|            | Leverantör:                          |                                 |
| <u></u> )+ | Leverantör                           | Aktiv                           |
|            |                                      |                                 |
|            | Rådatakontrakt:                      |                                 |
| <b>3</b>   | Indaterings-kontrakt                 | Aktiv                           |
|            | Indaterings-kontrakt                 | Inaktiv                         |
| 37         | Registervårds-kontrakt               | Aktiv                           |
|            | Registervårds-kontrakt               | Inaktiv                         |
|            |                                      |                                 |
|            | Ärende:                              |                                 |
|            | Ärende (Indatering och Registervård) | Korrekt                         |
| 2          | Ärende (Indatering och Registervård) | Ej korrekt                      |
| 2          | Ärende (Indatering)                  | Exporterat - Kan ångras         |
| 2          | Ärende (Indatering och Registervård) | Exporterat - Kan inte<br>ångras |
| <b>.</b>   | Ärende (Indatering och Registervård) | Historiskt                      |
|            |                                      |                                 |
|            | Förnödenhetsposition:                |                                 |
| ш          | Position / Förnödenhet               | Korrekt                         |
| UK         | Position / Förnödenhet               | Ej korrekt                      |
| 1HT        | Position / Förnödenhet               | Exporterad                      |
| -<br>Mili  | Position / Förnödenhet               | Under klassning                 |

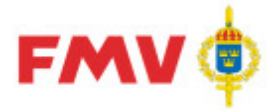

PDR – Indatering Version: 4.5.0 Datum: 2012-03-16 har utgått

| S <mark>y</mark>          | Position / Förnödenhet           | Under klassning - Ej<br>korrekt  |
|---------------------------|----------------------------------|----------------------------------|
| $\mathbb{Q}_{\mathbb{H}}$ | Position / Förnödenhet           | Återsänt till klassifikatör.     |
| <b>S</b>                  | Position / Förnödenhet           | Klassificerad klarmarkerad       |
| <b>\$</b>                 | Position / Förnödenhet           | Klassificerad Exporterad         |
| Ш <mark>а</mark>          | Position / Förnödenhet           | Historisk                        |
| ×                         | Position / Förnödenhet           | Historisk EJ nummersatt.         |
|                           |                                  |                                  |
|                           | Tillägg Förnödenhetspositioner:  |                                  |
| Q                         | Returnerat                       | Returnerat från<br>klassifikatör |
| Q                         | Återfört                         | Returnerat till klassifikatör    |
| 0                         | Preliminärannullerad förnödenhet | Preliminärannullerad             |
| 0                         | Avregistrerad förnödenhet        | Avregistrerad                    |
|                           |                                  |                                  |

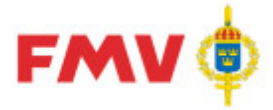

PDR – Indatering Version: 4.5.0 Datum: 2012-03-16 har utgått 2016-08-16

#### Menyer

Tillgången till menyer och menyval styrs av var man befinner sig i strukturträdet. Förutom de generella menyer som beskrivs under kap. <u>Menyer i avsnitt PDR - Gemensamt</u>gäller följande menyer specifikt för Indatering, Klassificering resp. Registervård:

#### Menyer INDATERING

I texten nedan beskrivs de menyalternativ som gäller specifikt för **indatering** av förnödenhetsdata, då visst Rådatakontrakt, Indateringsärende eller Ärendeposition har fokus i strukturträdet.

Arkiv

1) Alltid då ett **Rådatakontrakt**, **Indateringsärende** eller **Ärendeposition** har fokus i strukturträdet:

Importera

Startar en bearbetningssekvens <u>PDR124 - Import</u> för att lägga upp ett indateringsärende och ärendepositioner på det aktuella rådatakontraktet. Detta görs från en s.k. semikolonseparerad importfil, vanligtvis skapad via Excel som sparas på användarens IMPORTbibliotek. Vid inläsningen av importfilen görs valideringar för att säkerställa att informationen överensstämmer med informationen i PDRin.

Här följer några animeringar som visar de olika delarna som ingår i importrutinen.

- Importfil: innehåller den information som ska importeras, denna fil kan skapas på flera olika sätt och här visar vi ett exempel på hur den kan skapas från Excel: 20.
- Importmall: matchar de termer/fält som finns i importfilen mot termer som finns i PDR. Här visar vi hur en sådan kan skapas i PDR: O.
- Starta importen: När en importfil med tillhörande mall är klara startar man importen från menyalternativet *Importera*. Så här går det till: O.

2) Då ett *Rådatakontrakt* har fokus:

- Nytt ärende Ger ett nytt indateringsärende via dialog PDR116 -Ärende|topic=PDR116 - Ärende (Indaterings-).
- 3) Då ett Indateringsärende har fokus:
  - Redigera Rådatagrupp Ger möjlighet att lägga till eller uppdatera en Rådatagrupp via dialog PDR117 - Rådatagrupp|topic=PDR117 - Rådatagrupp.
  - Exportera ärende Ger "export" av aktuellt indateringsärende till Klassificering, efter validering/kontroll att alla ärendepositioner är formellt riktiga.

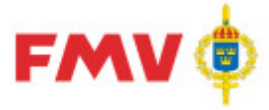

2016-08-16

PDR – Indatering Version: 4.5.0 Datum: 2012-03-16 har utgått

- Klistra in ärende Ger inkopiering av kopierat indateringsärende under i strukturträdet markerat Rådatakontrakt.
- Ångra exportbeordrat Ger möjlighet att "ångra" ev. tidigare gjord Export-beordring av aktuellt indateringsärende.
   Anm.: Endast tillgänglig då aktuellt ärende har klarmarkerats och kan endast göras samma dag som ärendet har exportbeordrats, därefter har ärendepositionerna förts vidare för Klassificering.
- Validera Ger validering/kontroll av samtliga ärendepositioner i aktuellt indateringsärende.

4) Då en *ärendeposition* (förnödenhetsdataposition) har fokus:

- Spara position Sparar aktuell position under aktuellt indateringsärende, förändringsbart tills indateringsärendet har exporterats till Klassificering.
- Validera Ger validering/kontroll av aktuell position.

#### Redigera

1) Då ett Rådatakontrakt, Indateringsärende eller Ärendeposition har fokus i strukturträdet:

- Kopiera ärende Ger kopiering av aktuellt indateringsärende till nytt eller aktuellt Rådataleverantör eller Rådatakontrakt.
- Redigera Rådatagrupp Ger dialog PDR117 - Rådatagrupp|topic=PDR117 - Rådatagrupp för uppläggning, uppdatering och presentation av uppgifter om en samling fält/termer med förutbestämda värden som skall initieras vid nyuppläggning av en ärendeposition. Dessa förutbestämda värden kan läggas upp av systemadministratör generellt för samtliga användare av PDR Indatering, eller kan läggas upp lokalt endast för aktuell användare.
- Redigera ärende Ger möjlighet att redigera Ärendebenämning och -beskrivning samt att koppla viss Rådatagrupp till ärendet via dialog PDR116 -Ärende|topic=PDR116 - Ärende (Indaterings-).

#### 2) Då ett Indateringsärende har fokus:

- Ta bort ärende Ger borttagning av aktuellt indateringsärende med ingående ärendepositioner efter meddelande/godkännande.
- Redigera ärende Ger möjlighet att uppdatera Benämning och Rådatagrupp-tillhörighet för aktuellt Indateringsärende.

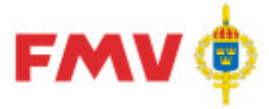

PDR – Indatering Version: 4.5.0 Datum: 2012-03-16 har utgått

- 2016-08-16
- Byt ärendeansvarig Ger dialog PDR115 - Byt ärendeansvarig|topic=PDR115 - Byt ärendeansvarig för byte till ny ärendeansvarig för aktuellt Indateringsärende.

3) Då en *Ärendeposition* (förnödenhetsdataposition) har fokus:

- Kopiera position
   Kopierar aktuell ärendeposition.
- Klistra in position Klistrar in kopierad ärendeposition sist i aktuell indateringsärende.
- Ta bort position Tar bort aktuell ärendeposition efter meddelande och godkännande.
- Visa förändringar på positionen Visar samtliga förändringar vid nyregistrering eller som skett efter att klassifikatören returnerat positionen.

Visa

Används för styrning, vilka indateringsärenden och -positioner som skall presenteras navigerbart i strukturträdet.

- Visa inaktiva kontrakt
   Om checkad så visas endast indateringsärenden för inaktiva rådatakontrakt i strukturträdet.
- Alla ärenden Om checkad så visas alla indateringsärenden, oavsett status, i strukturträdet.
- Aktiva ärenden Om checkad så visas alla aktiva indateringsärenden, d.v.s. sådana ärenden som innehåller någon position som inte är "Historik"-märkt, och där ärendepositionerna inte är äldre än 90 dgr i strukturträdet.
- Exporterade ärenden Om checkad så visas endast exporterade indateringsärenden, d.v.s. ärenden som validerats/kontrollerats och vidarebefordrats till Klassificering.
- Historiska ärenden

Om checkad så visas endast s.k. "Historiska" indateringsärenden, d.v.s. ärenden vars samtliga ärendepositioner erhållit en FBET, eller som har typminskats och märkts "Ej åsatt FBET" vid Klassificeringen, och där mer än 90 dagar förflutit sedan sista ärendepositionen avslutades.

- Returnerade positioner
   Om checkad så visas endast de positioner som returnerats från klassifikatör till indaterare för komplettering/justering.
- Uppdatera Gör en "refresh" av strukturträdet och visar aktuell information

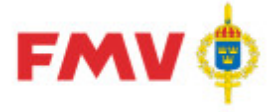

2016-08-16

PDR – Indatering Version: 4.5.0 Datum: 2012-03-16 har utgått

Konto

- Inställningar Genom att använda detta alternativ går det att göra vissa personliga inställningar: Under fliken Program så går det att göra följande inställningar:
- Välj teckensnitt
- Avgör om filter skall sparas eller återställas vid uppstart av applikationerna.
- Avgör om fönsterstorleken och positionen skall sparas och användas vid uppstart.
- Avgör om positionen i trädet skall sparas och sättas vid uppstart av applikationerna.
- Under fliken Konto så går det att göra följande inställningar:
- Om ändringar av användaruppgifter görs så går det att ansöka om att få sina uppgifter utbytta. Detta sker då via ett E-postmeddelande då användaren trycker på knappen Ansök om att byta uppgifter.
- För att begära nytt lösenord används knappen Byt lösenord... när detta görs visas formulär GEN902 - Byte lösenord|topic=GEN902 - Byte av lösenord;document=Documents\PDR-Gemensamt.doc där lösenordsåterställningen görs
- Under fliken Behörigheter/Roller kan den påloggade användaren se de behörigheter/roller som han/hon har.
- •

Begäran

- Ny FBKOD/Cagekod Används för att registrera en begäran om ny FBKOD/Cagekod som elektroniskt kan skickas till firmaansvarig. När detta menyalternativ används så visas formulär Underlag firmaregistrering -FBKOD/Cagekod|topic=Underlag firmaregistrering - FBKOD/Cagekod.
- Hantera FBKOD/Cagekod, FSKOD ärenden Används för att visa eller uppdatera tidigare registrerade ärenden för såväl FBKOD/Cagekod som FSKOD. När detta menyalternativ används så visas formulär Hantera FBKOD/Cagekod, FSKOD|topic=Hantera FBKOD/Cagekod och FSKOD ärenden ärenden.

*Hjälp* Se avsnitt <u>Menyer i PDR - Gemensamt</u>

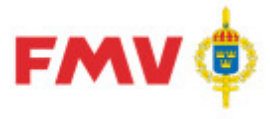

PDR – Indatering Version: 4.5.0 Datum: 2012-03-16 har utgått

**POPUP-menyer** 

- Popup-menyer aktiveras via högerklick.
- De alternativ som visas via popup menyn styrs av det markerade objektet. Valen ska motsvara det som visas under menyalternativet *Arkiv*.

2016-08-16

• Om högerklick görs på ett fält i den högra delen av formuläret så visas popup alternativ motsvarande menyval *Redigera*, d.v.s. *Kopiera*, *Klipp ut*, *Klistra in* och *Ta bort*.

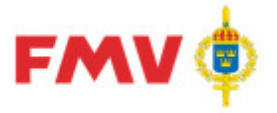

PDR – Indatering Version: 4.5.0 Datum: 2012-03-16 har utgått

### Dialogbeskrivningar

#### PDR101 - Grundinformation

| Visa   Referenser Grundinfo PRIO   Farligt Gods   Flextermer   Kompl.Info   Noteringar   Ammunition   Intressenter   Positionshistorik |
|----------------------------------------------------------------------------------------------------|
| Identifikation                                                                                                    |
| Benämning I TST MGB/MGBI CSO 🙀 FBET M77 MKOD 🏘 FSKOD                                                                                   |
| Oforkortad INSTRUKTION TOTALFÖRSVARETS SIGNALSKYDDSTJÄNST MASKINKRYPTO GEMENSAMT B                                                     |
| Utländsk Språkkod EN 💌 GRDA 🏠 Förkortn                                                                                                 |
| Ansvar 40466 TC LED MS466 🕅 🦄 Förnödenhetsslag 1 💌                                                                                     |
| Förvarsgren Anskaffning<br>A 🔽 M 🔽 F 🔽 C 🔽 Pris (kr) År 13 E/T - livslängd 💽                                                           |
| Fbetsignal P 💌 Beställningskod D 💌 Materielkategori A 💌 Inv.klass 3 💌                                                                  |
| Redovsignal Materielgrupp T                                                                                                    |
| Relationskoppling                                                                                                    |
| Posnr / FBET Benämning Antal Relation Lägg till                                                                                        |
| a boft                                                                                                    |
| Andra                                                                                                    |
|                                                                                                    |
|                                                                                                    |
|                                                                                                    |
|                                                                                                    |
|                                                                                                    |
|                                                                                                    |

Det här formuläret används vid indatering, klassificering och registervård:

Här underhålls grundläggande information om positionen eller förnödenheten t.ex :

- Benämning
- förslag till Mkod (Fbet-grupp) eller hel förrådsbeteckning (M-nummer)
- Förnödenhetsslag,
- Förnödenhets- ansvarskod,
- Försvarsgrensmärkningar,
- Oförkortad benämning,
- Utländsk benämning med Språkkod,
- Anskaffningsdata (Pris, Ansk.-år, Ekonomisk/Teknisk livslängd),
- Relationskopplingar (Ingår i, SamFbet, AltFbet), samt Fbetsignal, Mtrlkategori,
- Redovisningssignal,
- Beställningskod,
- Inventeringsklass
- Materielgrupp.

Vid upplägg/ändring av *Mkod* i FBET-fältet ges automatiskt visning av ev. befintliga *GRDA* - *Grunddataanvisningar* för aktuellt angiven Mkod.

Vid uppläggning av *Firmasifferkod* i FBET-fältet så behöver inte klassifikatör anges specifikt utan indateringspositionen kommer att fördelas till klassifikatör på samma sätt som då Mkod angivits efter klarmarkeringen av indateringsärendet. Motsv. fördelining sker då en registervårdsförnödenhet går till klassning.

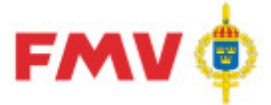

PDR – Indatering Version: 4.5.0 Datum: 2012-03-16 har utgått 2016-08-16

På specifika Mkod:er kan läggas in regler att vissa andra termer skall anges, t.ex. att vissa Miljötermer måste anges om Mkod sätts = "M2672 - Blybatterier". Lista Relationskoppling:

Förteckning över förrådsbeteckningar eller förnödenhetspositioner (max 1 st) som aktuell förnödenhetsposition:

- skall tillhöra, s.k. "Ingår i",
- skall ha referens till sammanfattande beteckning som s.k. SamFBET, eller
- har som alternativ FBET, s.k. AltFBET.

#### Knappar:

| 11                                                                                                    |
|----------------------------------------------------------------------------------------------------|
|                                                                                                    |
| Visar GEN932 - Sök Benämning för utsökning av tillåtna/                                                                                                    |
| /rekommenderade förrådsbenämningar som börjar på angiven                                                                                                    |
| Benämning, samt till dessa knutna MKOD:er och ev. Oförkortade                                                                                                    |
| benämningar.                                                                                                    |
| Uppgifter om MKOD, Benämning och Oförkortad benämning i ev.                                                                                                    |
| markerad benämningsrad flyttas automatiskt in i resp. fält i                                                                                                    |
| Grundinfo-fliken (PDR101).                                                                                                    |
| Visar <u>GENPDR931 - Sök Mkod</u> för utsökning av                                                                                                    |
| tillåtna/rekommenderade förrådsbenämningar för i fältet angiven                                                                                                    |
| Mkod.                                                                                                    |
| Uppgifter om Benämning, MKOD och Oförkortad benämning i ev.                                                                                                    |
| markerad benämningsrad flyttas automatiskt in i resp. fält i aktuell                                                                                                    |
| Grundinfo-flik                                                                                                    |
| Visar <u>GEN950 - Sök Firmauppgifter</u> för utsökning av vilken                                                                                                    |
| firma/firmor som är knutna till angiven FSKOD.                                                                                                    |
|                                                                                                    |
| För att söka fram möjliga ansvarskoder via PDR911 - Sök                                                                                                    |
| <u>Förnödenhetsansvar</u> m.h.a. Ansvarskod, -namn, -benämning eller -                                                                                                    |
| område.                                                                                                    |
|                                                                                                    |
|                                                                                                    |
| Visarg PDR135 - Relationskoppling for tillagg av Positionsnr alt.                                                                                                    |
| Forradsbeteckning i viiken aktueli fornodennet ingar, samt med                                                                                                    |
| viiket Antai den ingar i den överordnade enneten, alt. viiken                                                                                                    |
| Samper version of the second second s |
| rai bon den markerade ingar-r-position, ener meddelande och                                                                                                    |
| OBS: Borttag av ärendenosition nå överordnad nivå tar bort                                                                                                    |
| samtliga                                                                                                    |
| underliggande positioner med tillhörande förnödenhetsdatal                                                                                                    |
| underliggande positioner med tillforande forhodermetsdata:                                                                                                    |
| Visar PDR135 - Relationskoppling för ändring av data om vilken                                                                                                    |
| Position alt. Förrådsbeteckning som den aktuella förnödenheten                                                                                                    |
| ingår i                                                                                                    |
|                                                                                                    |
|                                                                                                    |
| Visar hjälpinformation för formuläret                                                                                                    |
|                                                                                                    |

Anm: Vid Klassificering av "Ingår i"-uppgifter kan endast "Ingår i - FBET":ar och "SamFBET":ar uppdateras. Ärendepositioner kan ej hanteras eftersom dessa positioner hanteras som egna objekt och behandlas i klassificeringsprocessen helt fristående från sin tillhörighet till en ev. överordnad indateringsärendeposition.

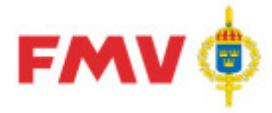

#### PDR102 - PDR Referensinformation

| Visa  | Referenser     | Grundinfo  | PRIO | Farligt Gods | Flextermer | Kompl.Info | Noteringar | Ammuni | tion∫lı | ntressenter | Positionshistorik | 1         |
|-------|----------------|------------|------|--------------|------------|------------|------------|--------|---------|-------------|-------------------|-----------|
| Refe  | erensbetecknin | g          |      |              |            |            |            |        |         |             |                   |           |
| FBI   | KOD            | -<br>Ritnr |      |              |            |            |            |        | Тур     | Referens    | DOK               | Lägg till |
|       | CAT            | DL-11561   |      |              |            |            |            |        | U       | Р           |                   | Tabot     |
|       |                |            |      |              |            |            |            |        |         |             |                   |           |
|       |                |            |      |              |            |            |            |        |         |             |                   | Andra     |
|       |                |            |      |              |            |            |            |        |         |             |                   |           |
|       | _              |            |      |              |            |            |            |        |         |             |                   |           |
|       | ·              |            | _    | Benämning    |            |            |            | Klass  | ;       |             | _                 |           |
|       | 1              |            |      | bondining    |            |            |            |        |         |             |                   |           |
|       |                |            |      |              |            |            |            |        |         |             |                   |           |
|       | nsk standard   | 1          |      |              |            |            |            |        |         |             |                   | 1         |
| Bla   | d              | Uppgift    |      |              |            |            |            |        | _       |             | Тур               | Lägg till |
|       |                |            |      |              |            |            |            |        |         |             |                   | Ta bort   |
|       |                |            |      |              |            |            |            |        |         |             |                   | Ändra     |
|       |                |            |      |              |            |            |            |        |         |             |                   |           |
|       |                |            |      |              |            |            |            |        |         |             |                   |           |
|       |                |            |      |              |            |            |            |        |         |             |                   |           |
|       |                |            |      |              |            |            |            |        |         |             |                   |           |
|       |                |            |      |              |            |            |            |        |         |             |                   |           |
|       |                |            |      |              |            |            |            |        |         |             |                   |           |
| ⊟Best | år-Av          |            |      |              |            |            |            |        |         |             |                   |           |
| Pos   | shr            |            | _    |              |            |            |            | _      |         |             | Antal             |           |
|       | [2] 3p         |            |      |              |            |            |            |        |         |             | 1                 |           |
|       |                |            |      |              |            |            |            |        |         |             |                   |           |

Det här formuläret används vid indatering, klassificering och registervård.

Information om positionens/förnödenhetens ursprungsbeteckning, ev. alternativa identifieringar, t.ex. alternativ eller äldre beteckning, NATO-beteckning (NIIN), Sv. Standarduppgift etc.

Kontroller görs automatiskt om angiven referensbeteckning finns registrerad tidigare i Försvarslogistikens Förnödenhetsregister eller i materielförteckning i Produktion Materiel Förteckningar (PMF). I så fall anges detta med "P", "DOK" eller "P i Dok" i "Ursprungsbeteckning"panelen.

Vid registervård av förnödenheter visas i vissa lägen ett hänglås 🔃 i listorna för referenser och Svensk standard, detta betyder att de är utcheckade av någon annan och att det enda som kan ändras för dessa är typ.

#### Referensbeteckning:

Förteckning över indaterade/registervårdade alternativa eller äldre referensbeteckningar, inkl. uppgift om ev. "träffar" i Försvarslogistikens Förnödenhetsregister på packad beteckning eller på komplett referensbeteckning (FBKOD + beteckning).

#### NATO:

NATO-nummer (NIIN) kan ges i både redigerad och packad form. Kontroll görs att NATO-numret inte registrerats tidigare på annat ärende eller på annan FBET.

Efter att NATO-nummer (NIIN) angivits så görs verifiering och hämtning av NATO-benämning (AIN) och -Klass (NSC) från erhållna referensregister från NAMSA, innehållande godkända och avvecklade/ersatta NATO-artiklar.

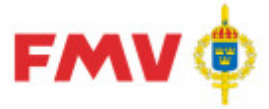

PDR – Indatering Version: 4.5.0 Datum: 2012-03-16 har utgått 2016-08-16

Om NATO-numret finns, så kvitteras detta med *Benämning* och *Klass (-ificerings-kod)*. Om angivet nummer saknas, är avregistrerat eller ersatt med annat nummer så meddelas detta via Informationsmeddelande under NATO-info-raden.

Ex.: "Annullerad med ersättare (3). Ersatt av 4720 - 000696019, HOSE ASSEMBLY,NONME". Svensk standard:

Förteckning över ev. indaterade "SIS "-standardbeteckningar, inkl. typ av standard (internationell, europeisk, avvikande, äldre).

#### Består av:

Förteckning över ev. indaterade positioner eller förrådsbeteckningar som aktuell förnödenhetsposition "består av" eller är "SamFBET för". Borttag av "Består av"-positioner eller - förrådsbeteckningar görs per position via <u>PDR101 - Grundinfo</u>-flikens "Ingår i"-dialog.

#### Knappar: **Referensbeteckning:** Visar PDR136 - Alternativ referensbeteckning för tillägg av ev. Lägg till... alternativa eller äldre referensbeteckningar till aktuell förnödenhet. Ta bort Tar bort den markeraed referensbeteckningen, efter varningsmeddelande och godkännande. Ändra... Visar PDR138 - Standarduppgift för ändring av Svensk standard för aktuell förnödenhet Svensk standard: Lägg till... VisarPDR138 - Standarduppgift för tillägg av Svensk standard till den aktuella förnödenheten Ta bort Tar bort den markerade Svenska standarden, efter varningsmeddelande och godkännande. Ändra... Visar PDR138 - Standarduppgift för ändring av den Svenska standarden för den aktuella förnödenheten

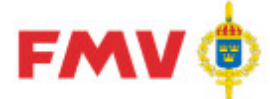

PDR – Indatering Version: 4.5.0 Datum: 2012-03-16 har utgått

#### PDR103 - Kompletterande information

| Visa   | Referenser                                                                                                    | Grundinfo     | PRIO      | Farligt Gods   | Flextermer            | Kompl.I   | nfo Noter | ingar   Ammuni | tion [ Intress | enter   Positior | nshistorik 📔 |                                        |
|--------|----------------------------------------------------------------------------------------------------|---------------|-----------|----------------|-----------------------|-----------|-----------|----------------|----------------|------------------|--------------|----------------------------------------|
| ID-upr | ngifter                                                                                                    |               |           |                |                       |           |           |                |                |                  |              |                                        |
| MAXL   | MAXL 1750KG, TJ-VIKT 3250KG, TOTVIKT 5000KG, 140KW, DIESEL, 12V, 3-PASS                                                        |               |           |                |                       |           |           |                |                |                  |              |                                        |
|        |                                                                                                    |               |           |                |                       |           |           |                |                |                  |              |                                        |
| Komp-  |                                                                                                    |               |           |                |                       |           |           |                |                |                  |              |                                        |
| MB 5   | omp-uppgiter<br>MB 519CDI SPBINTEB -11   ASTUTB   1220 B1340, SKJUTDÖBB böger SIDa, DUBBI A DÖBBAB BAK, TOTVIKT 5000KG, KBÖVEB |               |           |                |                       |           |           |                |                |                  |              |                                        |
| FÖRA   | RBEVIS, DR/                                                                                                    | AGKROK KU     | LA, lastu | tr L1730, b134 | Omm                   |           |           |                |                |                  |              |                                        |
|        |                                                                                                    |               |           |                |                       |           |           |                |                |                  |              | 7                                      |
| Sk     | rivregler                                                                                                    | GRDA          |           |                |                       |           |           |                |                |                  |              |                                        |
| Förp   | ackningsuppg                                                                                                    | jifter        |           |                |                       |           | Transport | lata           |                |                  | 8            | 8                                      |
| Ytter  | förpackning D                                                                                                    | )elförpacknin | g E       | nhetsmängd     | Enhet / sc            | ort       | Vikt      | € L/B/H        | Längd          | 591              | (cm)         |                                        |
|        | <u> </u>                                                                                                    |               | (×)       |                |                       |           | Enhet     | C L/diam       | Bredd          | 200              | (cm)         |                                        |
|        |                                                                                                    |               |           |                |                       |           | KG 👻      | C H/diam       | Höjd           | 253              | (cm)         |                                        |
|        |                                                                                                    |               |           |                |                       | L         |           |                |                |                  |              |                                        |
| Batte  | n                                                                                                    |               | Lad       | dfunktion      |                       | - 12      |           |                |                |                  |              |                                        |
| Batte  | erianvändare                                                                                                    |               | Sak       | nas C          | Fullst $ \mathbb{C} $ |           |           |                |                |                  |              |                                        |
| Batte  | riuppgifter                                                                                                    |               |           |                |                       |           |           |                |                |                  |              |                                        |
| FBE    | T-val                                                                                                    | Benäm         | ining     |                |                       | Batterikr | av        | Antal          |                |                  |              | Lägg till                              |
|        |                                                                                                    |               |           |                |                       |           |           |                |                |                  |              | <u>T</u> a bort                        |
|        |                                                                                                    |               |           |                |                       |           |           |                |                |                  | 2            | Ändra                                  |
|        |                                                                                                    |               |           |                |                       |           |           |                |                |                  |              | 1-11-1-1-1-1-1-1-1-1-1-1-1-1-1-1-1-1-1 |
|        |                                                                                                    |               |           |                |                       |           |           |                |                |                  |              |                                        |
|        |                                                                                                    |               |           |                |                       |           |           |                |                |                  |              |                                        |
|        |                                                                                                    |               |           |                |                       |           |           |                |                |                  |              |                                        |
|        |                                                                                                    |               |           |                |                       |           |           |                |                |                  |              |                                        |
| Line - |                                                                                                    |               |           |                |                       |           |           |                |                |                  |              |                                        |

Det här formuläret används vid indatering, klassificering och registervård.

ID-uppgifter och Kompletterande uppgifter om förnödenheten, Förpackningsuppgifter, Transportdata och Batteriuppgifter, etc.

Batteriuppgifter: Visar förteckning över ev. till aktuell förnödenhet hörande batterier, alt. batterier vilka används tillsammans med aktuell förnödenhetsposition.

Transportdata: Via radioknapp anges, om "L/B/H", "L/Diam" eller "H/Diam" skall indateras.

Fälten för längd, bredd, höjd och diameter öppnas för indatering enligt vald radioknapp.

|                    | Knappar:                                                                                                    |
|--------------------|----------------------------------------------------------------------------------------------------|
| Skrivregler        | Visar de generella skrivregler, principer och regler, etc. som gäller<br>vid inrapportering av Kompletterande uppgifter och ID-uppgifter                                                                |
| GRDA               | Visar eventuella Grunddataanvisningar för angiven Mkod-grupp (i FBET-förslag, del-1) via dialog <u>GEN912 - Utskrift</u> .                                                                              |
| Batteri-uppgifter: |                                                                                                    |
| Lägg till          | Visar <u>PDR140 - Batteriuppgift</u> för tillägg av ev. Batteriuppgift för den aktuella förnödenheten. Avser i första hand koppling till ev. batterier som aktuell förnödenhet kräver för sin funktion. |
| Ta bort            | Tar bort den markerade Batteriuppgiften, efter meddelande och<br>godkännande.                                                                                                    |
| Ändra              | Visar <u>PDR140 - Batteriuppgift</u> för ändring av batteriuppgift för den                                                                                                    |
|                    | aktuella fornodenheten.                                                                                                    |

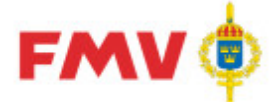

PDR - Indatering Version: 4.5.0 Datum: 2012-03-16 har utgått

## 2016-08-16

#### PDR104 - Flextermuppgifter (Egenskaper)

| trålei | na-/Kemi-/    | Miliö-märkning |             |        |             |             |            |   |                   |
|--------|---------------|----------------|-------------|--------|-------------|-------------|------------|---|-------------------|
| Strålk | älla<br>C N-: |                | Röntgenutru | stning | Kemi- och N | filjö uppg. | Skrivreder | 1 |                   |
| Ja     |               | •              | Ja O        | vel 💿  | Ja O        | ivel te     |            |   |                   |
| lexte  | mer           |                | France      | 416255 |             |             |            |   |                   |
| Termr  | nr   E        | Benämning      | Va          | rde    | Måttenhe    | t   Obl     | 2          |   | <u>L</u> agg till |
|        |               |                |             |        |             |             |            |   |                   |
|        |               |                |             |        |             |             |            |   | Ä <u>n</u> dra    |
|        |               |                |             |        |             |             |            |   |                   |
|        |               |                |             |        |             |             |            |   |                   |
|        |               |                |             |        |             |             |            |   |                   |
|        |               |                |             |        |             |             |            |   |                   |
|        |               |                |             |        |             |             |            |   |                   |
|        |               |                |             |        |             |             |            |   |                   |
|        |               |                |             |        |             |             |            |   |                   |
|        |               |                |             |        |             |             |            |   |                   |
|        |               |                |             |        |             |             |            |   |                   |
|        |               |                |             |        |             |             |            |   |                   |
|        |               |                |             |        |             |             |            |   |                   |
|        |               |                |             |        |             |             |            |   |                   |
|        |               |                |             |        |             |             |            |   |                   |
|        |               |                |             |        |             |             |            |   |                   |
|        |               |                |             |        |             |             |            |   |                   |

Uppgifter om förnödenheters Flextermer som t.ex vikt, dimension, material samt aktiv märkning via radioknappar om aktuell materiel utgör en strålkälla, är röntgenutrustning eller berör kemi- och miljöuppgifter m.m.

Radioknappar för Strålkälla/Röntgenutrustning/Kemi-ochMiljö-uppg.:

Det är obligatoriskt att markera något av alternativen med "Ja" eller "Nej" på följande uppgifter: - Strålkälla

- Röntgenutrustning

- Kemi- och Miljöuppgift

Om någon av uppgifterna för "Strålning/Kemi-/Miljö-märkning" har angetts som "Ja" så är term HMKLASS - Hälso- och miljöfarlighetsklass i flik "Grundinfo", Miljöuppgifter obligatorisk.

|             | Knappar:                                                                                                    |
|-------------|----------------------------------------------------------------------------------------------------|
| Skrivregler | Om "Ja" har valts på term "Strålkälla" så måste term HMKLASS-<br>Hälso- och miljöfarlighetsklass i flik Grundinfo sättas till "6 strålning<br>(flexterm)" |
| Lägg till   | Visar <u>PDR139 - Flexterm</u> för tillägg av ev. Flex-termer-uppgift för den aktuella förnödenheten.                                                     |
| Ta bort     | Tar bort den markerade Flextermen efter meddelande och<br>godkännande.                                                                                    |
| Ändra       | Visar <u>PDR139 - Flexterm</u> för ändring av Flextermen för den aktuella förnödenhet.                                                                    |

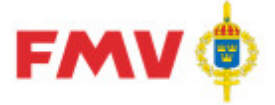

PDR – Indatering Version: 4.5.0 Datum: 2012-03-16 har utgått

Sida 65(129) 2016-08-16

#### PDR105 - Intressentuppgifter

| Visa | Referens             | er Grundinfo PRIO       | Farligt Gods    | Flextermer   | r   Kompl.Info | Noteringar     | Ammunition In      | itressenter | <sup>D</sup> ositionshistori | k]             |
|------|----------------------|-------------------------|-----------------|--------------|----------------|----------------|--------------------|-------------|------------------------------|----------------|
| Intr | essent               |                         |                 |              |                |                |                    |             |                              |                |
| Be   | Beteckning Benämning |                         |                 |              |                |                |                    |             |                              |                |
|      | TOR                  | TOR = Lift, Lednings- o | och Information | issystem för | r Förnödenhet  | sförsörjning c | och Teknisk tjänst |             |                              |                |
| Intr | essentdata-fo        | irteckning              |                 |              |                |                |                    |             |                              |                |
| Te   | rmnr                 | Benämning               |                 |              |                |                | Värde              |             | ОЫ. 🐨                        | Badera         |
|      | 335                  | Kostnadsslag            |                 |              |                |                | 65404              |             | ОЫ                           |                |
|      | 328                  | Pris per redovisningser | ihet            |              |                |                | 80000000           |             |                              | A <u>n</u> dra |
|      | 311                  | M-TYP                   |                 |              |                |                |                    |             |                              |                |
|      | 316                  | Materieltyp             |                 |              |                |                |                    |             |                              |                |

Det här formuläret används vid indatering, klassificering och registervård.

Intressentsystemens specifika data om indaterad förnödenhet (s.k. Genomströmningsdata), d.v.s. termer med termnr = 300-499, som kan registreras via PDRin-applikationen vid nyuppläggning (och i PDRrv vid intressentmarkering av befintlig förnödenhet). Dessa intressentspecifika uppgifter förs över till intressentsystemet efter utförd klassificering/godkännande av artikeln.

Uppgifterna kan indateras och ändras via indateringsapplikationen (PDRin), med

registervårdsapplikationen (PDRrv) kan man ändra intressentsystem, klassificeringsapplikationen (PDRkl) kan endast visa informationen.

Intressent:

Förteckning över intressenter till aktuell förnödenhetsposition.

Intressentdata-förteckning:

Presentation av samtliga aktuella och "möjliga" genomströmningsdata för markerat intressentsystem. Dessa uppgifter är uppdateringsbara vid indatering men ej vid klassificering. Möjlighet finns att sortera listan på någon av kolumnerna m.h.a. av klick på resp. kolumnrubrik. Sortering kan göras i stigande eller fallande ordning.

|                                | Knappar:                                                                                                    |
|--------------------------------|----------------------------------------------------------------------------------------------------|
| Intressent:                    |                                                                                                    |
| Val                            | Visar PDR126 - Val av intressent för tillägg/borttag av intressenter på aktuell förnödenhet.                |
| Intressentdata-<br>förteckning |                                                                                                    |
| Radera                         | Tar bort det indaterade värdet på den markerade termen, efter<br>meddelande och godkännande.                |
| Ändra                          | Visar PDR143 - Intressentdata för ändring/komplettering av den markerade raden i intressendataförteckningen |

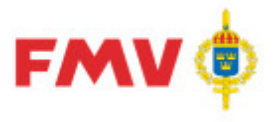

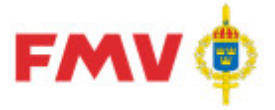

PDR - Indatering Version: 4.5.0 Datum: 2012-03-16 har utgått

Sida 67(129) 2016-08-16

#### PDR106 - Valideringsresultat

| PDR106 - Valideringsresultat                                                                                                    |                                                                                                    |                                                                                                    |                                                                                                    |                                                                                          |                               |
|----------------------------------------------------------------------------------------------------|----------------------------------------------------------------------------------------------------|----------------------------------------------------------------------------------------------------|----------------------------------------------------------------------------------------------------|------------------------------------------------------------------------------------------|-------------------------------|
| Arkiv Redigera Visa Format Begäran Hjälp                                                                                                    |                                                                                                    |                                                                                                    |                                                                                                    |                                                                                          |                               |
|                                                                                                    | <b>5 M</b>                                                                                                    |                                                                                                    |                                                                                                    | and the second                                                                           |                               |
|                                                                                                    |                                                                                                    |                                                                                                    |                                                                                                    | Sok i aktuell vy                                                                         | (P3) < P                      |
| Ărende Historik                                                                                                    | Visa Referenser Grundinfo                                                                                                    | PRIO   Farligt Gods   Flextermer   Kompl.Info   N                                                                                                    | loteringar Ammunition Intressent                                                                                                    | er Valideringsresultat                                                                   |                               |
| <ul> <li>NCB Sweden</li> <li>NCB Sweden</li> <li>CSS00 Testarende</li> <li>VICSSUVPATI</li> <li>VICSSUVPATI</li> <li>VICSSUPATI</li> <li>VICSSUPATI</li> <li< td=""><td>Valideringsresult<br/>Flik 'Grundinfo'<br/>• 'Inv.klass': obligatoi<br/>• 'pris (kr)': obligatoi<br/>• 'Ar': obligatorisk för<br/>• 'Materielgrupp': obliga<br/>Flik 'PRIO'<br/>• 'Materieltypskod': o<br/>• 'Basmängdenhet': c<br/>• 'Materialtyp': obliga<br/>Flik 'Kompl.Info'<br/>• 'Transportdata': L/B<br/>Flik 'Intressenter'<br/>• 'Beteckning': Angive<br/>• 'Beteckning': Angive<br/>• 'Beteckning': Angive</td><td>at för position [1] KVICKSILVBAT<br/>isk för Intressentbeteckning TOR. (Termnr 21)<br/>sk för Intressentbeteckning TOR. (Termnr 260)<br/>Intressentbeteckning TOR. (Termnr 261)<br/>gatorisk för Intressentbeteckning TOR. (Termr<br/>bbligatorisk för intressent PRI. (Termnr 365)<br/>bligatorisk för intressent PRI. (Termnr 481)<br/>torisk för intressent PRI. (Termnr 482)<br/>/H, L/diam alternativt H/diam måste anges för<br/>t värde finns inte i termkatalogens förteckning<br/>ssentsystemet är inaktivt. Indateraren måste</td><td>T:<br/>)<br/>)<br/>r 206)<br/>intressentbeteckning TOR. (Terr<br/>) över tillåtna värden. Angivet vä<br/>j över tillåtna värden. Angivet vä<br/>ta bort det från valda system i fi</td><td>nnr 27)<br/>rde: 'DLT'. (Termnr 211<br/>ide: 'MUS', (Termnr 21)<br/>iken Intressenter. Angi</td><td>)<br/>1)<br/>vet varde: 'DLT. v</td></li<></ul> | Valideringsresult<br>Flik 'Grundinfo'<br>• 'Inv.klass': obligatoi<br>• 'pris (kr)': obligatoi<br>• 'Ar': obligatorisk för<br>• 'Materielgrupp': obliga<br>Flik 'PRIO'<br>• 'Materieltypskod': o<br>• 'Basmängdenhet': c<br>• 'Materialtyp': obliga<br>Flik 'Kompl.Info'<br>• 'Transportdata': L/B<br>Flik 'Intressenter'<br>• 'Beteckning': Angive<br>• 'Beteckning': Angive<br>• 'Beteckning': Angive | at för position [1] KVICKSILVBAT<br>isk för Intressentbeteckning TOR. (Termnr 21)<br>sk för Intressentbeteckning TOR. (Termnr 260)<br>Intressentbeteckning TOR. (Termnr 261)<br>gatorisk för Intressentbeteckning TOR. (Termr<br>bbligatorisk för intressent PRI. (Termnr 365)<br>bligatorisk för intressent PRI. (Termnr 481)<br>torisk för intressent PRI. (Termnr 482)<br>/H, L/diam alternativt H/diam måste anges för<br>t värde finns inte i termkatalogens förteckning<br>ssentsystemet är inaktivt. Indateraren måste | T:<br>)<br>)<br>r 206)<br>intressentbeteckning TOR. (Terr<br>) över tillåtna värden. Angivet vä<br>j över tillåtna värden. Angivet vä<br>ta bort det från valda system i fi | nnr 27)<br>rde: 'DLT'. (Termnr 211<br>ide: 'MUS', (Termnr 21)<br>iken Intressenter. Angi | )<br>1)<br>vet varde: 'DLT. v |
| Reidar Wittsell (rewit) KA 👺 Aktiva kontrakt                                                                                                    | Alla ärenden                                                                                                    | PDRin Version 6.0.0.0 [2014-10-07]                                                                                                    | Server GOFTS02                                                                                                    | IN                                                                                       | 0.3 2014-10-08 10:            |

Det här formuläret visar resultatet av en validering (formell kontroll) av inregistrerade data för den aktuella förnödenhetsdatapositionen.

Om rubriken visas med röd text så finns det formella fel.

Valideringen aktiveras genom att trycka verktygsknappen Validering, eller via menyvalet Arkiv-

Validering eller genom att samtidigt trycka på CTRL + R.

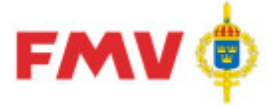

PDR – Indatering Version: 4.5.0 Datum: 2012-03-16 har utgått

Sida 68(129)

2016-08-16

#### PDR107 - Notering

| Visa   | Referenser               | Grundinfo | PRIO   Farli             | gt Gods Í I | Flextermer [            | Kompl.Info  | Noteringa     | ar Ammur           | nition 🗍 Intressente | r] |                |
|--------|--------------------------|-----------|--------------------------|-------------|-------------------------|-------------|---------------|--------------------|----------------------|----|----------------|
| Noteri | ngar                     |           |                          |             |                         |             |               |                    |                      |    |                |
| Åtgär  | d                        | Avsändare |                          | Telefon     | T                       | idpunkt 📑   |               | Not                |                      |    | Ny             |
|        |                          |           |                          |             |                         |             |               |                    |                      |    | Badara         |
|        |                          |           |                          |             |                         |             |               |                    |                      |    |                |
|        |                          |           |                          |             |                         |             |               |                    |                      |    | A <u>n</u> dra |
|        |                          |           |                          |             |                         |             |               |                    |                      |    |                |
|        |                          |           |                          |             |                         |             |               |                    |                      |    |                |
| Noteri | ng                       |           |                          |             |                         |             |               |                    |                      |    |                |
|        |                          |           |                          |             |                         |             |               |                    |                      |    |                |
|        |                          |           |                          |             |                         |             |               |                    |                      |    |                |
|        |                          |           |                          |             |                         |             |               |                    |                      |    |                |
|        |                          |           |                          |             |                         |             |               |                    |                      |    |                |
|        |                          |           |                          |             |                         |             |               |                    |                      |    |                |
|        |                          |           |                          |             |                         |             |               |                    |                      |    |                |
|        |                          |           |                          |             |                         |             |               |                    |                      |    |                |
|        |                          |           |                          |             |                         |             |               |                    |                      |    |                |
|        |                          |           |                          |             |                         |             |               |                    |                      |    |                |
|        |                          |           |                          |             |                         |             |               |                    |                      |    |                |
| -Dokur | ment                     |           | <b>T</b> '' I I I        |             |                         |             | l nr          |                    | 1                    |    |                |
| Beski  | ivning<br>kument för äre | endet     | 1 idpunkt 2015.10.30 11- | 05          | Filnamn<br>Visning av F | PDE fil odf | Bitog<br>Inda | jat av<br>terare P |                      |    | Lägg till      |
|        | Assemblic for dit        | STILLOU   | 2010-10-00 11.           |             | Forming dv f            | or nipul    | 1100          | cordio F           |                      |    | Ta bort        |
|        |                          |           |                          |             |                         |             |               |                    |                      |    | Ändra          |
|        |                          |           |                          |             |                         |             |               |                    |                      |    | estigita       |
|        |                          |           |                          |             |                         |             |               |                    |                      |    | Visa           |

Här kan man göra noteringar rörande den aktuella förnödenhetsdatapositionen. Noteringarna kan ex. vis användas av den klassifikatör som klassificerar och certifierar förnödenheten. En förnödenhet kan innehålla flera noteringar.

En automatisk notering skapas vid:

Klarmarkering för klassificering

Returnering

Omfördelning till annan klassifikatör, då noteras även till vilken klassifikatör som omfördelning gjorts

- Klarmarkering eller borttag efter klassificering
- Ut- och Incheckning vid registervård

Görs alltid vid klarmarkering för klassificering, vid returnering, vid omfördelning till annan klassifikatör (då noteras även till vilken klassifikatör som omfördelning gjorts), vid klarmarkering eller borttag efter klassificering.

|                           | Knappar:                                                                                                    |
|---------------------------|----------------------------------------------------------------------------------------------------|
| Noteringar:               |                                                                                                    |
| Ny                        | Öppnar fältet <i>Notering</i> för indatering av t.ex. en notering rörande förnödenheten eller ett meddelande till efterföljande handläggare av förnödenhetsdatat t.ex. till klassifikatör. |
| Radera                    | Tar bort den markerade noteringen efter meddelande och<br>godkännande.                                                                                                    |
| Ändra<br><b>Dokument:</b> | Öppnar den markerade noteringen enligt förteckningen för ändring.                                                                                                    |

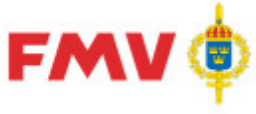

PDR – Indatering Version: 4.5.0 Datum: 2012-03-16 har utgått

| Lägg till       | Visar det formulär, <u>GENPDR952</u> , där användaren kan välja det PDF dokument som ska kopplas till positionen eller förnödenheten. |
|-----------------|----------------------------------------------------------------------------------------------------|
| Ta bort         | Tar bort det markerade dokumentet från positionen eller förnödenheten                                                                 |
| Ändra           | Visar det formulär, <u>GENPDR952</u> , där användaren kan ändra beskrivningen av dokumentet                                           |
| Visa            | Visar PDF dokumentet i <u>GEN926</u> .                                                                                                |
| Generella:      |                                                                                                    |
| Spara<br>Avbryt | Sparar noteringen.<br>Återgår till noteringsfältet utan att spara.                                                                    |

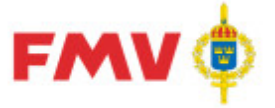

PDR – Indatering Version: 4.5.0 Datum: 2012-03-16 har utgått

2016-08-16

#### PDR108 - Ammunitionsuppgifter

| Visa                  | Referenser                                  | Grundinfo | PRIO | Farligt Gods | Flextermer               | Kompl.Info              | Noteringar | Ammunition | Intressenter  | Positionshistorik |  |
|-----------------------|---------------------------------------------|-----------|------|--------------|--------------------------|-------------------------|------------|------------|---------------|-------------------|--|
| -Amn<br>AM-K          | nunition<br>ategori                         |           | F    | <b>•</b>     | AM-Hanti                 | eringskod               |            |            |               |                   |  |
| -Förv<br>Käns<br>Risk | varingskoder<br>lighet<br>för oavsiktlig ar | ntändning |      | •            | Verkansf<br>Förvaring    | orm<br>Issält           |            | <b>•</b>   |               |                   |  |
| Antal<br>Explo        | per enhetslast<br>osivämnesvikt             |           |      | (kg)         | Vikt per e<br>Vikt pyrot | enhetslast<br>ekn. ämne |            |            | (ton)<br>(kg) |                   |  |

Här registreras och ändras uppgifter om förnödenheter som innehåller sprängmedel (ammunition etc.).

OBS: För förnödenheter som klassas som ammunition (Förnödenhetsslag = 2) så måste fälten AM-Hanteringskod, Transport- och Förvaringskoder, FN-kod, FN-nummer och Explosivämnesvikt vara angivna.

Om Intressent är satt/sätts = TOR (Lift) så måste fälten utländsk benämning, anskaffningspris, anskaffningsår, materielgrupp, inventeringsklass och transportdata anges.

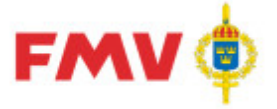

PDR – Indatering Version: 4.5.0 Datum: 2012-03-16 har utgått

Sida 71(129) 2016-08-16

### PDR109 - "Farligt gods"-uppgifter

| Visa  | Referenser        | Grundinfo | PRIO  | Farligt Gods | s Flextermer | Kompl.Info | Noteringar    | Ammunition | Intressenter | Positionshistorik | 1        |
|-------|-------------------|-----------|-------|--------------|--------------|------------|---------------|------------|--------------|-------------------|----------|
| Svens | sk transportben   |           |       |              |              |            |               |            |              |                   |          |
| TÄNI  | DRÖR              |           |       |              |              |            |               |            |              |                   | 4        |
| Engel | lsk transportber  | 1         |       |              |              |            |               |            |              |                   | ا کنی:   |
| FUZE  | Ê                 |           |       |              |              |            |               |            |              |                   | <u></u>  |
|       |                   |           |       |              |              |            |               |            |              |                   | <u>~</u> |
| Miljo | ouppgifter        | 1         | -     |              | <b>—</b> —   | 1          |               |            |              |                   | e        |
| Bran  | ndfarlighet       |           | - Han | tering       | ×            | UN kod     |               | 1.6S       | JN Nummer 1  | 0367              |          |
| Häls  | so/Miljöfarlighet |           | Lagr  | ing          | <b>y</b>     |            |               |            | JN Nummer 2  |                   |          |
| Förpa | ackningsgrupp     |           | 2     | Nettovikt    | 00000,42     | (kg) 1     | Fransportkate | egori 🛛    | T.           |                   |          |

Här registreras och ändras uppgifter om förnödenheter som är eller kan vara miljöfarliga, innehåller sprängmedel (t.ex. ammunition), kemikalier, lösningsmedel, bränsle etc.

Underlag för att fylla i dessa uppgifter kan bl.a. erhållas från anvisningar i ADR-S, som finns publicerade under hemsidan för

MSB - Myndigheten för samhällsskydd och beredskap, se <u>www.msbmyndigheten.se</u>.

OBS: För förnödenheter som klassas som ammunition (Förnödenhetsslag = 2),

så måste fälten FN-kod och FN-nummer anges.

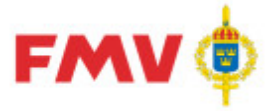

PDR – Indatering Version: 4.5.0 Datum: 2012-03-16 har utgått

#### PDR110 - Visa

Det här formuläret visar innehållet i det markerade objektet vilka kan vara:

- Rådataleverantör,
- Rådatakontrakt,
- Indatering/registervårds ärende
- Position eller Förnödenhet

#### Ex.: Rådataleverantör

| III PDR110 - Visa                        |                                                                                                    |                                                                                                    |                                                                                                    |                                                                         |                                                                                                    | _ 🗆 X          |
|------------------------------------------|----------------------------------------------------------------------------------------------------|----------------------------------------------------------------------------------------------------|----------------------------------------------------------------------------------------------------|-------------------------------------------------------------------------|----------------------------------------------------------------------------------------------------|----------------|
| Arkiv Redigera Visa Format Begäran Hjälp |                                                                                                    |                                                                                                    |                                                                                                    |                                                                         |                                                                                                    |                |
| C 2 5 6 6 4 6 7 6 7 5                    | A4                                                                                                    |                                                                                                    |                                                                                                    |                                                                         |                                                                                                    |                |
|                                          |                                                                                                    |                                                                                                    |                                                                                                    |                                                                         | Sok i aktueli vy                                                                                          | <u>93</u> • F  |
| Ärende Historik                          | Visa                                                                                                    |                                                                                                    |                                                                                                    |                                                                         |                                                                                                    |                |
| Arende Historik                          | ID:<br>Leverantör:<br>Org. nummer:<br>GoF användarnu<br>Adress:<br>Postnr:<br>Ort:<br>Kontaktperso<br>Namn:<br>Telefon:<br>Epost:<br>Indaterare:<br>Efternamn<br>Goransson<br>Tholin<br>Wandlandh<br>Wittsell | N<br>N<br>S<br>B<br>7<br>A<br>A<br>n:<br>R<br>6<br>7<br>8<br>7<br>8<br>7<br>8<br>7<br>8<br>7<br>8<br>7<br>8<br>7<br>8<br>7<br>8<br>7<br>8<br>7 | CBSWE<br>CB Sweden<br>80101-8006<br>8880<br>ox 1002<br>3226<br>RBOGA<br>eidar Wittsell (rewit)<br>8-782 63 13<br>eidar.wittsell@fmv.se<br>Anvöndar ID<br>mogor<br>svtho<br>yvwan<br>rewit | Telefon<br>08-782 67 60<br>08-782 63 85<br>08-782 66 26<br>08-782 63 13 | Epost<br>mona.goransson@fmv.se<br>sven.tholin@fmv.se<br>yvonne.wandlandh@fmv.se<br>reidar.wittsell@fmv.se |                |
|                                          | alle Konsden                                                                                                    |                                                                                                    |                                                                                                    | e                                                                       |                                                                                                    |                |
| Reidar Wittseil (rewit)                  | Alla arenden                                                                                                    |                                                                                                    | PDRin Version 6.0.0.0 [2014-10-07]                                                                                                    | Server GOFTS                                                            | J2                                                                                                    | 2019-10-08 10: |

#### Ex.: Rådatakontrakt

| III POP110 - Vice                           |                |                                    |                |                        |
|---------------------------------------------|----------------|------------------------------------|----------------|------------------------|
| Arity Rednera Vica Format Beniran Hillin    |                |                                    |                |                        |
|                                             |                |                                    |                |                        |
|                                             |                |                                    |                | Sök i aktuell vy 🔗 🔺 🕨 |
| Ärende Historik                             | isa            |                                    |                |                        |
| E ** NCB Sweden                             |                |                                    |                |                        |
| E Sweden                                    |                |                                    |                |                        |
| ☐ 26580] Testarende                         |                |                                    |                | -                      |
| E 29719] Typminskning                       |                |                                    |                |                        |
| [1] SKYDDSLOCK STRÖMST                      | Kontrakt ID:   | NCB Sweden                         |                |                        |
| PDR-utbildning                              | Aktivt:        | AL                                 |                |                        |
| - 2003 otolioning                           | тур:           | Indateringskontrakt                |                |                        |
|                                             |                |                                    |                |                        |
|                                             | Bestnr:        | Noncur                             |                |                        |
|                                             | Radataleveran  | torid: NCBSWE                      |                |                        |
|                                             | Lovoranetid ak | tuell:                             |                |                        |
|                                             | Leveranstid av | talad                              |                |                        |
|                                             | Skapat:        | 2009-09-11                         |                |                        |
|                                             | Ändrat:        | 2010-03-11                         |                |                        |
|                                             | Beskrivning:   |                                    |                |                        |
|                                             |                |                                    |                |                        |
|                                             |                |                                    |                |                        |
|                                             | Termer:        |                                    |                |                        |
|                                             |                | M                                  |                | 1                      |
|                                             | 102 IO2        | Renămpion                          |                |                        |
|                                             | JA 106         | Ansvar                             |                |                        |
|                                             | JA 107         | Förnödenhetsslag                   |                | ]                      |
|                                             | JA 210         | Försvarsgrensanvändare             |                |                        |
|                                             | NEJ  269       | NIIN                               |                | 1                      |
|                                             |                |                                    |                | -                      |
| Parter Witteni (ramit) KA S Altiva kontrakt | Alla ärenden   | POPin Verring 6.0.0.0 [2014-10.07] | Server COETS02 | TN 2014-10-08-10-      |
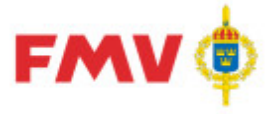

2016-08-16

PDR – Indatering Version: 4.5.0 Datum: 2012-03-16 har utgått

### Ex.: Indateringsärende

| 11 PDR110 - Visa<br>Artiv Redgera Yisa Eormat Begåran Hjälp<br>こ 2 日 日 10 日 10 日 10 日 10 日 10 日 10 日 10                                                                                                    | А                                                                                                    |                                                                                           |                | Cala i alduall con |                |
|----------------------------------------------------------------------------------------------------|----------------------------------------------------------------------------------------------------|-------------------------------------------------------------------------------------------|----------------|--------------------|----------------|
| Arende Historik<br>Other NCB Sweden<br>Other NCB Sweden<br>Other States<br>(26550) Tesărende<br>Other (1) KVICKSILVBATT<br>Other (1) KVICKSILVBATT<br>Other (1) | Visa<br>Ärende:<br>Ärende benämning:<br>Typ:<br>Senaste position:<br>Status:<br>Registrerad:<br>Ändrad: | 29719<br>Typminskning<br>Indateringsårende<br>1<br>Ej korrekt<br>2010-06-08<br>2010-06-08 | <u>1</u>       | Jok t akudes vy    | 2              |
|                                                                                                    | Ärendeansvarig:<br>Namn:<br>Telefon:<br>Epost:                                                          | Reidar Wittsell (rewit)<br>08-782 63 13<br>reidar.wittsell@fmv.se                         |                |                    | I.             |
| Reidar Wittsell (rewit) KA 😻 Aktiva kontrakt                                                                                                    | Alla ärenden                                                                                            | PDRin Version 6.0.0.0 [2014-10-07]                                                        | Server GOFTS02 | IN                 | 2014-10-08 10: |

### Ex.: Position/Förnödenhet

| PDR110 - Visa                                                                                                    |      |                                                         |                              |                                                                                                    |                       |                  | _ O ×               |
|----------------------------------------------------------------------------------------------------|------|---------------------------------------------------------|------------------------------|----------------------------------------------------------------------------------------------------|-----------------------|------------------|---------------------|
| Arlov Bedgera (tea Eomat Begiran Hildo<br>C  □  □  □  □  □  □  □  □  □  □  □  □  □                                                                                                    | Visa | Referenser                                              | Grundinfo   PRIO   Fa        | rligt Gods   Flextermer   Kompl.Info                                                                                                  | Noteringar Ammunition | Sok i aktuell vy | <u> </u>            |
| Solution<br>Solution<br>Solut |      | Identitet:<br>Indaterare:<br>Typ:<br>Status:<br>Ändrad: | 1<br>R<br>I<br>I<br>E<br>2   | - SKYDDSLOCK STRÖMST<br>widar Wittsell (08-782 63 13 Go<br>widar.wittsell@fmv.se<br>ndateringsposition<br>j korrekt (-1)<br>010-09-16 | F användarnummer 1004 | 59)              | <u>.</u>            |
|                                                                                                    |      | Flik 'Refe                                              | renser'                      |                                                                                                    |                       |                  |                     |
|                                                                                                    |      | 014                                                     | NATO-Information             |                                                                                                    |                       |                  |                     |
|                                                                                                    |      | 266                                                     | Klass                        | 5930                                                                                                    |                       |                  |                     |
|                                                                                                    |      | 269                                                     | NIIN                         | 006156731                                                                                                    |                       |                  |                     |
|                                                                                                    |      | 271                                                     | Benämning                    | GUARD,SWITCH                                                                                                    |                       |                  |                     |
|                                                                                                    |      | Flik 'Övri                                              | gt'                          |                                                                                                    |                       |                  |                     |
|                                                                                                    |      | 055                                                     | Ārende Id                    | 29719                                                                                                    |                       |                  |                     |
|                                                                                                    |      | 068                                                     | Status, Registrerad          | d förn1                                                                                                    |                       |                  |                     |
|                                                                                                    |      | 080                                                     | Indaterare                   |                                                                                                    |                       |                  |                     |
|                                                                                                    |      | 041                                                     | Position - Indatera<br>ANVID | irens rewit                                                                                                    |                       |                  |                     |
|                                                                                                    |      | 042                                                     | Position - Indatera<br>namn  | rens Reidar Wittsell                                                                                                    |                       |                  | لتى ا               |
| Reidar Wittsell (rewit) KA 💝 Aktiva kontrakt                                                                                                    |      | Alla ärenden                                            |                              | PDRin Version 6.0.0.0 [2014-10-07]                                                                                                    | Server GOFTS02        | IN               | 0.3 2014-10-08 11:0 |

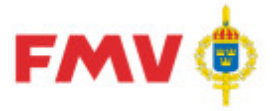

PDR – Indatering Version: 4.5.0 Datum: 2012-03-16 har utgått

2016-08-16

# PDR111 - PRIO

| Visa Referenser Gr                                 | undinfo PRIO F | arligt Gods   Flextermer   K                   | Compl.Info Noteringar | Ammunition Intressenter |
|----------------------------------------------------|----------------|------------------------------------------------|-----------------------|-------------------------|
| Materialtyp<br>Materieltypskod                     | ZANL V         | Basmängdenhet                                  | ST 💌                  |                         |
| Kvalitetskod<br>Lagermiljökod                      | <b>•</b>       | Förpackningskod<br>Speciell individuppföljning |                       |                         |
| Kontroll<br>Kontrollinstans<br>Framförhållningstid | <b>•</b>       | Omkontrollkod                                  |                       |                         |
| Hanteringskoder                                    | 2              | <b>▼</b> 3                                     |                       |                         |

I det här formuläret gör man indatering och ändring av uppgifter om intressentsystemet PRIO:s specifika data om den indaterade förnödenheten (genomströmningsdata) som kan registreras via PDRin vid nyupplägg eller i PDRrv vid intressentmarkering av en befintlig förnödenhet. Dessa intressentspecifika uppgifter förs över till PRIO efter klassificering av förnödenheten. OBS: Uppgifterna kan endast indateras, visas och ändras via PDRin. Via PDRkI kan endast visning av information ske.

Obligatoriska fält är:

- materialtyp
- materialtypskod
- basmängdsenhet

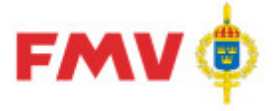

# PDR112 - Val av indaterare

utgått 2016-08-16

Sida 75(129)

| Namn                | Telefonnummer | Leverantör                         |  |
|---------------------|---------------|------------------------------------|--|
| Abrahamsson Johan   | 021 00001     | Kockums AB                         |  |
| Abrahamsson Tony    | 0505-45 12 0  | LIVREGEMENTETS HUSARER K3/UAVE     |  |
| Adamsson Adam       | 021           | Congere it-konsult AB              |  |
| Ahlin Birgitta      | 08-782 41 85  | FMV KE Telekrig A:21               |  |
| Andegård Leif       | 08-782 65 46  | FMV KE LogMark                     |  |
| Andersson Ingemar   | 0121-222 30   | Rote Consulting AB                 |  |
| Andersson Lena I C  | 0589-406 71   | FMLOG ResmatSjö                    |  |
| Andersson Liselott  |               | ÅF-Teleplan                        |  |
| Andersson Maria     | 0589-406 61   | FMLOG ResmatSjö                    |  |
| Andersson Mats      | 0921-34 94 86 | FMLOG Försörjndiv Transportenheten |  |
| Andersson Maud      | 0589-406 37   | FMLOG ResmatLuft                   |  |
| Andersson Monica    | 013-231667    | Saab Aerotech FST                  |  |
| Andersson Peter     | 0589-406 81   | FMLOG ResmatLuft                   |  |
| Andersson Tore      | 013-23 17 61  | Saab Aerotech                      |  |
| Andersson Örjan     | 0589-406 82   | FMLOG ResmatLuft                   |  |
| Antonsson Håkan     | 0589-406 43   | FMLOG ResmatMark                   |  |
| Arngvist Einar      | 0660-807 65   | BAE Systems Hägglunds AB           |  |
| Arvidsson Liselotte | 0589-406 44   | FMLOG ResmatMark                   |  |
| Astlid Karl-Gunnar  | 0589-406 83   | FMLOG ResmatLuft                   |  |
| Auvinen Mika        | 0589-845 35   | HiQ Approve AB                     |  |
| Axelsson Katarina   | 0660-80524    | BAE Systems Hägglunds AB           |  |

Formulär för att välja resp. visa indaterare för en förnödenhet. OBS Det kan endast användas via PDRin.

Formuläret är det första formuläret som visas efter inloggning om den påloggade användaren har rollen *Teknisk samordnare*.

I formuläret väljs för vilken indaterare som indateringsärenden och positioner skall visas. Det går inte att ändra den visade informationen av en *Teknisk samordnare*.

Knappar:

| OK     | Visar den markerade indaterarens indateringsärenden och - |
|--------|-----------------------------------------------------------|
|        | positioner.                                               |
| Avbryt | Avslutar PDRin applikationen                              |
| Hjälp  | Visar Hjälp information för det aktuella formuläret.      |

**FMV Teknisk information** 

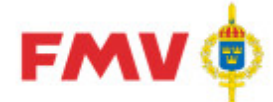

# PDR113 - Kontroll "packad" referensbeteckning

| PDR113 - K          | ontroll 'packad' re   | ferensbeteckning  |             |                  | ×       |
|---------------------|-----------------------|-------------------|-------------|------------------|---------|
| Referenst<br>FBK0D: | beteckning<br>HYMAT B | eteckning: 10.9-7 |             |                  |         |
| FBKOD               | Packat Ritnr          | Bitnr             | FBET        | Benämning        |         |
| BOVER               | 1097                  | 1097              | F2377000191 | ÖPPNARE          |         |
| HYMAT               | 1097                  | 1097              | F3773000460 | TALLRIKSVENTIL   |         |
| AMAPR               | 1097                  | 1097              | M6458111129 | SMÖRJSLANG 300MM |         |
| AUTVE               | 1097                  | 1097              | M6458111129 | SMÖRJSLANG 300MM |         |
| Träff               | Avbryt                | ]                 |             |                  | 🔗 Hjälp |

Här kan man söka fram och visa uppgifter om ev. tidigare registrerade referensbeteckningar på den angivna referensbeteckningen (ritningsnr/artikelnr) omvandlat till packat format (utan specialtecken, punkter, bindestreck, blanktecken etc.).

Träfflistan sorteras på FBKOD men kan sorteras på godtycklig kolumn genom att klicka i resp. kolumnrubrik.

Träff

### Knappar:

Om förnödenheten är registrerad tidigare, d.v.s en FBET finns redan uttagen för den angivna kompletta Referensbeteckningen, så kan den aktuella beteckningen markeras i listan och *Träff* knapp tryckas. I så fall erhålls en varningsutskrift att den aktuella förnödenhetspositionen avser en redan befintlig förnödenhet i Försvarslogistikens Förnödenhetsregister och att den därför kommer

| att tas bort från indateringsärendet: |   |   |  |
|---------------------------------------|---|---|--|
|                                       | V | 1 |  |

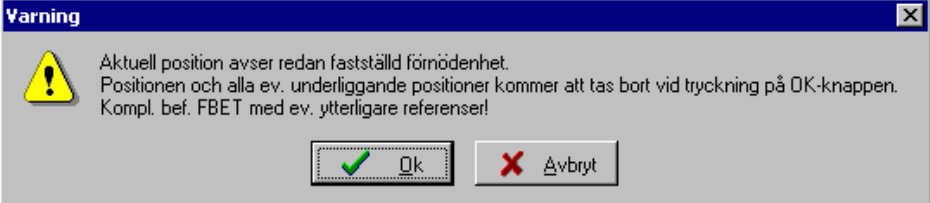

| OK     | l varnings formuläret ovan: Bekräftar att den aktuella                    |
|--------|---------------------------------------------------------------------------|
|        | förnödenhetspositionen avser en tidigare upplagd förnödenhet och          |
|        | kan tas bort (Typminskas).                                                |
|        | Om den aktuella förnödenhetspositionen är underordnad en annan            |
|        | position, så startas dialog <u>PDR114 - "Består av"-antal</u> där man kan |
|        | ange hur stort antal som den aktuella förnödenheten ingår i den           |
|        | överordnade förnödenheten. Därefter läggs den aktuella                    |
|        | förrådsbeteckningen automatiskt upp som en "Består av"-uppgift på         |
|        | den överordnade förnödenhetspositionen och visas sedan som                |
|        | <i>"Består av"</i> -uppgift i <u>PDR101 - Grundinfo</u> .                 |
| Avbryt | I varnings formuläret ovan: Återgår till PDR113 utan att den aktuella     |
|        | förnödenhetspositionen tas bort från ärendet.                             |
| Avbryt | Återgår till anropande formulär utan att spara                            |
| Hjälp  | Visar Hjälp information för det aktuella formuläret                       |
|        |                                                                           |

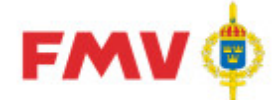

# PDR114 - "Består av"-antal

| PDR114 - 'E | lestår av' - anta |         |
|-------------|-------------------|---------|
| Antal: 15   |                   |         |
| ОК          | Avbryt            | 💸 Hjälp |

Visas med automatik då Träff knappen har använts i PDR113 - Kontroll "packad"

<u>referensbeteckning</u>, samt då den aktuella förnödenhetspositionen ingår i en överordnad position och Varningsdialog enligt nedan erhållits och svarsknapp = **Ja** har använts.

I dialogen anges då med hur många enheter som den aktuella förnödenhetspositionen ingår i den överordnade förnödenheten då den bekräftas vara upplagd tidigare i Försvarslogistikens Förnödenhetsregister.

Anm: Gäller endast i PDRin - Indatering.

Dialog PDR114 föregås av ett Varnings-fönster enligt följande:

| Varning | ) ×                                                                           |  |  |  |  |
|---------|-------------------------------------------------------------------------------|--|--|--|--|
| ⚠       | Positionen tas bort! Skall 'Består av'-uppgift skapas på överordnad position? |  |  |  |  |
|         | 🗾 🚫 №еј                                                                       |  |  |  |  |

|                 | Knappar: ( <b>I <i>Varnings</i> formuläret</b> ):                                                                                                    |
|-----------------|----------------------------------------------------------------------------------------------------|
| Ja              | Den aktuella positionens FBET läggs upp som en "Består av"-uppgift<br>under den överordnade förnödenhetspositionen med det antal som<br>anges i PDR114 - Antal-dialogen. |
| Nej             | Den aktuella positionen tas bort från ärendet eftersom den redan finns upplagd.                                                                                          |
|                 | Knappar: ( <b>i PDR114 - Består av-antal</b> ):                                                                                                    |
| ОК              | Den aktuella förnödenhetspositionen skapas med det antal som anges i Antal fältet.                                                                                       |
| Avbryt<br>Hjälp | Återgår till det anropande formuläret utan att spara.<br>Visar hjälpinformation om det aktuella formuläret                                                               |

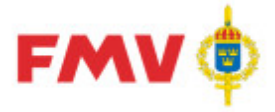

PDR – Indatering Version: 4.5.0 Datum: 2012-03-16 har utgått

Sida 78(129) 2016-08-16

PDR115 - Byt ärendeansvarig

| PDR115 - Byt är          | rendeansvarig X         |
|--------------------------|-------------------------|
| Välj ansvarig:           | Reidar Wittsell(rewit)  |
| -Vald ansvari<br>Förnamn | Reidar Wittsell (rewit) |
| Företag                  | NCB Sweden              |
| Telefon                  | 08-782 63 13            |
| Fax                      | 08-782 62 15            |
| Mobil/P-sök              | 070-589 25 19           |
| E-post                   | reidar.wittsell@fmv.se  |
| ОК                       | Avbryt 🔗 Hjälp          |

### I det här formuläret kan användare med systemadministrativ behörighet byta ärendeansvarig, ändringen kan endast göras på ärenden som inte har skickats för klassificering. Detta göra via PDRin.

Om det finns ett behov av att byta ärendeansvarig så kontaktas i första hand rådataleverantörens kontaktperson.

|        | Knappar:                                                                                |
|--------|-----------------------------------------------------------------------------------------|
| OK     | Ändrar indateringsansvarig till den angivna personen i fältet<br><i>Välj ansvarig</i> . |
| Avbryt | Återgår till det anropande formuläret utan att indateringsansvarig byts ut              |
| Hjälp  | Visar hjälpinformation om det aktuella formuläret                                       |

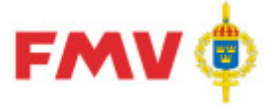

PDR116 - Ärende (Indaterings-)

| PDR116 - Ärende                      |          | X        |
|--------------------------------------|----------|----------|
| Ärendebenämning<br>Ärendebeskrivning | <b>J</b> | _        |
| Val av rådatagrupp                   |          | <b>.</b> |
| Beskrivning                          | J        | _        |
| ОК                                   | wbryt    | Hjälp    |

I detta formulär kan indaterings- och registervårdsärenden hanteras.

Registervårdsärenden: Kan endast ändras avseende ärendets benämning

**Indateringsärenden:** Kan ändras avseende ärendets benämning under det markerade rådatakontraktet på en rådataleverantör samt välja den ev. rådatagrupp som skall gälla för ärendet.

Vid val av rådatagrupp förifylls förnödenhetsdata i de förnödenhetspositioner som indateras i det aktuella ärendet med i rådatagruppen angivna *Start*-värden för termer, s.k. *Default*-värden).

|        | Knappar:                                                                      |
|--------|-------------------------------------------------------------------------------|
| OK     | Lägger upp ett nytt indateringsärende under det aktuella<br>rådatakontraktet. |
| Avbryt | Återgår till det anropande formuläret utan att indateringsansvarig byts ut    |
| Hjälp  | Visar hjälpinformation om det aktuella formuläret                             |

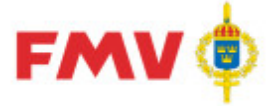

PDR – Indatering Version: 4.5.0 Datum: 2012-03-16 har utgått

### PDR117 - Rådatagrupp

| PDR117 - Rådatagrupp         |       |               | ×               |
|------------------------------|-------|---------------|-----------------|
| Rådatagrupp                  |       |               |                 |
| Namn                         | Ägare | Default finns | Lägg till       |
| test                         |       | Ja            |                 |
| Rådatagrp för stdvärde på HB | te    | Ja            | <u>I</u> a bort |
|                              |       |               | <u>Ä</u> ndra   |
| <u>S</u> täng                |       |               | 🏈 Hjälp         |

I detta formulär visas information om rådatagrupper, man kan även ändra uppgifter om dessa grupper och dess beståndsdelar i form av termer med tilldelade startvärden.

En rådatagrupp kan läggas upp av en enskild indaterare, eller finnas generellt tillgängliga för alla indaterare. En rådatagrupp knyts till ett aktuellt indateringsärende vid ärendeinitieringen. OBS: Denna funktion är endast möjlig via PDRin.

|                | Knappar:                                                                                                    |
|----------------|----------------------------------------------------------------------------------------------------|
| Lägg till      | Visar <u>PDR340 - Rådatagrupp</u> för upplägg av en ny rådatagrupp för den aktuella användaren.                 |
| Ta bort        | Tar bort den markerade rådatagruppen för den aktuella användaren,<br>efter godkännande.                         |
| Ändra          | Visar PDR340 - Rådatagrupp för ändring av den befintliga, markerade rådatagruppen för den aktuella användaren   |
| Stäng<br>Hjälp | Återgår till indateringen efter att rådatagrupp hanterats.<br>Visar hjälpinformation om det aktuella formuläret |

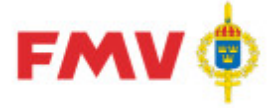

Sida 81(129) 2016-08-16

PDR – Indatering Version: 4.5.0 Datum: 2012-03-16 har utgått

PDR118 - Skrivregler

| FMV Allmänna skri           | vregler - Diverse | beteckningar och 1<br>7 02 | förkortningar<br>Sid: 1/5) |
|-----------------------------|-------------------|----------------------------|----------------------------|
| GOF/FDR                     | 2008-0            | /-03                       | 310. 1(5)                  |
|                             |                   |                            |                            |
|                             |                   |                            |                            |
| Allmänna skrivregler        |                   |                            |                            |
|                             |                   |                            |                            |
| DIVERSE BETECKNING          | AR OCH FÖR        | ORTNINGAR                  | _                          |
| Benämning                   | Enhet             | Skrivning                  |                            |
|                             | Deteckning        | Exemper                    | -                          |
| aluminium                   | AI                | AL                         |                            |
| aluminiumlackering          | laal              | LAAL                       |                            |
| ampere                      | A                 | A                          |                            |
| ampere, likström            | Als               | ALS                        |                            |
| ampere, växelström          | A vs              | AVS                        |                            |
| amperesekund                | As                | AS                         |                            |
|                             |                   |                            |                            |
| babord                      |                   | BB                         |                            |
| blank (=tilläggsbeteckning) | b                 | B                          |                            |
| blankförnicklad             | fnb               | FNB                        |                            |
| blaning (ytbehandling)      | blá               | BLA                        |                            |
| blästring                   | blä               | BLA                        |                            |
| bredd                       | b                 | <u> </u>                   |                            |
| brons                       |                   | BR                         |                            |
| bronsering                  | bro               | BRO                        |                            |
| brunering (ytbenandling)    | bru               | BRU                        | _                          |
| DUIK                        | DLK               | BRK                        |                            |
| 22                          |                   | СМ                         |                            |
| Celsius grad                | 1                 | CFI                        |                            |
| centigram                   | ca                | CG                         |                            |
| centiliter                  | cl                | CL                         |                            |
| centimeter                  | cm                | CM                         |                            |
|                             |                   |                            |                            |
| decigram                    | dg                | DG                         | -1                         |
| ala allika a                | dĭ                | DL                         | -1                         |
| deciliter                   |                   |                            | -                          |

I detta formulär visas uppgifter från användarhandboken, det som visas är avsnittet om *Allmänna Skrivregler* för indatering och klassificering av förnödenhetsuppgifter, avsnitten *Allmänt*, *Diverse beteckningar* och *Principer och regler*.

Den vertikala scrollbaren arbetar på samtliga sidor i dokumentet.

Storleken på fönstret kan ändras, t.ex. så kan fönstret maximeras och visas då i sin helhet.

### Knappar:

Stäng Skriv ut Återgår till det anropande formuläret. Skriver ut skrivregeln och återgår sedan till det anropande formuläret.

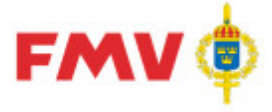

ng Sida 82(129) tt 2016-08-16

# PDR – Indatering Version: 4.5.0 Datum: 2012-03-16 har utgått

### PDR124 - Import av indatafil från leverantör

| 124 - Import                                                                     |                     |           |       |
|----------------------------------------------------------------------------------|---------------------|-----------|-------|
| Filnamn 🔺                                                                        | Senast ändrad       | Storlek   | Тур   |
| BEA_to_PMF.xml                                                                   | 2011-08-23 10:08:00 | 4,54 KB   | ХML   |
| Bok1.skv                                                                         | 2014-03-06 14:53:32 | 37,94 KB  | CSV   |
| PDR.csv                                                                          | 2011-10-12 07:44:22 | 933 bytes | CSV   |
| PDRIMPORTFILv03.xml                                                              | 2014-03-12 09:09:22 | 4,87 KB   | XML   |
| PDRIMPORTFILv03EJKorrekt.xml                                                     | 2014-03-12 09:41:38 | 4,14 KB   | XML   |
| PDRTRASIG.xml                                                                    | 2014-03-12 07:58:56 | 15,63 KB  | ×ML   |
| PDR_SAs_10000.xml                                                                | 2014-03-12 10:49:20 | 15,63 KB  | XML   |
| PDR_SAs_10001.xml                                                                | 2014-03-12 10:49:24 | 14,41 KB  | XML   |
|                                                                                  |                     |           |       |
| Avbryt <bakåt< td=""><td>Nästa &gt; Slutför</td><td></td><td>Hjälp</td></bakåt<> | Nästa > Slutför     |           | Hjälp |

Huvuddialog för IMPORT av rådata från semikolonseparerad fil (från t.ex EXCEL) samt XML fil

Via detta formulär initieras ett antal steg där man importerar en fil med förnödenhetsdata till ett rådatakontrakt.

OBS: Importen kan endast göras i indateringsapplikationen PDRin.

Importfunktionen startas genom att man väljer en importfil, importfilen måste vara en XML fil eller en semikolonseparerad fil (.CSV).

En semikolonseparerad fil kan skapas i ex. vis Excel eller något annat program. En XML fil skapas på något annat sätt och måste matcha ett valideringsschema för att säkerställa att den kan användas.

Importfilen som används innehåller förnödenhetsdata.

Filen läggs upp via E-post i användarens egna IMPORT bibliotek med hjälp av <u>GEN990 -</u> <u>Administrera filer Export - Import och E-mail,.</u>

Importen startas via menyvalet Importera under Arkiv.

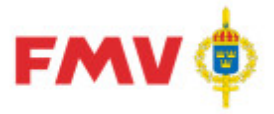

Navigationsöversikt PDR124 - Importera

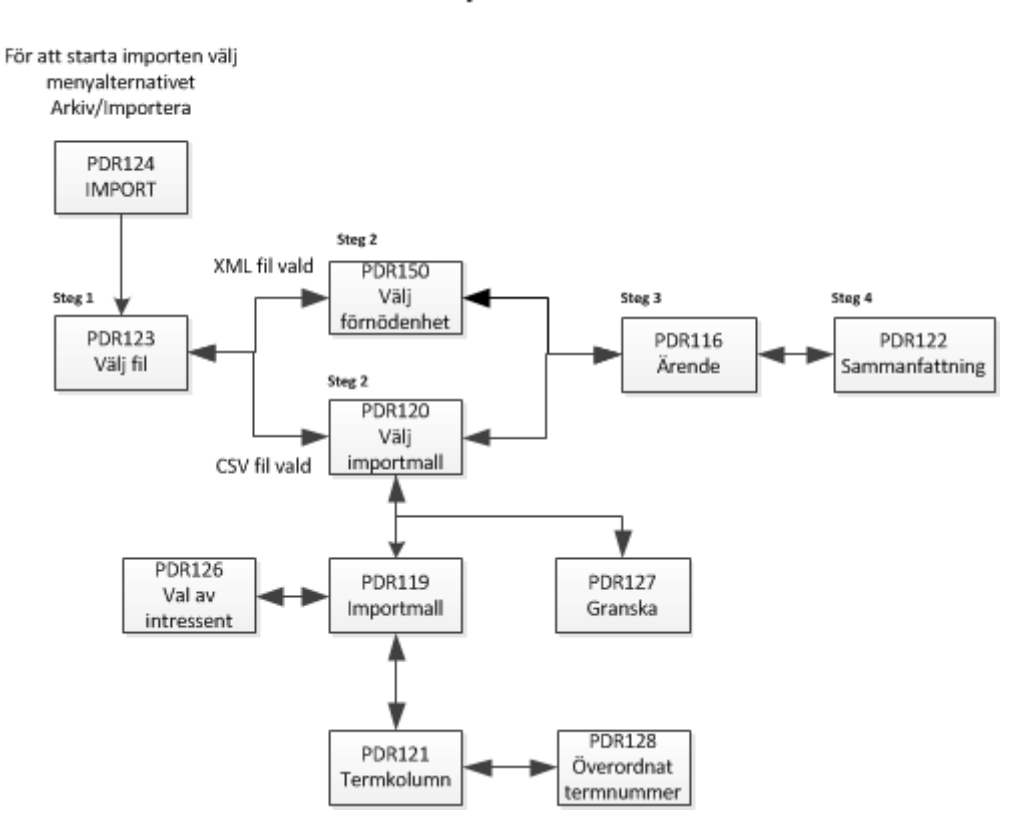

Importen görs med hjälp av ett antal sammanhängande steg i enlighet med skissen ovan. Via dessa steg väljs först en importfil.

Om den valda importfilen är en semikolonseparerad fil så måste därefter en importmall väljas. Importmallen måste matcha de termer/fält som finns i den valda importfilen. Importmallarna kan skapas och underhållas av användaren.

Användare med systemadministrativa rättigheter kan även lägga upp s.k. globala importmallar, vilket innebär att dessa blir tillgängliga för alla indaterare. De globala mallarna kan endast ändras av användare med systemadministrativa rättigheter, de kan dock utgöra grund för att skapa egna mallar genom att använda funktionen *Spara som...* 

När importfil och mall läses görs valideringar för att säkerställa att informationen överensstämmer med termerna i *PDRin* - Indatering.

När importen är klar kan komplettering och tillägg av förnödenhetsdata göras på vanligt sätt via *PDRin* på det importerade indateringsärendet.

Här visas animeringar för hur man skapar en semikolonseparerad importfil, importmall och hur man startar själva importen:

- 1. Skapa en semikolonseparerad importfil: 💟
- 2. Skapa en importmall: 💟
- 3. Starta importen m.h.a. en semikolonseparerad importfil: 🥺

Knappar:

| Nästa | Fortsätter till nästa dialog i den logiska följden av dialoger. |
|-------|-----------------------------------------------------------------|
| Bakåt | Återgår till den föregående dialogen i sekvensen.               |

FMV Teknisk information

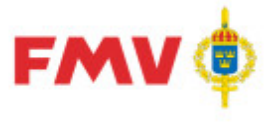

PDR - Indatering Version: 4.5.0 Datum: 2012-03-16 har utgått

510a 04(125)

2016-08-16

Slutför

Avbryt Hjälp Avslutar funktionen och återgår till indateringen efter att den aktuella filen har importerats till det angivna indateringsärendet. Återgår till indateringen utan att importen utförs Visar hjälpinformation om det aktuella formuläret

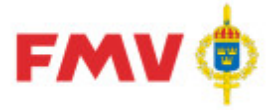

Sida 85(129) 2016-08-16

PDR – Indatering Version: 4.5.0 Datum: 2012-03-16 har utgått

## PDR124-123 - Val av indatafil (Steg 1 i dialog PDR124 - Import)

| DR124 - Import                                                                       |                     |           | >     |
|--------------------------------------------------------------------------------------|---------------------|-----------|-------|
|                                                                                      |                     |           |       |
| Filnamn 🔺                                                                            | Senast ändrad       | Storlek   | Тур   |
| BEA_to_PMF.xml                                                                       | 2011-08-23 11:08:00 | 4,54 KB   | XML   |
| Bok1.skv                                                                             | 2014-03-06 15:53:32 | 37,94 KB  | CSV   |
| PDR.csv                                                                              | 2011-10-12 08:44:22 | 933 bytes | CSV   |
| PDRIMPORTFILv03.xml                                                                  | 2014-03-12 10:09:22 | 4,87 KB   | XML   |
| PDRIMPORTFILv03EJKorrekt.xml                                                         | 2014-03-12 10:41:38 | 4,14 KB   | XML   |
| PDRTRASIG.xml                                                                        | 2014-03-12 08:58:56 | 15,63 KB  | XML   |
| PDR_SAs_10000.xml                                                                    | 2014-03-12 11:49:20 | 15,63 KB  | XML   |
| PDR_SAs_10001.xml                                                                    | 2014-03-12 11:49:24 | 14,41 KB  | XML   |
|                                                                                      |                     |           |       |
| Avbryt <bakåt< td=""><td>Nästa &gt; Slutför</td><td> 🔗 H</td><td>ljälp</td></bakåt<> | Nästa > Slutför     | 🔗 H       | ljälp |

I denna dialog visas de XML- och semikolonseparerade filer som finns på användarens IMPORT bibliotek. För varje fil visas filnamn, när den senast ändrades, storlek och filtyp.

Om en XML fil väljs så kommer den att kontrolleras mot valideringsschema för att säkerställa att strukturen i filen är giltig.

När en semikolonseparerad fil markeras i listan så visas ytterligare ett fält där man kan ange hur många inledande rubrikrader som filen ev. innehåller. Finns det rubrikrader i filen så behandlas de inte.

För att gå vidare till nästa steg i importen markerar man den fil man vill använda och klickar därefter på *Nästa* > knappen.

|                                                               | Knappar:                                                                |
|---------------------------------------------------------------|-------------------------------------------------------------------------|
| Nästa>                                                        | Fortsätter med den valda importfilen till nästa dialog vilket är PDR150 |
|                                                               | för XML filer och PDR124-120 för semikolonseparerade filer.             |
| <bakåt< td=""><td>Kan inte väljas i detta läge.</td></bakåt<> | Kan inte väljas i detta läge.                                           |
| Slutför                                                       | Kan inte väljas i detta läge.                                           |
| Avbryt                                                        | Återgår till indateringen utan att importen utförs                      |
| Hjälp                                                         | Visar hjälpinformation om det aktuella formuläret                       |
|                                                               |                                                                         |

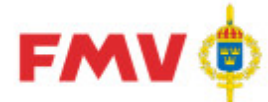

# PDR150 - Filinformation/Val av förnödenheter (Steg 2 i dialog PDR124 - Import)

| DR124 - Imp    | ort                          |                |               |                    |                        |
|----------------|------------------------------|----------------|---------------|--------------------|------------------------|
|                |                              |                |               |                    |                        |
| Avsändare      | PDB                          | Mottagare      | SAs           |                    | PDB_SAs_10000 xml      |
| Dataflöde      | PDB-SAs                      | Funktion       |               | Filnamn            |                        |
| A              | I DITORIO                    | 1 di litti off | 1             |                    |                        |
| Ansvarig       |                              | 1              |               |                    | <b></b>                |
| Användarid     | rewit                        | Fornamn        | Reidar        | Efternamr          | Wittsell               |
| Telefon        | 08-782 63 13                 | Mobil/P-sök    | 070-589 25 19 | E-post             | reidar.wittsell@fmv.se |
| Aviseringsd    | atum 2013.12.1               | 10             | Avisering     | nstid 14-19        | 3:05                   |
|                | 1201012                      |                | 11100111      | ,                  |                        |
| Fornödenhel    | er                           |                |               |                    |                        |
| Benäm          | ining                        |                | FBET          | ID-uppgifter       |                        |
| MÄRK           | BRICKA /S                    |                |               | 1 KOLLI            |                        |
| KABLA<br>KABLA | AR KLIENTER 75<br>AR KN5637S |                |               | 1 KOLLI<br>1 KOLLI |                        |
| MONT           | ERDET KN5637S                |                |               | 1 KOLLI            |                        |
|                |                              |                |               |                    |                        |
|                |                              |                |               |                    |                        |
|                |                              |                |               |                    |                        |
|                |                              |                |               |                    |                        |
|                |                              |                |               |                    |                        |
|                |                              |                |               |                    |                        |
|                | Aubrut L                     |                | Nilista X     | eluttà             | A 1000-                |

Det här formuläret visas när användaren har valt en importfil av typen XML i formuläret visas innehållet i den valda XML filen bl.a. avsändare/mottagare, den ansvarige samt den/de positioner som XML filen innehåller.

De positioner som markeras kommer att importeras då användaren går vidare genom att klicka på *Nästa* knappen,

### Knappar:

| Avbryt                                                     | Återgår till det anropande formuläret utan att spara |
|------------------------------------------------------------|------------------------------------------------------|
| <bakåt< td=""><td>Backar ett steg i importen</td></bakåt<> | Backar ett steg i importen                           |
| Nästa>                                                     | Visar nästa dialogfönster                            |
| Slutför                                                    | Slutför importen                                     |
| Hjälp                                                      | Visar hjälpinformation om det aktuella formuläret    |

2016-08-16

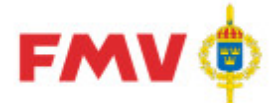

# PDR124-120 - Importmallar (Steg 2 i dialog PDR124 - Import)

| DR124 - Import                                                                       |                          |                   | ×            |
|--------------------------------------------------------------------------------------|--------------------------|-------------------|--------------|
|                                                                                      |                          |                   | [            |
| Importmalia                                                                          |                          |                   |              |
| Namn 📥                                                                               | Ändringsdatum Intressent | Global            |              |
| Bok1                                                                                 | 2014-03-06               | Ja                | Lägg till    |
| DU Sjö                                                                               | 2006-11-01               |                   |              |
| GT7                                                                                  | 2006-05-05               |                   | _a bort      |
| Importmall GoF                                                                       | 2006-06-15               |                   | 2.1          |
| Importmall PDRin                                                                     | 2012-10-22               | Ja                | <u>Andra</u> |
| Publik standardmall                                                                  | 2004-09-28               |                   | Coore com    |
| Sjukvårdsmateriel                                                                    | 2007-02-20               |                   | gpaia som    |
| Sonar                                                                                | 2006-06-12               |                   | Granska      |
|                                                                                      |                          |                   |              |
|                                                                                      |                          |                   |              |
| Avbryt <b< td=""><td>akåt Nästa &gt;</td><td>Slutför 🛛 🏼 🏈 Hjä</td><td>ilp</td></b<> | akåt Nästa >             | Slutför 🛛 🏼 🏈 Hjä | ilp          |

I denna dialog visas de importmallar som den aktuella användaren har tillgång till. Genom att markera en importmall väljer man den mall som används för att tolka den valda indatafilen från föregående steg.

Om man inte har lagt upp en matchande importmall tidigare så kan man skapa en mall via knappen *Lägg till…* eller genom att markera en befintlig importmall och därefter använda *Spara som…* funktionaliteten för att spara en kopia av den valda mallen som därefter kan modifieras via *Ändra…*knappen.

Om kolumnen *Global* = *Ja* så innebär det att importmallen är gemensam för alla indaterare och kan användas direkt, eller sparas som en egen kopia. De globala mallarna kan endast förändras av systemadministratörer för PDR.

. .

|             | Knappar:                                                                                                    |
|-------------|----------------------------------------------------------------------------------------------------|
| Importmall: |                                                                                                    |
| Lägg till   | Visar <b>PDR119 - Importmall</b> för tillägg av en ny Importmall, anpassad till aktuell indatafil och användare                                   |
| Ta bort     | Tar bort den markerade Importmallen, efter användarens                                                                                            |
| Ändra       | Visar <u>PDR119 - Importmall</u> för att ändra den befintliga Importmallen                                                                        |
|             | och anpassa den till den aktuella indatafilen.                                                                                                    |
| Spara som   | Visar <u>PDR119 - Importmall</u> där man kan spara en kopia av den aktuella importmallen under annat namn samt för att införa ändringar i mallen. |
| Granska     | Visar <u>PDR127 - Granska</u> där den markerade importmallen kan granskas.                                                                        |

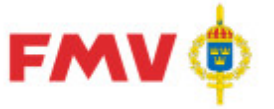

Nästa

Slutför Hjälp

### Användarhandledning Produkt Data Registrering (PDR) Indatering Sida 88(129)

PDR – Indatering Version: 4.5.0 Datum: 2012-03-16 har utgått

### **Övriga knappar:** Avbryt Bakåt

| og |
|----|
| -  |
|    |
| (  |

2016-08-16

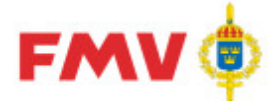

### Sida 89(129) 2016-08-16

# PDR124-119 - Importmall (Steg 2:1 i dialog PDR124 - Import)

| PDR119 - Imp              | ortmall                                  |                   |            |              | ×               |
|---------------------------|------------------------------------------|-------------------|------------|--------------|-----------------|
| Namn:                     | nportmall PDR                            |                   |            |              |                 |
| Beskrivning:              |                                          |                   |            |              |                 |
| Intressenter<br>Intr. kod | Beskrivning                              |                   |            |              | ⊻al             |
| BOR                       | BURIS, Bild- och Hitningshan             | teringssystem, Fl | MV: AK LU  | GISTIK       |                 |
| Kopplade kolu             | mner mot termnummer                      |                   |            |              |                 |
| Kolumn Ter                | mnr Benämning                            | Ti                | lh. termnr | Benämning    | Lägg til        |
| 1 102                     | Förrådsbenämning                         |                   |            |              |                 |
| 2 30                      | FBET-forslag, del-1                      |                   |            |              | <u>I</u> a bort |
| 3 107                     | Fornodenhetsslag                         |                   |            |              | Ändra           |
|                           |                                          |                   |            |              |                 |
|                           |                                          |                   |            |              |                 |
| •                         |                                          |                   |            |              |                 |
| Användning av             | defaultvärden                            |                   |            |              |                 |
| Term                      | nr Benämning                             |                   |            | Defaultvärde |                 |
| ☑ 107                     | Förnödenhetsslag                         |                   |            | 1            |                 |
| 136                       | Språkkod ISO 639-1                       |                   |            | EN           |                 |
| ☑ 481                     | Basmängdsenhet                           |                   |            | ST           | -               |
| 407                       | Matarialtus                              |                   |            | 71.00        |                 |
| Den valda filens          | innehål                                  |                   |            |              |                 |
| Radnr 1                   | 2                                        | 3                 |            |              |                 |
| 1 D                       | efaulttest 1 M7841                       | 1                 |            |              |                 |
| 2 D                       | efaulttest 2 M7842                       | 2                 |            |              |                 |
| 3 D                       | efaulttest 3 M7843<br>efaulttest 4 M7844 | 3                 |            |              |                 |
| 5 0                       | efaulttest 5 M7845                       | 4                 |            |              |                 |
| ,<br>                     |                                          |                   |            |              |                 |
| <u>S</u> para             | Avbryt                                   |                   |            |              | 🧼 Hjälp         |

I denna dialog beskrivs de ingående, kopplade kolumnerna i den valda importmallen samt innehållet i den valda indatafilen. Här finns det även möjlighet att ändra kopplingen mellan indatafilen och motsvarande termer till PDR Indatering.

|                 | Knappar:                                                                                                    |
|-----------------|----------------------------------------------------------------------------------------------------|
| Lägg till       | Visar <u>PDR121 - Termkolumn</u> för koppling av termnummer till angivet kolumnnummer i indatafilen.                                              |
| Ta bort         | Tar bort det markerade termnumret, efter användarens godkännande.                                                                                 |
| Ändra           | Visar <u>PDR121 - Termkolumn</u> för ändring av termnummer-kopplingen mellan den aktuella indatafilen och det angivna kolumnnumret i indatafilen. |
| Spara           | Sparar inregistrerade/uppdaterade uppgifter om kopplade kolumner och motsvarande termnummer i den aktuella importmallen.                          |
| Avbryt<br>Hjälp | Avbryter uppdateringen och återgår till <u>PDR120 - Importmall</u> .<br>Visar hjälpinformation om det aktuella formuläret                         |

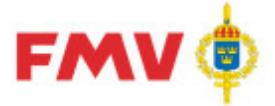

# PDR124-121 - Koppla term - kolumn (Steg 2:2 i dialog PDR124 - Import)

| PDR121 - Kop | pla term - kolumn |         |
|--------------|-------------------|---------|
| Kolumn:      | 3                 |         |
| Termnummer:  | 107 #             |         |
| Benämning:   | Förnödenhetsslag  |         |
| OK           | Avbryt            | i Hjälp |

I denna dialog kopplas de kolumner i indatafilen till motsvarande termnummer i *PDRin's* fliksystem.

För att välja termnummer anges termnumret antingen direkt i fältet eller söks fram via kikarikonen. Termens benämning visas då i benämningsfältet.

|            | Knappar:                                                                                                    |
|------------|----------------------------------------------------------------------------------------------------|
| <u>ê</u> ù | Visar PDR128 - Överordnade termnr för val av överordnad term vid<br>ifyllning av sammansatta termer (t.ex referensbeteckning). |
| ОК         | Sparar ändringarna om kopplade kolumner och motsvarande termnummer i den aktuella Importmallen                                 |
| Avbryt     | Avbryter den aktuella uppdateringen och återgår till <u>PDR120 -</u>                                                           |
| Hjälp      | Visar hjälpinformation om det aktuella formuläret                                                                              |

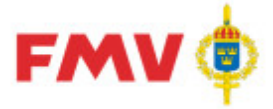

PDR – Indatering Version: 4.5.0 Datum: 2012-03-16 har utgått

# DR124-128 - Koppla term (Steg 2:3 i dialog PDR124 - Import)

| Termer                  |                                         |  |
|-------------------------|-----------------------------------------|--|
| C Äldre beteckning      | <ul> <li>Ursprungsbeteckning</li> </ul> |  |
| C Alternativ beteckning | 🔿 Generell firma                        |  |
| C Referens              | O Dok-Referens                          |  |

Denna dialog visas om den term du har valt ingår i en annan term. Här väljer du då vilken överordnad term som den aktuella termen tillhör (om den är del av en sammansatt term s.k. samlingsterm).

Ex, vis då ritningsnr finns som kolumn i indatafilen så anges här, om kolumnen tillhör en ursprungsbeteckning, en alternativ beteckning eller en äldre beteckning.

#### Knappar:

| Stäng | Sparar det gjorda valet av överordnad term och gör återgår till |
|-------|-----------------------------------------------------------------|
|       | PDR121 - Termkolumn.                                            |
| Hjälp | Visar hjälpinformation om det aktuella formuläret               |

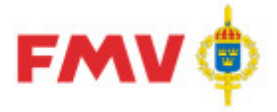

Sida 92(129) 2016-08-16

PDR – Indatering Version: 4.5.0 Datum: 2012-03-16 har utgått

# PDR124-127 - Granska (Steg 2:4 i dialog PDR124 - Import)

| Dadat | Förnödenhe |             | Ditningenummer      | EDET fords   | THEPET |   |
|-------|------------|-------------|---------------------|--------------|--------|---|
| nauni | Fornodenne | FBNUD, FIL. |                     | FDE I-IUISId | INFDEI | 1 |
|       | 40359      | AIPAX       | PP11-2-5.0-0B-V     | M2486        |        |   |
| 2     | 40359      | AIPAX       | 10GN6-1-52-50.0     | M2486        |        |   |
| 3     | 40359      | KLUMU       | PFIM-40/4/003-G/A   | M2487        |        |   |
| 4     | 40359      | KINKE       |                     | M2483        |        |   |
| 0     | 40359      | KUNKE       | 305-400 DM 24VAC    | M2481        |        |   |
| 5     | 40359      | MINAB       | MS-3181-8C          | M1503        |        | 3 |
| (     | 40359      | MINAB       | MS-3181-12C         | M1503        |        | 1 |
| 3     | 40359      | SOCPO       | B1005A1-N           | M1503        |        |   |
| 9     | 40359      | KLOMO       | PKNM-16/1N/C/003A   | M2487        |        |   |
| 0     | 40359      | SIEM        | 5SU1 1356-7KV06     | M2487        |        |   |
| 1     | 40359      | KRAUS       | CA25 A201-600E      | M2480        |        |   |
| 2     | 40359      | KRAUS       | CA25 A201-600E+V845 | M2480        |        |   |
| 3     | 40359      | KRAUS       | CA25 A342-600E      | M2480        |        |   |
| 4     | 40359      | KRAUS       | C42 A201-600E+V845  | M2480        |        |   |
| 15    | 40359      | KRAUS       | C42 A211-600E+V845  | M2480        |        |   |
| 16    | 40359      | SUCO        | 9071.99.0547        | M2465        |        |   |

I denna dialog visas innehållet i de kolumner som ingår i den valda indatafilen med motsv. matchningar som har gjorts via den importmall som valts.

### Knappar:

| Stäng    | Stänger dialogen och återgår till PDR120 - Importmall.            |
|----------|-------------------------------------------------------------------|
| Skriv ut | Skriver ut informationen via förhandsgranska funktionen i GEN912. |
| Hjälp    | Visar hjälpinformation om det aktuella formuläret                 |

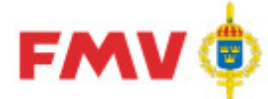

# PDR124-116 - Skapa Indateringsärende (Steg 3 i dialog PDR124 - Import)

| R124 - Import      |                                                            |  |
|--------------------|------------------------------------------------------------|--|
| Árendebenämning:   | Indateringsärende från indatafil NAVS                      |  |
| Val av rådatagrup  |                                                            |  |
| Rådatagrupp:       | Ubåtsmateriel Västergötla 💌                                |  |
| Beskrivning:       |                                                            |  |
| Materiel avsett fö | ir modifiering av ubåt tVästergötland                      |  |
|                    |                                                            |  |
|                    |                                                            |  |
|                    |                                                            |  |
|                    |                                                            |  |
|                    |                                                            |  |
|                    |                                                            |  |
|                    |                                                            |  |
|                    |                                                            |  |
|                    |                                                            |  |
|                    |                                                            |  |
| Avt                | orvt   <bakåt nästa=""  ="">   Slutför   🏈 Hiäln  </bakåt> |  |
|                    |                                                            |  |

I denna dialog namnsätts ärendet för den valda indatafilen och importmallen. En rådatagrupp kan även väljas för importen.

|         | Knappar:                                                                                                    |
|---------|----------------------------------------------------------------------------------------------------|
| Avbryt  | Återgår till indateringen utan att importen utförs.                                                                                        |
| Bakåt   | Återgår till föregående dialog                                                                                                    |
| Nästa   | Startar inläsningen av den aktuella indatafilen enligt angiven importmall.                                                                 |
| Slutför | Startar importen och kontrollerar den valda indatafilen enligt importmallen, och lägger upp indateringsärendet enligt angiven ärendemening |
| Hjälp   | Visar hjälpinformation om det aktuella formuläret                                                                                          |

**FMV Teknisk information** 

2016-08-16

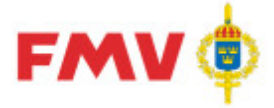

# PDR124-122 - Sammanställning gjorda val (Steg 4 i dialog PDR124 - Import)

| DR124 - Import |                                                          |
|----------------|----------------------------------------------------------|
| Sammanställni  | ng av gjorda val.                                        |
| Importen kor   | nmer använda.                                            |
| Indatafil:     | TEST NavS 040128 TE 04-03-08 3.skv. Antal rubrikrader: 0 |
| Importmall:    | IMP-mall 2 till TES                                      |
| Positioner kon | umer skapas i.                                           |
| Leverantör:    | Kockums                                                  |
| Kontrakt:      | 99-172                                                   |
| Ärende:        | Indateringsärende från indatafil NAVS                    |
| Rådatagrupp:   | Ubåtsmateriel Västergötland                              |
| 0              |                                                          |
|                |                                                          |
|                |                                                          |
|                |                                                          |
|                |                                                          |
|                |                                                          |
|                |                                                          |
|                |                                                          |
|                |                                                          |
|                |                                                          |
|                |                                                          |
|                | ubrut zBisk Milleto S. Chaffér 🔿 urra                    |
| A              | Volyc Koakac Nastar Sluttor I Halp                       |

I detta sista steg visas en sammanställning över vad som har valts för importen. Om allt ser bra ut så startas själva importen genom att klicka på *Slutför* knappen.

### Knappar:

| Avbryt  | Återgår till indateringen utan att importen utförs.                                                                      |
|---------|----------------------------------------------------------------------------------------------------|
| Bakåt   | Återgår till föregående dialog                                                                                           |
| Nästa   | Startar inläsningen av den aktuella indatafilen.                                                                         |
| Slutför | Startar importen och kontrollerar den valda indatafilen och lägger upp<br>indateringsärendet enligt angiven ärendemening |
| Hjälp   | Visar hjälpinformation om det aktuella formuläret                                                                        |

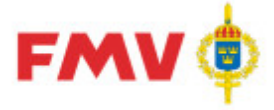

PDR – Indatering Version: 4.5.0 Datum: 2012-03-16 har utgått

Sida 95(129)

2016-08-16

### PDR126 - Val av intressent

| Kod                                                                                                   | Beskrivning                         |          |        | Kod      | Beskrivning                      |
|----------------------------------------------------------------------------------------------------|-------------------------------------|----------|--------|----------|----------------------------------|
| AMP                                                                                                   | AMP, Allmänt materielplaneringss    |          | >      | TOR      | TOR = Lift, Lednings- och Inform |
| BOR                                                                                                   | BORIS, Bild- och Ritningshanterin   | <u> </u> |        |          |                                  |
| DID                                                                                                   | DIDAS, Driftdata-/Mtrlfelsuppföljni |          | 11     |          |                                  |
| DRI                                                                                                   | DRI                                 | - S      | 11.    |          |                                  |
| EMB                                                                                                   | EMB, Emballagehanteringssystem      |          | -      | 1        |                                  |
| <ra< td=""><td>KRA, Insatsorganisationssystem,</td><td>33</td><td>&lt;</td><td></td><td></td></ra<>   | KRA, Insatsorganisationssystem,     | 33       | <      |          |                                  |
| <rf< td=""><td>KRF, Insatsorganisationssystem,</td><td>-</td><td>735-55</td><td></td><td></td></rf<>  | KRF, Insatsorganisationssystem,     | -        | 735-55 |          |                                  |
| <rm< td=""><td>KRM, Insatsorganisationssystem,</td><td></td><td>&lt;&lt;</td><td></td><td></td></rm<> | KRM, Insatsorganisationssystem,     |          | <<     |          |                                  |
| MDB                                                                                                   | MDB, Materiel- och dokumentbeh      |          |        | <b>-</b> |                                  |
| MUS                                                                                                   | MUS                                 |          |        |          |                                  |

I detta formulär väljs de intressenter som kommer att "prenumerera" på information om aktuellt grunddata för förnödenheten.

För vissa intressenter kan även intresentspecifika termer s.k. genomströmningsdata indateras, dessa termer följer förnödenhetsdatat tillbaka till intressentsystemet efter genomförd klassificering//nummersättning/certifiering.

Dessa data har termnummer i serien 300 - 499.

Formuläret kan användas med indateringsapplikationen PDRin och regsitervårdsapplikationen PDRrv.

| Knappar: |
|----------|
|----------|

| >      | Flyttar den markerade intressentkoden till den "Valda"-sidan.  |
|--------|----------------------------------------------------------------|
| >>     | Flyttar samtliga intressentkoder till den "Valda"-sidan        |
| <      | Tar bort den markerade intressentkoden från den "Valda"-sidan. |
| <<     | Tar bort samtliga intressentkoder från den "Valda"-sidan.      |
| OK     | Återgår till det anropande formuläret och sparar               |
| Avbryt | Återgår till det anropande formuläret utan att spara           |
| Hjälp  | Visar hjälpinformation om det aktuella formuläret              |

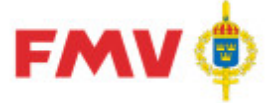

Sida 96(129) 2016-08-16

PDR – Indatering Version: 4.5.0 Datum: 2012-03-16 har utgått

### PDR130 - Positionshistorik

| Referenser Grundin                                                                                                    | fo PRIO Far                             | ligt Gods Flextermer Kompl.Info Noteri                                                                                                    | ngar Ammunition I                                                                                                    | ntressenter                                                                      | Sök Positions |
|----------------------------------------------------------------------------------------------------|-----------------------------------------|----------------------------------------------------------------------------------------------------|----------------------------------------------------------------------------------------------------|----------------------------------------------------------------------------------|---------------|
|                                                                                                    |                                         |                                                                                                    |                                                                                                    |                                                                                  | *             |
|                                                                                                    |                                         |                                                                                                    |                                                                                                    |                                                                                  |               |
| Leverantör:                                                                                                    | MIMER                                   |                                                                                                    |                                                                                                    |                                                                                  |               |
| Kontrakt:                                                                                                    | MIMER rv                                |                                                                                                    |                                                                                                    |                                                                                  |               |
| Ärende:                                                                                                    | 46287                                   |                                                                                                    |                                                                                                    |                                                                                  |               |
| Position:                                                                                                    | 1                                       |                                                                                                    |                                                                                                    |                                                                                  |               |
|                                                                                                    |                                         |                                                                                                    |                                                                                                    |                                                                                  |               |
|                                                                                                    |                                         |                                                                                                    |                                                                                                    |                                                                                  |               |
| Positionshiston                                                                                                    | rik:                                    | Åsatt status                                                                                                    | Tidpunkt                                                                                                    |                                                                                  |               |
| Positionshiston                                                                                                    | rik:                                    | <b>Åsatt status</b><br>Historisk (99)                                                                                                    | Tidpunkt<br>2014-10-14                                                                                                    | 10:49:01                                                                         |               |
| Positionshiston                                                                                                    | rik:                                    | <b>Åsatt status</b><br>Historisk (99)<br>Klassificerad exporterad (15)                                                                                                    | <b>Tidpunkt</b><br>2014-10-14<br>2014-10-14                                                                                                    | 10:49:01<br>10:40:01                                                             |               |
| Positionshistor<br>Användare<br>(BATCH)<br>(BATCH)<br>Reidar Wittsell (rew                                                                         | rik:                                    | <b>Åsatt status</b><br>Historisk (99)<br>Klassificerad exporterad (15)<br>Klassificerad klarmarkerad (14)                                                                  | <b>Tidpunkt</b><br>2014-10-14<br>2014-10-14<br>2014-10-14                                                                                                    | 10:49:01<br>10:40:01<br>10:38:33                                                 |               |
| Positionshiston<br>Användare<br>(BATCH)<br>(BATCH)<br>Reidar Wittsell (rew<br>Reidar Wittsell (rew                                                 | rik:                                    | Åsatt status<br>Historisk (99)<br>Klassificerad exporterad (15)<br>Klassificerad klarmarkerad (14)<br>Målfördelad (10)                                                     | Tidpunkt           2014-10-14           2014-10-14           2014-10-14           2014-10-14                                                                                     | 10:49:01<br>10:40:01<br>10:38:33<br>10:35:25                                     |               |
| Positionshiston<br>Användare<br>(BATCH)<br>(BATCH)<br>Reidar Wittsell (rew<br>Reidar Wittsell (rew<br>Reidar Wittsell (rew                         | rik:<br>it)<br>it)<br>it)               | Åsatt status<br>Historisk (99)<br>Klassificerad exporterad (15)<br>Klassificerad klarmarkerad (14)<br>Målfördelad (10)<br>Exporterad (5)                                   | <b>Tidpunkt</b><br>2014-10-14<br>2014-10-14<br>2014-10-14<br>2014-10-14<br>2014-10-14                                                                                            | 10:49:01<br>10:40:01<br>10:38:33<br>10:35:25<br>10:35:02                         |               |
| Positionshiston<br>Användare<br>(BATCH)<br>(BATCH)<br>Reidar Wittsell (rew<br>Reidar Wittsell (rew<br>Reidar Wittsell (rew                         | rik:<br>it)<br>it)<br>it)<br>it)        | Åsatt status<br>Historisk (99)<br>Klassificerad exporterad (15)<br>Klassificerad klarmarkerad (14)<br>Målfördelad (10)<br>Exporterad (5)<br>Korrekt (0)                    | <b>Tidpunkt</b><br>2014-10-14<br>2014-10-14<br>2014-10-14<br>2014-10-14<br>2014-10-14<br>2014-10-14                                                                              | 10:49:01<br>10:40:01<br>10:38:33<br>10:35:25<br>10:35:02<br>10:34:48             |               |
| Positionshiston<br>Användare<br>(BATCH)<br>(BATCH)<br>Reidar Wittsell (rew<br>Reidar Wittsell (rew<br>Reidar Wittsell (rew<br>Reidar Wittsell (rew | rik:<br>it)<br>it)<br>it)<br>it)<br>it) | Åsatt status<br>Historisk (99)<br>Klassificerad exporterad (15)<br>Klassificerad klarmarkerad (14)<br>Målfördelad (10)<br>Exporterad (5)<br>Korrekt (0)<br>Ej korrekt (-1) | Tidpunkt           2014-10-14           2014-10-14           2014-10-14           2014-10-14           2014-10-14           2014-10-14           2014-10-14           2014-10-14 | 10:49:01<br>10:40:01<br>10:38:33<br>10:35:25<br>10:35:02<br>10:34:48<br>10:33:37 |               |

Formulär för att visa en förteckning över de olika statuskoder som en indaterad förnödenhetsdataposition har haft under hanteringen Initial Indatering - Klassificering -Godkännande - Nummersättning (PDRrv) - Historikmarkering.

Det som visas är aktuell rådataleverantör, rådatakontrakt, indateringsärendenummer samt positionsnummer.

. För varje statusrad visas också den status som har erhållts, av vilken användare samt vid vilken tidpunkt som denna statuskod tilldelades positionen.

Beteckningaen *BATCH* i *Användare* kolumnen anger att den aktuella statusen har erhållits av systemet vid en *BATCH* körning.

Formuläret startas via en egen flik för användare med behörigheten! Systemadministratör eller Teknisk samordnare.

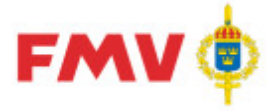

PDR – Indatering Version: 4.5.0 Datum: 2012-03-16 har utgått

Sida 97(129) 2016-08-16

# PDR135 - Relationskoppling

| PDR135 - Relatio             | onskoppling | ×          |
|------------------------------|-------------|------------|
| FBET/position<br>Position: © | FBET:       | •          |
| Typ<br>Ingår I: 💿            | SamFBET: O  | AltFBET: C |
| Position:                    |             | 纳          |
| Benämning:                   |             |            |
| Antal:                       |             |            |
|                              |             |            |
| ОК                           | Avbryt      | 🧼 Hjälp    |

Formulär för registrering av relationskopplingar för förnödenhetsposition till position inom aktuellt indateringsärende eller till tidigare registrerad befintlig förnödenhet. Med relationskopplingar avses:

- Ingår I
- Sammanfattande förrådsbeteckning (SamFBET)
- Alternativ förrådsbeteckning (AltFBET),

**Typ** av relation väljs via radioknapp-val *Typ*.

Kan avse:

- tillhörighet till en position inom Indateringsärendet, vilket markeras särskilt via radioknapp "FBET/Position (och gäller då endast i PDRin)
- en tillhörighet via FBET till en tidigare registrerad förnödenhet
- en version till en Sammanfattande förrådsbeteckning (SamFBET)
- en kandidat till en Alternativ FBET (AltFBET).

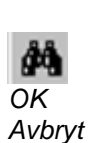

Hjälp

Knappar:

Söker förnödenhet på FBET eller benämning.

| Återgå  | r till det anropande formuläret och sparar   |
|---------|----------------------------------------------|
| Återgå  | till det anropande formuläret utan att spara |
| Visar h | jälpinformation om det aktuella formuläret   |

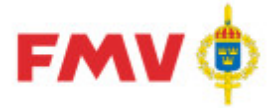

PDR – Indatering Version: 4.5.0 Datum: 2012-03-16 har utgått

### PDR136 - Alternativ referensbeteckning

| PDR136 - Refe                  | rensbeteckning  |            | ×               |
|--------------------------------|-----------------|------------|-----------------|
| Typ av betecki<br>• Alternativ | ning<br>O Äldre | C Ursprung | <u>B</u> efKoll |
| FBKOD                          | <u> </u>        |            | <u>D</u> okKoll |
| Ritnr                          |                 |            | <i>i</i> A      |
| OK                             | Avbryt          |            | 🧼 Hjälp         |

I detta formulär kan uppgifter om alternativ, äldre eller ursprunglig referensbeteckning (anges via radioknapp) i form av ritningsnummer, artikelnummer, ordernummer eller dyl. för en indaterad förnödenhet.

Här kan även anges ev. standardbeteckningar, t.ex DIN eller USDOD

(dock ej Svensk standard, "SIS", vilken anges som egen uppgift i ett separat dialog <u>PDR138 -</u> <u>Standarduppgift</u>).

|         | Knappar:                                                                                                    |
|---------|----------------------------------------------------------------------------------------------------|
| BefKoll | Kontroll av den angivna beteckningen (ritningsnr, artikelnr, el. dyl.) mot<br>tidigare upplagda referensbeteckningar i Försvarslogistikens<br>Förnödenhetsregister. Om P-träff eller Fullträff så visas <u>PDR113 - Kontroll</u><br><u>"packad" Referensbeteckning</u> för att visa vilka beteckningar som träff<br>erhållits på.                                                                                                    |
|         | efter Betecknings-fältet.                                                                                                    |
| FBKOD   | Visar <u>PDR911 - Sök Extern organisation</u> för att söka FBKOD för den aktuella beteckningen.                                                                                                    |
| DokKoll | Kontroll av den angivna beteckningen (ritningsnr, artikelnr, el. dyl.) mot<br>tidigare upplagda referensbeteckningar i materielförteckningar i PMF.<br><b>Anm:</b> Om det blir träff på packad beteckning P-träff eller Fullträff på<br>referensbeteckning i PMF så visas <u>GEN912 - DOK-information</u> med en<br>förteckning över, på vilka beteckningar och i vilka kataloger, bilder och<br>positioner som träff erhållits.<br>I rubriken i svarsfönstret anges, om packade eller exakta träffar erhållits i<br>presenterade materielförteckningar. |
| M Ritnr | Visar PDR911 - Sök referensbeteckning för att söka beteckning i form av<br>Ritningsnummer Artikelnummer Ordernummer el dvl för förnödenheten                                                                                                    |
| ОК      | Återgår till det anropande formuläret och sparar                                                                                                    |
| Avbryt  | Återgår till det anropande formuläret utan att spara                                                                                                    |
| Hjälp   | Visar hjälpinformation om det aktuella formuläret                                                                                                    |

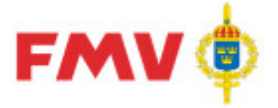

PDR – Indatering Version: 4.5.0 Datum: 2012-03-16 har utgått

### PDR138 - Standarduppgift

| PDR138 - Standarduppgift |                        | X       |
|--------------------------|------------------------|---------|
| Blad                     | SIS SNS216             |         |
| Uppgift                  | MCS 3x22, STÅL 5,8 FZB |         |
| Тур                      | 0 -                    |         |
| OK Avbryt                | ]                      | 🏈 Hjälp |

I det här formuläret kan man ange referenser till ev. SIS - standard (ordinarie, internationell eller europeisk standard) för den positionen eller förnödenheten som styrs av angiven Typ av standard.

Standarden kan även märkas som Äldre eller Avvikande standard.

# Knappar:

| OK     | Återgår till det anropande formuläret och sparar     |
|--------|------------------------------------------------------|
| Avbryt | Återgår till det anropande formuläret utan att spara |
| Hjälp  | Visar hjälpinformation om det aktuella formuläret    |

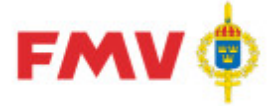

PDR – Indatering Version: 4.5.0 Datum: 2012-03-16 har utgått

Sida 100(129)

2016-08-16

| PDR139 - | Flextermvärde | (Egenskap) |
|----------|---------------|------------|
|----------|---------------|------------|

| PDR139 - Fle | exterm                   | ×       |
|--------------|--------------------------|---------|
| Flexterm:    | 627 - Säkerhetsklassning | V       |
| Värde:       | H/C/3                    |         |
| Måttenhet:   |                          |         |
| OK           | Avbryt                   | 🔶 Hjälp |

I det här formuläret kan registrering och ändring av uppgifter om flextermvärden (egenskaper) göras för den indaterade förnödenheten, d.v.s värden för termer som är definierade som aktuella och ev. obligatoriska att registrera vid indatering av uppgifter för aktuell förnödenhet. Termerna har termnummer = 600 - 699.

Knappar:

OK Avbryt Hjälp Återgår till det anropande formuläret och sparar Återgår till det anropande formuläret utan att spara Visar hjälpinformation om det aktuella formuläret

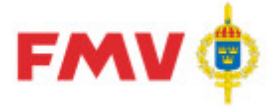

PDR – Indatering Version: 4.5.0 Datum: 2012-03-16 har utgått

Sida 101(129) 2016-08-16

# PDR140 - Batteriuppgift

| PDR140 - B | atteriuppgift     | × |
|------------|-------------------|---|
| FBET:      | M2673101104       |   |
| Benämning: | ALKBATT 9,6V 13AH |   |
| Min-antal: | 1                 |   |
| Std-antal: | 2                 |   |
| OK         | Avbryt 🔗 Hjälp    |   |

I det här formuläret underhålls information för *Batteriförnödenheter* som den aktuella förnödenheten kan/skall användas tillsammans med.

### Knappar:

| ĝů,    |
|--------|
| OK     |
| Avbryt |
| Hjälp  |

Visar formulär för att söka fram Batteriförnödenhet med sökbegreppet FBET eller Förrådsbenämning. Återgår till det anropande formuläret och sparar Återgår till det anropande formuläret utan att spara Visar hjälpinformation om det aktuella formuläret

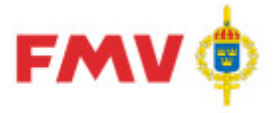

# GEN912 - Vem klassificerar vad

| Vem   | Klassar Vad                                                                                      |                     |               |                            |
|-------|--------------------------------------------------------------------------------------------------|---------------------|---------------|----------------------------|
|       |                                                                                                  |                     |               |                            |
|       |                                                                                                  |                     |               |                            |
| Mkod  | Benämning                                                                                        | Klassifikatör       | Telefon       | E-mail                     |
| F     | OBS. M-Kod saknas                                                                                | Arne Rubin          | 073-317 50 60 | arne.rubin@sorman.com      |
| F4965 | OBS. M-Kod saknas                                                                                | IQA Import          |               |                            |
| М     | OBS. M-Kod saknas                                                                                | Arne Rubin          | 073-317 50 60 | arne.rubin@sorman.com      |
| M0    | Material                                                                                         | Arne Rubin          | 073-317 50 60 | arne.rubin@sorman.com      |
| M1    | Formvaror, detaljer                                                                              | Arne Rubin          | 073-317 50 60 | arne.rubin@sorman.com      |
| M2    | Energiomvandlare, apparater, motorer                                                             | Arne Rubin          | 073-317 50 60 | arne.rubin@sorman.com      |
| M3    | Mät-, kommunikations- och observationsinstrument, radio, radar,<br>datorer, program              | Arne Rubin          | 073-317 50 60 | arne.rubin@sorman.com      |
| M4    | Vapenmateriel, ammunition, målmateriel                                                           | Jan Händelin        | 073-317 50 38 | jan handelin@sorman.com    |
| M5    | Transportmateriel                                                                                | Arne Rubin          | 073-317 50 60 | arne.rubin@sorman.com      |
| M6    | Redskap, verktyg, maskiner                                                                       | Arne Rubin          | 073-317 50 60 | arne.rubin@sorman.com      |
| M7    | Förvaringsmateriel, kontorsmateriel, undervisningsmateriel, möbler,<br>kläder, sjukvårdsmateriel | Arne Rubin          | 073-317 50 60 | arne.rubin@sorman.com      |
| M7102 | Blanketter (etiketter numera M7605)                                                              | Elisabet Jensen     | 08-788 90 48  | elisabet.jensen@mil.se     |
| M73   | Inredningstextilier, kläder, personlig säkerhetsmateriel                                         | Ann-Catrine Nyström | 08-782 52 20  | ann-catrine.nystrom@fmv.se |
| M7605 | Märklappar, etiketter, skyltar (avser Försvarets Bok- och<br>Blankettförrådets ansvar).          | Elisabet Jensen     | 08-788 90 48  | elisabet.jensen@mil.se     |

I det här formuläret visas vilken klassifikatör som klassificerar vilken Mkod/vilka Mkodgrupper, inkl. telefon- och E-postadresser till dessa samt rubrikbenämning för resp. Mkod/Mkodgrupp.

### Knappar:

| Stäng    | Stänger formuläret                                             |
|----------|----------------------------------------------------------------|
| Skriv ut | Skriver ut en lista över klassifikatörerna                     |
| Spara    | Sparar listan över klassifikatörerna i användarens EXPORT mapp |
| Hjälp    | Visar hjälpinformation om det aktuella formuläret              |

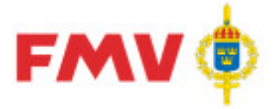

Sida 103(129)

2016-08-16

### PDR143 - Intressentdata

| PDR143 - Int | ressentdata  | ×                                         |          |
|--------------|--------------|-------------------------------------------|----------|
| Intressent:  | TOR          |                                           |          |
| Term:        | 335          |                                           |          |
| Benämning:   | Kostnadsslag |                                           |          |
| Värde:       |              | <b>•</b>                                  |          |
| ОК           | Värde        | Klartext                                  | <u> </u> |
|              | 56110        | Förbrukningsinventarier > 500 Euro        |          |
|              | 56210        | Tryckning, publikationer och pappersvaror |          |
|              | 56310        | Kontorsmateriel, exkl. papper             |          |
|              | 56410        | Reservdelar beredskapsmateriel            |          |
|              | 56420        | Reservdelar/ue trpmedel                   |          |
|              | 56480        | Reservdelar/utr övr                       |          |
|              | 56511        | Kaliberbunden ammunition                  | •        |

l detta formulär visas information om intressentens egna data om förnödenheten s.k. *Genomströmningsdata*, d.v.s data som skall returneras till intressenten tillsammans med klassificerade och godkända data för förnödenheten från Försvarslogistikens Förnödenhetsregister.

Samtliga dessa termer är registrerade i termnummerintervallet 300 - 499. För att visa de tillåtna värdena för den aktuella intressenttermen klickar man på ▼ intill Värde fältet.

OBS: Detta formulär är åtkomligt från indateringsapplikationen PDRin samt registervårdsapplikationen PDRrv.

Knappar:

OKÅtergår till det anropande formuläret och spararAvbrytÅtergår till det anropande formuläret utan att sparaHjälpVisar hjälpinformation om det aktuella formuläret

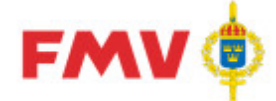

PDR – Indatering Version: 4.5.0 Datum: 2012-03-16 har utgått

#### PDR144 - Val av handläggare 🎬 PDR144 - Val av handläggare - 🗆 × Leverantör: congere it-konsult ab Namn Användarld Telefonnummer Helena Lidén hel 021-12 40 66 Håkan Eriksson he 021-19 65 34 Håkan Medin pdrhm 08-782 65 18 Mattias Abel MA 021-41 33 30 PDR Utvecklare pdr\_utv Torsten Eriksson 021-19 65 33 te Avbryt 🧼 Hjälp

Det här formuläret visas då man har valt att arbeta med en kollegas ärenden. En lista visas där man väljer en av handläggarna.

### Knappar:

OK Avbryt Hjälp

Väljer den markerade handläggaren Återgår till det anropande formuläret utan att spara Visar hjälpinformation om det aktuella formuläret

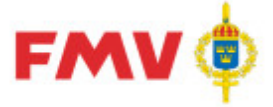

Användarhandledning Produkt Data Registrering (PDR) Indatering Sida 105(129)

PDR – Indatering Version: 4.5.0 Datum: 2012-03-16 har utgått

PDR145 - Notering Förändring av position/förnödenhet

2016-08-16

| PDR145 - Notering Förändring av position  | ×        |
|-------------------------------------------|----------|
| Notering : Vad har du gjort på positionen |          |
| 1                                         | <u> </u> |
|                                           |          |
|                                           |          |
|                                           |          |
|                                           |          |
|                                           |          |
|                                           |          |
|                                           |          |
|                                           |          |
|                                           |          |
|                                           |          |
|                                           |          |
|                                           |          |
|                                           |          |
|                                           |          |
| Spara Avbryt                              | 🔶 Hjälp  |
|                                           |          |

För att öka spårbarheten i systemet så loggas de ändringar som en indaterare/registervårdare gör på andra indaterares/registervårdares positioner, och i den här dialogen ska indateraren beskriva ändringen som har utförts.

#### Knappar:

| Spara  | Loggar ändringsnoteringen                            |
|--------|------------------------------------------------------|
| Avbryt | Återgår till det anropande formuläret utan att spara |
| Hjälp  | Visar hjälpinformation om det aktuella formuläret    |

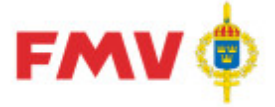

### PDR151 - Inställningar

| PDR151 - Inställningar                | ×       |
|---------------------------------------|---------|
| Program Konto Behörigheter / Roller   |         |
| Teckensnitt                           |         |
| Valt teckensnitt                      |         |
| MS Sans Serif                         |         |
| O Tahoma                              |         |
| O Verdana                             |         |
| Filter                                |         |
| Spara filterinställningar             |         |
| ● Ja                                  |         |
|                                       |         |
| Fönster egenskaper                    |         |
| Spara position och storlek på fönster |         |
| l O Ja                                |         |
|                                       |         |
| Strukturträd                          |         |
| Spara vald plats i strukturträdet     |         |
|                                       |         |
|                                       |         |
|                                       |         |
|                                       |         |
|                                       |         |
|                                       |         |
|                                       |         |
|                                       |         |
|                                       |         |
|                                       |         |
| Spara Avbryt                          | 🧼 Hjälp |

I det här formuläret kan användaren ändra visa inställningar som gäller för den påloggade användaren.

Det som kan ändras är:

- Program:
  - o Teckensnitt
  - Filtreringsinställningar, om denna inställning slås på så sparas den senast använda filtreringen då applikationen avslutas och den filtreringen gäller nästa gång applikationen startas
  - Fönsteregenskaper, om denna inställning slås på så sparas inställningarna för huvudfönstret d.v.s. formulärets storlek och placering
  - Strukturträd, om denna inställning slås på så sparas det i strukturträdet markerade objektet då applikationen avslutas och nästa gång applikationen startas så är objektet markerat.

Konto:

• Här kan man ändra kontaktuppgifter och när dessa är ändrade i formuläret så kan man ansöka om att få dessa ändringar bekräftade

2016-08-16

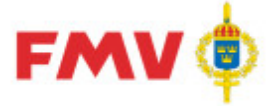

### Användarhandledning Produkt Data Registrering (PDR) Indatering Sida 107(129)

PDR – Indatering Version: 4.5.0 Datum: 2012-03-16 har utgått 2016-08-16

- Byta lösenord. Via knappen Byt lösenord... kan man begära ett nytt lösenord i formulär <u>GEN902 - Byte lösenord</u>
- Behörigheter/roller
  - Denna flik är skrivskyddad och är avsedd endast för att visa de behörigheter/roller som den påloggade användaren har.

### Knappar:

| Spara  | Sparar ändringarna                                   |
|--------|------------------------------------------------------|
| Avbryt | Återgår till det anropande formuläret utan att spara |
| Hjälp  | Visar hjälpinformation om det aktuella formuläret    |

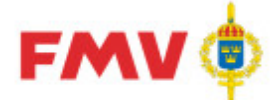

PDR - Indatering Version: 4.5.0 Datum: 2012-03-16 har utgått

Sida 108(129)

2016-08-16

### Underlag firmaregistrering - FBKOD/Cagekod

| Underlag f                                                                                                    | irmaregistrering – FBKOD/Cagekod                                                                                                    |
|----------------------------------------------------------------------------------------------------|----------------------------------------------------------------------------------------------------|
| Firmanamn:                                                                                                    | * Cagekod: Org.nummer:                                                                                                    |
| Kortform:                                                                                                    | Brådskande:                                                                                                    |
| Nation:                                                                                                    | Välj land ×                                                                                                    |
| E-post:                                                                                                    | * Telefon: *                                                                                                    |
| Hemsida:                                                                                                    | * Fax:                                                                                                    |
| Postadress                                                                                                    |                                                                                                    |
| Box/Gata:                                                                                                    | Postnr: Ort:                                                                                                    |
| Besöksadress                                                                                                    |                                                                                                    |
| Gata:                                                                                                    | * Postnr: * Ort: *                                                                                                    |
| Region:                                                                                                    | Stat:                                                                                                    |
| * För aktuell ma                                                                                                    | Iteriel är firman                                                                                                    |
|                                                                                                    |                                                                                                    |
| Tillverkare                                                                                                    | : Representant Aterförsäljare Generalagent Myndighet Standard                                                                                                    |
| Tillverkare                                                                                                    | e Representant Aterförsäljare Generalagent Myndighet Standard                                                                                                    |
| Tillverkaren<br>Tillverkarens                                                                                                    | e 🗌 Representant 📄 Återförsäljare 📄 Generalagent 📄 Myndighet 📄 Standard namn:                                                                                                    |
| Tillverkaren<br>Tillverkarens<br>Koncern<br>Firmanamn:                                                                                                    | e Representant Äterförsäljare Generalagent Myndighet Standard                                                                                                    |
| Tillverkaren<br>Tillverkarens<br>Koncern<br>Firmanamn:<br>Box/Gata:                                                                                         | e Representant Àterförsäljare Generalagent Myndighet Standard                                                                                                    |
| Tillverkarens<br>Tillverkarens<br>Koncern<br>Firmanamn:<br>Box/Gata:<br>Generalagent                                                                        | e Representant Àterförsäljare Generalagent Myndighet Standard namn: Postnr: Ort:                                                                                                    |
| Tillverkarens<br>Tillverkarens<br>Koncern<br>Firmanamn:<br>Box/Gata:<br>Generalagent<br>Firmanamn:                                                          | e Representant Àterförsäljare Generalagent Myndighet Standard namn: Postnr: Postnr: Ort:                                                                                                    |
| Tillverkarens<br>Tillverkarens<br>Koncern<br>Firmanamn:<br>Box/Gata:<br>Generalagent<br>Firmanamn:<br>Box/Gata:                                             | e Representant Àterförsäljare Generalagent Myndighet Standard namn: Postnr: Postnr: Postnr: Ort: Postn:                                                                                                    |
| Tillverkaren<br>Tillverkarens<br>Koncern<br>Firmanamn:<br>Box/Gata:<br>Generalagent<br>Firmanamn:<br>Box/Gata:<br>Övrigt                                    | Representant Återförsäljare   namn:     Postnr:   Ort:     Postnr:   Ort:                                                                                                    |
| Tillverkarens<br>Tillverkarens<br>Koncern<br>Firmanamn:<br>Box/Gata:<br>Generalagent<br>Firmanamn:<br>Box/Gata:<br>Övrigt                                   | Representant Återförsäljare   namn:     Postnr:        Ort:     Postnr:     Ort:     Postnr:     Ort:     Ritningsnummer:                                                                                                    |
| Tillverkaren<br>Tillverkarens<br>Koncern<br>Firmanamn:<br>Box/Gata:<br>Ceneralagent<br>Firmanamn:<br>Box/Gata:<br>Övrigt<br>FBEN:<br>Ansvar:                | Representant Återförsäljare   namn:     Postnr:        Postnr:        Postnr:        Ort:     Postnr:        Ort:     Postnr:     Ort:     Ort:     Ort:     Ort:     Ottis     Ottis     Ottis     Ottis     Objekttillhörighet/                                                                                                    |
| Tillverkaren<br>Tillverkarens<br>Koncern<br>Firmanamn:<br>Box/Gata:<br>Generalagent<br>Firmanamn:<br>Box/Gata:<br>Övrigt<br>FBEN:<br>Ansvar:<br>Varumärke:  | e Representant Återförsäljare Generalagent Myndighet Standard                                                                                                    |
| Tillverkarens<br>Tillverkarens<br>Koncern<br>Firmanamn:<br>Box/Gata:<br>Generalagent<br>Firmanamn:<br>Box/Gata:<br>Övrigt<br>FBEN:<br>Ansvar:<br>Varumärke: | Representant Återförsäljare   namn:     Postnr:        Postnr:        Postnr:        Ort:     Postnr:        Ot:     Ritningsnummer:     Objekttillhörighet/     Image: Comparison of the image: Comparison of the image: |
| Tillverkaren<br>Tillverkarens<br>Koncern<br>Firmanamn:<br>Box/Gata:<br>Generalagent<br>Firmanamn:<br>Box/Gata:<br>Övrigt<br>FBEN:<br>Ansvar:<br>Varumärke:  | Representant Återförsäljare   namn:     Postnr:        Postnr:        Postnr:        Ort:     Postnr:        Ott:     Postnr:        Ott:        Ott:     Objekttillhörighet/   relationskoppling:                                                                                                    |
| Tillverkarens<br>Koncern<br>Firmanamn:<br>Box/Gata:<br>Ceneralagent<br>Firmanamn:<br>Box/Gata:<br>Övrigt<br>FBEN:<br>Ansvar:<br>Varumärke:<br>Bifoga filer: | Representant Återförsäljare Generalagent Myndighet Standard                                                                                                    |

Det här formuläret används som underlag för att skicka en begäran om ny FBKOD/Cagekod till firmaansvarig.

När formuläret startas förifylls viss information från det ärende som var markerat i PDR, det gäller fälten förrådsbenämning (FBEN), förnödenhetsansvar (kod + benämning), ritningsnummer och objekttillhörighet.

Viss information är obligatorisk och dessa fält är markerade med en röd asterisk.

När fältet *Nation* väljs så hämtas med automatik den landskod som gäller för telefon- och faxnummer. Telefon- och faxnummer ska sedan anges utan eventuellt inledande nolla.

Det går även att bifoga filer till sin begäran. De filer som bifogas måste vara i PDF-format, använd länken *Bifoga filer* för att göra detta. De filer som ska bifogas måste finnas i den påloggade
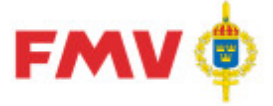

2016-08-16

PDR – Indatering Version: 4.5.0 Datum: 2012-03-16 har utgått

användarens import mapp.

När all information är angiven för en begäran så kan man antingen skicka- eller spara begäran.

- När man skickar en begäran till firmaansvarig så görs en del valideringar enligt ett fördefinierat regelverk, om något fel upptäcks så visas ett eller flera felmeddelanden i formulärets övre del.
   De begäran som har skickats till firmaansvarig kommer att visas under rubriken *Skickade* till höger i formulärets övre del tillsammans med användarens övriga uppgifter. Ett ärendenummer kommer att tilldelas denna begäran och detta ärendenummer kan senare användas vid eventuell komplettering av ärendet.
- När man sparar en begäran så visas ytterligare ett formulär där man har möjlighet att ange ett namn som informationen sparas under. Anledningen att man sparar en begäran är t.ex. om man inte har all information tillgänglig just nu utan behöver komplettera den vid ett senare tillfälle. Det är då enkelt att hämta tillbaka den sparade informationen och komplettera den. De begäran som har sparats kommer att visas under rubriken *Sparade* till höger i formulärets övre del tillsammans med användarens övriga uppgifter

#### Knappar:

Skicka begäran Spara begäran Avbryt Informationen i formuläret valideras Informationen i formuläret valideras Återgår till det anropande formuläret

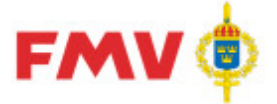

Användarhandledning Produkt Data Registrering (PDR) Indatering Sida 110(129)

PDR – Indatering Version: 4.5.0 Datum: 2012-03-16 har utgått

Underlag firmasifferkodregistrering

| Underlag firmasifferkodregistrering |   |                                 |            |                |               |        |
|-------------------------------------|---|---------------------------------|------------|----------------|---------------|--------|
| FBKOD/Cagekod:                      | I | <ul> <li>Brådskande:</li> </ul> |            |                |               |        |
| Firmanamn:                          |   |                                 |            |                |               |        |
| PDR ärende:                         |   |                                 |            |                |               |        |
| FBEN:                               |   |                                 |            |                |               |        |
| Objekttillhörighet/                 |   |                                 |            | *              |               |        |
| relationskoppling:<br>Ansvar:       |   |                                 |            |                |               |        |
| Anledning/motivering                |   |                                 |            | *              |               |        |
| övrig information:                  |   |                                 | $\bigcirc$ |                |               |        |
| Bifoga filer:                       |   |                                 |            |                |               |        |
|                                     |   |                                 |            | Skicka begäran | Spara begäran | Avbryt |

Det här formuläret används som underlag för att skicka en begäran om ny firmasifferkod för en existerande FBKOD till firmaansvarig.

När formuläret startas förifylls viss information från det ärende som var markerat i PDR, det gäller fälten PDR ärende, förrådsbenämning (FBEN), objekttillhörighet och förnödenhetsansvar (kod + benämning).

Viss information är obligatorisk och dessa fält är markerade med en röd asterisk.

Det går även att bifoga filer till sin begäran. De filer som bifogas måste vara i PDF-format, använd länken *Bifoga filer* för att göra detta. De filer som ska bifogas måste finnas i den påloggade användarens import mapp.

När all information är angiven för en begäran så kan man antingen skicka- eller spara begäran.

- När man skickar en begäran till firmaansvarig så görs en del valideringar enligt ett fördefinierat regelverk, om något fel upptäcks så visas ett eller flera felmeddelanden i formulärets övre del.
   De begäran som har skickats till firmaansvarig kommer att visas under rubriken *Skickade* till höger i formulärets övre del tillsammans med användarens övriga uppgifter. Ett ärendenummer kommer att tilldelas denna begäran och detta ärendenummer kan senare användas vid eventuell komplettering av ärendet.
- När man sparar en begäran så visas ytterligare ett formulär där man har möjlighet att ange ett namn som informationen sparas under. Anledningen att man sparar en begäran är t.ex. om man inte har all information tillgänglig just nu utan behöver komplettera den vid ett senare tillfälle. Det är då enkelt att hämta tillbaka den sparade informationen och komplettera den. De begäran som har sparats kommer att visas under rubriken *Sparade* till höger i formulärets övre del tillsammans med användarens övriga uppgifter

Knappar:

| Skicka begäran | Informationen i formuläret valideras  |
|----------------|---------------------------------------|
| Spara begäran  | Informationen i formuläret valideras  |
| Avbryt         | Återgår till det anropande formuläret |

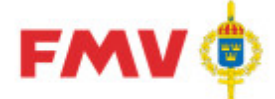

#### Användarhandledning Produkt Data Registrering (PDR) Indatering

PDR – Indatering Version: 4.5.0 Datum: 2012-03-16 har utgått

#### Hantera FBKOD/Cagekod och FSKOD ärenden

| antera f                    | BKOD/Cagekod, FSKOD ärer          | iden             |                  | FMV 🏟     |
|-----------------------------|-----------------------------------|------------------|------------------|-----------|
|                             |                                   |                  |                  | Användare |
| KOD/Cag                     | jekod arenden                     |                  |                  |           |
| rendenr                     | Firmanamn                         | Datum            | Status           | ху        |
| 103                         | AMA S.P.A.                        | 2014-12-02 18:28 | Färdigbehandlad  |           |
| 104                         | OMP ENGINEERING SRL               | 2014-12-02 18:28 | Färdigbehandlad  |           |
| 130                         | ARP Datacon GmbH                  | 2014-12-02 18:28 | Färdigbehandlad  |           |
| 131                         | Novus Dahle GmbH o Co. KG         | 2014-12-02 18:28 | Färdigbehandlad  |           |
| 132                         | Barix AG                          | 2014-12-02 18:28 | Färdigbehandlad  |           |
| 133                         | Eorin AB                          | 2014-12-02 18:28 | Färdigbehandlad  |           |
| 134                         | Rockwell Automation A8            | 2014-12-02 18:28 | Färdigbehandlad  |           |
| 135                         | Chiaravalli Trasmissioni SPA      | 2014-12-02 18:28 | Färdigbehandlad  |           |
| 136                         | Horst Kumbruch GmbH               | 2014-12-02 18:28 | Färdigbehandlad  |           |
| 137                         | Manfrotto CmbH                    | 2014-12-02 18:28 | Färdigbehandlad  |           |
| 141                         | GIGABYTE TECHNOLOGY CO            | 2014-12-02 18:28 | Färdigbehandlad  |           |
| 170                         | Rockwell Automation AB            | 2014-12-02 18:28 | Borttagsmarkerad |           |
| 171                         | DS-DISPLAY AS                     | 2014-12-02 18:28 | Färdigbehandlad  |           |
| 191                         | ELITE SCREENS                     | 2014-12-02 18:28 | Färdigbehandlad  |           |
| 209                         | JOTEL OY                          | 2014-12-02 18:28 | Färdigbehandlad  |           |
| 210                         | NEDERMAN SVERICE AB               | 2014-12-02 18:28 | Färdigbehandlad  |           |
| 214                         | Metal Work SpA                    | 2014-12-02 18:28 | Borttagsmarkerad |           |
| 227                         | Woftech PSE Technologies          | 2014-12-02 18:28 | Under åtpärd     |           |
| 228                         | Scully Signal Company Ltd         | 2014=12=02 18-28 | Eärdiobabandlad  |           |
| 229                         | Plastimo                          | 2014-12-02 18-28 | Porttagemerkered |           |
| 220                         | Relando Flortennico Ria           | 2014 12 02 10 20 | Findishabandlad  |           |
| 6 333                       | SCKAL Electronics Fic.            | 2014-12-02 18:28 | Fardigbehandlad  |           |
| 426                         | Table Ou                          | 2014-12-02 18-28 | Partiguenanulau  |           |
| 622                         | TRYO CY                           | 2014-12-02 18:28 | sortcagsmarkerad |           |
| 234                         | HBA FORGONISTEKNIK AB             | 2014-12-02 18:28 | Fardigbenandiad  |           |
| ilnamn                      |                                   | Datum            | Status           |           |
| HBA Inc & I                 | O AS FORDONSTEKNIK A&.xml         | 2014-12-03 08:17 | Sparad fil       |           |
| AMA S.P.O                   | <u>00xml</u>                      | 2014-12-02 18:28 | Sparad fil       |           |
| ARP Datace                  | on GmbH.xml                       | 2014-12-02 18:28 | Sparad fil       |           |
| Barix AG.x                  | ml                                | 2014-12-02 18:28 | Sparad fil       |           |
| Borin AB.x                  | <u>ni</u>                         | 2014-12-02 18:28 | Sparad fil       |           |
| Brigade Ele                 | ctronics Plcxml                   | 2014-12-02 18:28 | Sparad fil       |           |
| Chiaravalli                 | Trasmissioni SPA.xml              | 2014-12-02 18:28 | Sparad fil       |           |
| Delmaco M                   | anufacturing Inc.xml              | 2014-12-02 18:28 | Sparad fil       |           |
| DS-DISPLA                   | <u>Y AS xml</u>                   | 2014-12-02 18:28 | Sparad fil       |           |
| ECKAL Elzh                  | sieta Grzelak xml                 | 2014-12-02 18:28 | Sparad fil       |           |
| ELITE SCRE                  | ENS.xml                           | 2014-12-02 18:28 | Sparad fil       |           |
| GIGABYTE                    | TECHNOLOGY CO.xml                 | 2014-12-02 18:28 | Sparad fil       |           |
| HBA Fordo                   | nsteknik A8.xml                   | 2014-12-02 18:28 | Sparad fil       |           |
| Horst Kum                   | bruch GmbH.xml                    | 2014-12-02 18:28 | Sparad fil       |           |
| Manfrotto                   | <u>GmbH.xml</u>                   | 2014-12-02 18:28 | Sparad fil       |           |
| Novus Dah                   | le GmbH o Co. KG.xml              | 2014-12-02 18:28 | Sparad fil       |           |
| Plastimo x                  | ml                                | 2014-12-02 18:28 | Sparad fil       |           |
| Rockwell A                  | utomation AB.xml                  | 2014-12-02 18:28 | Sparad fil       |           |
| Scully Sign                 | al Company Ltd. xml               | 2014-12-02 18:28 | Sparad fil       |           |
| TaVo Ov v                   | nl                                | 2014-12-02 18:28 | Sparad fil       |           |
|                             | -                                 |                  |                  |           |
| SKOD ärer<br>u har inga reg | <b>iden</b><br>Jistrerade ärenden |                  |                  |           |
| u har inna su               | urada Krandan                     |                  |                  |           |
| u nar inga sp               | arewe arenden                     |                  |                  |           |
|                             |                                   |                  | Avbryt           |           |

Det här formuläret används för att visa tidigare gjorda begäran/ärenden för såväl FBKOD/Cagekod- som FSKOD. Även sparade filer som ännu inte har skickats till firmaansvarig visas.

En utförd begäran har av firmaregistret tilldelats ett ärendenummer och genom att klicka på ett ärende så visas ärendet i det formulär som berörs där eventuell komplettering kan göras. Ärenden som har status *Färdigbehandlad* eller *Borttagsmarkerad* kan tas bort genom att klicka på konen till vänster om ärendet. Även sparade filer kan tas bort på motsv. sätt.

> Knappar: Återgår till det anropande formuläret

Avbryt

**FMV Teknisk information** 

Sida 111(129)

2016-08-16

I T I Y I

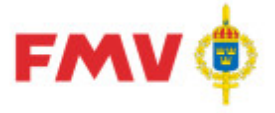

PDR212 - Val av klassifikatör

| lamn 🔺                  | Telefonnummer  | Materiel                                                  |
|-------------------------|----------------|-----------------------------------------------------------|
| Arfvidsson Ingemar      | 073-317 51 31  | M70 - Förpacknings- och förvaringsmateriel M71 - Kontor   |
| Arvidsson Thomas        | 08-782 62 08   | M9996 - Ej för klassificering                             |
| Blom Björn              | 070-308 93 52  | M9997 - Ej för klassificering                             |
| Dahlén Markus           | 010-215 04 71  | M22 - Motorer icke elektriska, ångmaskiner M5 - Transpo   |
| Ericsson Ellen          | 0470-421 77    | M9952 - Ej för Klassificering                             |
| Garmager Ingela         | 073-317 52 25  | M9945 - Ej för Klassificering                             |
| Gustavsson Ann-Christin | 073-317 52 96  | M7776 - Reservdelsförteckningar. Reservdelskataloger M    |
| Hanning Joakim          | 073-317 52 26  | M106 - Isolerade elledningar och kablar (även skärmade)   |
| Händelin Jan            | 010-215 04 38  | M4 - Vapenmateriel, ammunition, målmateriel M567 - Aer    |
| Johansson Birgitta      | 010-215 05 24  | M9948 - Ej för Klassificering                             |
| Kadic Nedzad            | 010- 21 50 954 | M771 - Kartor, sjökort                                    |
| Karlsson Tore           | 010-215 04 30  | M9954 - Ej för Klassificering                             |
| Kristiansson Anders     | 010-216 85 44  | M9950 - Ej för Klassificering                             |
| Löfqvist Ingrid         | 073-317 50 46  | M9947 - Ej för Klassificering                             |
| Nilsson Magnus          | 073-317 50 93  | M9944 - Ej för Klassificering                             |
| Nisbeth Clas            | 010-215 05 53  | M0 - Material M10 - Formvaror                             |
| Nyström Ann-Catrine     | 08-782 52 20   | M73 - Inredningstextilier, kläder, personlig säkerhetsmat |
| Näslund Claes           | 070-918 42 95  | M7102 - Blanketter (etiketter numera M7605) M7605 - Mä    |
| (OD:                    |                | MKOD Visa mer informatio                                  |

I det här formuläret visas de klassifikatörer som kan väljas. Nedanför klassifikatörslistan finns fältet *MKOD* som kan användas för att hitta rätt klassifikatör, här kan man även ange delar av en *MKOD* vilket resulterar i en uppdaterad klassifikatörslista. Det går även att söka fram en MKOD m.h.a. knappen MKOD.

|             | Knappar:                                                               |
|-------------|------------------------------------------------------------------------|
| OK          | Återgår till det anropande formuläret och sparar informationen.        |
| Avbryt      | Återgår till det anropande formuläret                                  |
| MKOD        | Används för att söka fram en MKOD via GENPDR931. När man               |
|             | kommer tillbaka till detta formulär efter att ha valt en MKOD så visas |
|             | dess godkända klassifikatörer i träfflistan                            |
| Visa mer    | Visar PDR213 - Klassificerar MKOD/Materielområde för info om, vilka    |
| information | materielområden som den aktuella klassifikatören klassificeriar        |
| Hjälp       | Visar hjälpinformation om det aktuella formuläret                      |

FMV Teknisk information

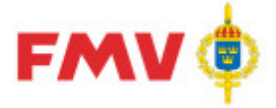

2016-08-16

#### PDR213 - Klassificerar MKOD/Materielområde

| PD | R213 - K                         | lassificerar MKOD/Materielområde                                                                                                    | ×       |
|----|----------------------------------|----------------------------------------------------------------------------------------------------|---------|
| Г  | Klassificer                      | ar Mkod                                                                                                    |         |
|    | Mkod                             | Benämning                                                                                                    |         |
|    | M11<br>M2<br>M5767<br>M64<br>M82 | Fästelement m fl enkla detaljer<br>Energiomvandlare, apparater, motorer<br>Minröjfartyg Styrsö<br>Handverktyg för behandling, fördelning och påfyllning<br>Utrustningar för beklädnad, förläggning och sjukvård |         |
| M  | laterielomri                     | åde:                                                                                                    |         |
|    | Stäng                            |                                                                                                    | 🏈 Hjälp |

I detta formulär visas en förteckning över vilka MKOD'er som den aktuella användaren är behörig att klassificera förnödenheter för.

Den kan även innefatta inledande delar av en MKOD, i så fall gäller behörigheten samtliga tillhörande MKOD'er som inleds med den angivna MKOD'en.

Klassifikatörer med en mer specifik MKOD tilldelning överrider klassifikatör med mindre specifik MKOD d.v.s. en 4-ställig *MKOD* överrider en 3-ställig MKOD o.s.v..

Exempel.: "M6" ger behörighet att klassificera alla förnödenheter vars MKOD inleds med "M6" - *Redskap, verktyg, maskiner*" om inte annan klassifikatör specifikt har tilldelats en underordnad Mkodgrupp, t.ex. "M64" - *Handverktyg för behandling, fördelning och påfyllning*, eller "M645" - *Fettsprutor, smörjkannor*" eller "M6453" - *Oljekannor, smörjkannor*". I fältet *Materielområde* ges en förklarande text till den valda MKOD'en eller delar av densamma i listan.

Knappar:StängGer retur till anropande dialog.HjälpVisar hjälpinformation om det aktuella formuläret

**FMV Teknisk information** 

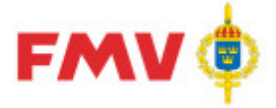

Användarhandledning Produkt Data Registrering (PDR) Indatering Sida 114(

PDR – Indatering Version: 4.5.0 Datum: 2012-03-16 har utgått

PDR340 - Rådatagrupp

|          |                            | <u> </u> |        |                                                       |
|----------|----------------------------|----------|--------|-------------------------------------------------------|
| PDR340 - | Rådatagrupp                |          |        | ×                                                     |
| Namn:    | test av default Intressent |          | Status | C Privat                                              |
| Beskrivn | ing:                       |          | Publik | S Privat                                              |
|          |                            |          |        |                                                       |
| Term     | varde                      | Värde    |        |                                                       |
| 328      | Pris per redovisnings      | 2        |        | _                                                     |
|          |                            |          |        | <u>L</u> ägg till<br><u>T</u> a bort<br><u>Ä</u> ndra |
| Spara    | a Avbryt                   |          |        | 🏈 Hjälp                                               |

I detta formulär visas uppgifter om den valda rådatagruppen. Det går även att indatera dessa uppgifter d.v.s. namn, beskrivning och tillhörande termer för antingen en ny rådatagrupp (*Lägg till...*) resp. en befintlig rådatagrupp (*Ändra...*).

De kontraktsansvariga kan även välja om rådatagruppens status ska var publik eller privat.

OBS: Formuläret är endast åtkomligt från indateringsapplikationen PDRin.

. .

|           | Knappar:                                                                             |
|-----------|--------------------------------------------------------------------------------------|
| Lägg till | Visar PDR343 - Defaultvärde där termnummer kan läggas upp och startvärde kan väljas. |
| Ta bort   | Tar bort registrerade data för den valda termen i rådatagruppen.                     |
| Spara     | Sparar registrerade data för den valda rådatagruppen.                                |
| Avbryt    | Återgår till det anropande formuläret utan att spara.                                |
| Hjälp     | Visar hjälpinformation om det aktuella formuläret                                    |
|           |                                                                                      |

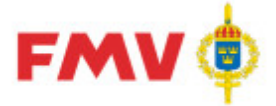

Användarhandledning Produkt Data Registrering (PDR) Indatering Sida 115(129)

PDR – Indatering Version: 4.5.0 Datum: 2012-03-16 har utgått

ida 115(129) 2016-08-16

#### PDR343 - Defaultvärde

| PDR343 - Defaultvärde |                        |         |
|-----------------------|------------------------|---------|
| Termnummer:           | 210 🦚                  |         |
| Benämning:            | Försvarsgrensanvändare |         |
| Värde:                | А                      |         |
| OK                    | Avbryt                 | 🔗 Hjälp |

I detta formulär visas startvärdet för termen. Detta värde kan även ändras i formuläret Det angivna värdet kommer att tillföras respektive nyupplagd förnödenhetsposition i det aktuella indateringsärendet enligt det val av rådatagrupp som gjorts vid initieringen av det aktuella ärendet.

OBS: Detta formulär är endast åtkomligt från indateringsapplikationen PDRin.

|            | Knappar:                                                      |
|------------|---------------------------------------------------------------|
| SÖK        | Visar PDR908 - Val av term för val av termnummer att tilldela |
| Termnummer | startvärde ("defaultvärde").                                  |
| OK         | Återgår till det anropande formuläret.                        |
| Avbryt     | Återgår till det anropande formuläret utan att spara.         |
| Hjälp      | Visar hjälpinformation om det aktuella formuläret             |

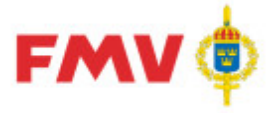

### 2016-08-16

#### Tillståndsmodell

#### Beskrivning

All förnödenhetsdata som indateras och klassificeras via *PDRin* - Indatering och *PDRkl* - Klassificering statusmärks och behålls i applikationens databas för att möjliggöra en enhetlig hantering av förnödenhetsdata vid indatering, klassificering och kontroll.

Under denna hantering sammanhålls och behandlas varje enskild *förnödenhetsdata-position, (ärendeposition)* dels per Indateringsärende, och dels per Klassifikatör och Fördelningsdatum (vid klassificering).

Indaterat och klassificerat data statusmärks enligt genomförd valideringen med eller utan fel. När indaterat rådata för förnödenhet är klart för leverans och har beordrats (=statusmärkts) för export så fördelas förnödenhetsdatapositionerna till klassifikatör, styrt antingen av vilken MKOD som angivits för förnödenheten (för M-nummer) eller vilken klassifikatör som valts av indateraren (för F-nummer).

Klassificeringen av en förnödenhetsdataposition utförs i ett par steg med statusmärkning av förnödenhetspositionen vid resp. passerat steg t.ex.:

- Retur av förnödenhetsposition till indaterare,
- Omfördelning av förnödenhetsposition till annan klassifikatör,
- Typminskning (borttagning) av förnödenhetsposition, eller
- Godkännande, certifiering, för nummersättning och införande i Försvarslogistikens Förnödenhetsregister.

Efter avslutad klassificering i PDR överförs förnödenheten till Försvarslogistikens Förnödenhetsregister, förnödenheten är därmed godkänd och certifierad för användning inom försvarsmakten.

Flödet för en förnödenhetsdataposition framgår av tillståndsmodellen.

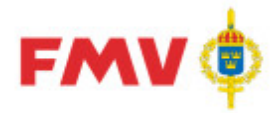

## Tillståndsgraf Förnödenhetsposition

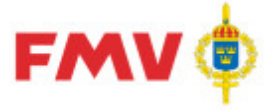

#### Användarhandledning Produkt Data Registrering (PDR) Indatering Sida 118(129)

PDR - Indatering Version: 4.5.0 Datum: 2012-03-16 har utgått

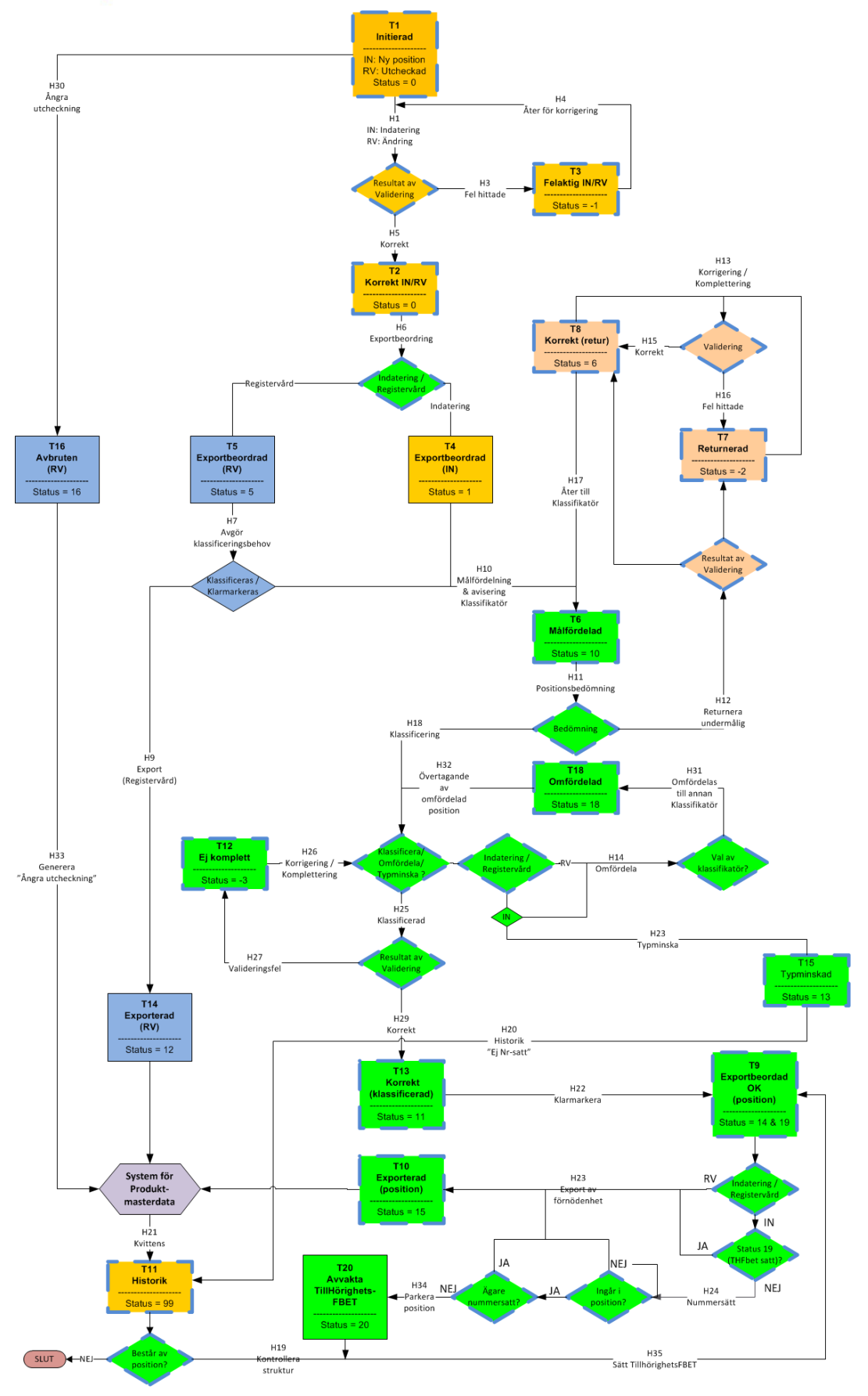

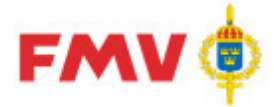

## Tillståndsbeskrivningar Förnödenhetsposition

#### Nedanstående tabell refererar Tillståndsgraf ovan.

| ID  | Tillstånd                  | Status | Beskrivning                                                                                                    |
|-----|----------------------------|--------|----------------------------------------------------------------------------------------------------|
| T1  | Initierad                  | 0      | <ul><li>IN: Ny position skapad i aktuellt indateringsärende.</li><li>RV: Position med utcheckad förnödenhet från mastersystem för</li></ul>                          |
|     |                            |        | produktdata.                                                                                                    |
| T2  | Korrekt IN/RV              | 0      | Position validerad korrekt mot gällande regelverk och referensdata.                                                                                                  |
| T3  | Felaktig IN/RV             | -1     | Position validerad med felaktigheter enligt gällande regelverk och/eller<br>referensdata.                                                                            |
| T4  | Exportbeordrad IN          | 1      | Indateringsposition exportbeordrad via begäran för aktuellt ärende.<br>Samtliga ärendets positioner validerade korrekt mot gällande regelverk<br>och referensdata.   |
| Т5  | Exportbeordrad<br>RV       | 5      | Registervårdsposition exportbeordrad via begäran för aktuellt ärende.<br>Samtliga ärendets positioner validerade korrekt mot gällande regelverk<br>och referensdata. |
| T6  | Fördelad                   | 10     | Positionen tilldelad aktuell klassifikatör för klassificering.                                                                                                    |
| T7  | Returnerad                 | -2     | Klassifikatör bedömer positionen som omöjlig att klassificera då den<br>innehåller brister eller felaktigheter.                                                      |
|     |                            |        | IN: Positionen returneras till ursprunglig inudierare.                                                                                                    |
| T8  | Korrekt (retur)            | 6      | Indaterare alt registervårdare har korrigerat/kompletterat positionens                                                                                               |
|     | Korrene (retur)            | U      | data. Positionen är validerad korrekt mot gällande regelverk och<br>referensdata.                                                                                    |
| T9  | Exportbeordrad             | 14     | Position exportbeordrad efter klassificering.                                                                                                    |
|     | OK (position)              |        | IN: Klarmarkerad för nummersättning och leverans till<br>mastersystem för produktdata.                                                                               |
|     |                            |        | RV: Klarmarkerad för leverans till mastersystem för produktdata<br>som fastställt produktdata.                                                                       |
| T10 | Exporterad<br>(position)   | 15     | Positionen exporterad till XML-fil för leverans till mastersystem för<br>produktdata.                                                                                |
|     |                            |        | IN: Levereras efter nummersättning för lagring som ny<br>fastställd förnödenhet.                                                                                     |
|     |                            |        | RV: Levereras efter för lagring som uppdaterad fastställd<br>förnödenhet.                                                                                            |
| T11 | Historisk                  | 99     | Positionen historikmarkerad.                                                                                                    |
|     |                            |        | IN: Antigen har positionen åsatts en förrådsbeteckning eller också tagits bort av klassifikatör (typminskning).                                                      |
|     |                            |        | RV: Förnödenhetsdata uppdaterat i mastersystem för<br>produktdata.                                                                                                   |
| T12 | Ej komplett                | -3     | Positionen under bearbetning av klassifikatör som sparar positionen med valideringsfel enligt gällande regelverk och referensdata.                                   |
| T13 | Korrekt<br>(klassificerad) | 11     | Positionen färdigbehandlad av klassifikatör och kan exporteras för leverans till mastersystem för produktdata.                                                       |
| T14 | Exporterad RV              | 12     | Registervårdsposition, som inte kräver klassifikatörsbedömning,<br>exporterad till XML-fil för leverans till mastersystem för produktdata.                           |
| T15 | Typminskad                 | 13     | Indateringsposition som typminskats av klassifikatör dvs tagits bort och inte kommer att levereras till mastersystem för produktdata.                                |

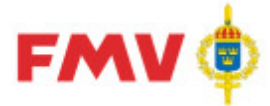

#### Användarhandledning Produkt Data Registrering (PDR) Indatering Sida 120(129)

PDR – Indatering Version: 4.5.0 Datum: 2012-03-16 har utgått

| ID  | Tillstånd                     | Status | Beskrivning                                                                                                    |
|-----|-------------------------------|--------|----------------------------------------------------------------------------------------------------|
| T16 | Avbruten                      | 16     | Registervårdsposition utcheckad från mastersystem för produktdata ska<br>inte uppdateras av registervårdare utan utcheckningsflaggan<br>mastersystem för produktdata skall slås av.<br>Positionen märks med "Ångrad" i PDR.                                                                                                    |
| T18 | Omfördelad                    | 18     | Positionen omfördelad till annan klassifikatör antingen genom att den<br>nya klassifikatören explicit väljs av den som omfördelar eller också<br>genom att acceptera föreslagen klassifikatör enligt<br>fördelningsregelverket.                                                                                                    |
| T20 | Avvakta<br>TillHörighets-FBET | 17     | Indateringsposition som klarmarkerats av klassifikatör och som har<br>tillhörighet till en överordnad position i indateringsärendet angiven.<br>Positionen har tillstånd T20 tills överordnad position har nummersatts<br>och positionsnummer för tillhörighet ersatts av en tillhörighetsFBET<br>varefter leverans till mastersystem för produktdata kan göras. |

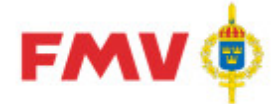

## Statusförteckning Förnödenhetsposition

| Status<br>-kod | Statusbenämning              | Statusbeskrivning                                                                                                    |  |
|----------------|------------------------------|----------------------------------------------------------------------------------------------------|--|
|                |                              |                                                                                                    |  |
| -3             | Ej korrekt (KL)              | Ej korrekt / komplett förnödenhetsposition i processen Klassificering.                                                                                                    |  |
| -2             | Returnerad (IN/RV)           | Ej korrekt / komplett förnödenhetsposition som returnerats av klassifikat till indaterare / registervårdare för korrigering / komplettering.                                                                                                    |  |
| -1             | Ej korrekt (IN/RV)           | Ej korrekt / komplett förnödenhetsposition i process Indatering alt.<br>Registervård.                                                                                                    |  |
| 0              | Korrekt (IN/RV)              | Korrekt / komplett förnödenhetsposition i process Indatering alt.<br>Registervård.                                                                                                    |  |
| 1              | Exportbeordrad (IN)          | Exportbeordrad förnödenhetsposition i processen Indatering.                                                                                                    |  |
| 2              |                              |                                                                                                    |  |
| 5              | Exportbeordrad (RV)          | Exportbeordrad förnödenhetsposition i processen Registervård.                                                                                                    |  |
| 6              | Korrekt (IN/RV)              | Korrekt / komplett förnödenhetsdataposition, som returnerats från<br>klassifikatör, i process Indatering alt. Registervård.<br>Möjlig att återföra till Klassifikatör.                                                                                                    |  |
| 7              |                              |                                                                                                    |  |
| 8              |                              |                                                                                                    |  |
| 9              |                              |                                                                                                    |  |
| 10             | Fördelad (KL)                | Förnödenhetsposition tilldelad klassifikatör från Indatering alt. Registervård                                                                                                    |  |
| 11             | Korrekt (KL)                 | <ul> <li>Korrekt / komplett förnödenhetsposition i processen Klassificering.</li> <li>IN: Positionen klar för nummersättning och leverans till<br/>mastersystem för produktdata som ny förnödenhet.</li> <li>RV: Positionen klar för leverans till mastersystem för produktdata som<br/>uppdaterad förnödenhet</li> </ul> |  |
| 12             | Exporterad (RV)              | Registervårdsposition, som inte kräver klassifikatörsbedömning, exporterad till XML-fil för leverans till mastersystem för produktdata.                                                                                                    |  |
| 13             | Typminskad (IN)              | Indateringsposition som tagits bort (typminskats) av klassifikatör.                                                                                                    |  |
| 14             | Exportbeordrad (KL)          | Exportbeordrad förnödenhetsposition (klassificerad position) i processen Klassificering.                                                                                                    |  |
| 15             | Exporterad OK (KL)           | Exporterad förnödenhetsposition som är klassificerad, skall nummersättas<br>och levereras tillmastersystem för produktdata, i processen Klassificering.                                                                                                    |  |
| 16             | Avbruten (RV)                | Registervårdsposition som inte skall uppdateras utan ska få<br>utcheckningsflaggan i mastersystem för produktdata avslagen.                                                                                                    |  |
| 18             | Omfördelad                   | Förnödenhetsposition omfördelad av klassifikatör till annan klassifikatör i<br>PDR.                                                                                                    |  |
| 19             | TillhörighetsFBET satt       | Indateringsposition, som haft status 17 och avvaktat nummersättning av<br>överordnad position, uppdaterad med överordnad positions FBET.<br>Tillhörighetskopplingen är klar och indateringspositionen kan exporteras till<br>mastersystem för produktdata.                                                                |  |
| 20             | Avvakta<br>TillHörighetsFBET | Indateringsposition med tillhörighet till överordnad position i<br>indateringsärende angiven som väntar på nummersättning av överordnad<br>position för att ersätta positionsnr med en FBET i tillhörighetsreferensen.                                                                                                    |  |
| 99             | Historik                     | Anger att förnödenhetsposition är historisk och inte kan bearbetas vidare av applikationer (läsning tillåts).                                                                                                    |  |

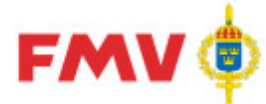

## Händelsebeskrivningar mål / position

Nedanstående tabell refererar Tillståndsgraf ovan.

| ID  | Händelse                                   | Beskrivning                                                                                                    |  |
|-----|--------------------------------------------|----------------------------------------------------------------------------------------------------|--|
| H1  | Indatering                                 | <ul> <li>IN: Indaterare registrerar och validerar rådata.</li> <li>RV: Registervårdsbehörig ändrar och validerar fastställda<br/>förnödenhetsdata.</li> </ul>                                                                                                    |  |
| H3  | Fel hittade                                | Positionen innehåller felaktigheter efter validering mot<br>gällande regelverk och referensdata.<br>Korrigering / komplettering krävs.                                                                                                    |  |
| H5  | Korrekt                                    | Positionen är informationsmässigt korrekt enligt validering<br>mot gällande regelverk och referensdata.                                                                                                    |  |
| H6  | Exportbeordring                            | <ul> <li>IN: Indateringsärende exportbeordras av indaterare.</li> <li>RV: Indateringsärende exportbeordras av<br/>registervårdsbehörig.</li> <li>För att beordring skall kunna skapas krävs att samtliga i<br/>ärendet ingående positioner är korrekta enligt validering mot<br/>gällande regelverk och referensdata.</li> </ul>                                                                       |  |
| H7  | Avgör klassificerings-<br>behov            | För registervårdsposition avgörs om positionen skall<br>klassificeras i PDRkl. Regelverk i termkatalogen anger vilka<br>termer som kräver klassifikatörsbedömning efter gjorda<br>modifieringar av förnödenhetsdata.<br>Krävs klassificering aviseras klassifikatör enligt H10.<br>Förnödenhetsposition som inte kräver klassificering<br>klarmarkeras för leverans till mastersystem för produktdata. |  |
| H9  | Export Registervård                        | Export till XML-fil sker av förnödenhetsdata för<br>registervårdsposition som inte kräver klassificering, utan<br>direkt skall uppdatera mastersystem för produktdata.                                                                                                    |  |
| H10 | Målfördelning &<br>avisering klassifikatör | Avisering av aktuell klassifikatör enligt gällande<br>målfördelningsregelverk i PDR, görs i databasen genom<br>koppling av aktuell position till klassifikatörens<br>handläggarobjekt.                                                                                                    |  |
| H11 | Positionsbedömning                         | En första granskning av klassifikatören för att avgöra om<br>kvaliteten på levererad position möjliggör klassificering, om<br>positionen skall returneras till indaterare / registervårdare för<br>komplettering / korrigering eller om positionen skall<br>omfördelas till annan klassifikatör.                                                                                                    |  |
| H12 | Undermålig                                 | Indaterare / registervårdare aviseras om behov av<br>komplettering/ korrigering av position. Detta innebär att<br>indateraren / registervårdaren åter "har bollen" avseende<br>aktuell position.                                                                                                    |  |
| H13 | Korrigering /<br>komplettering             | Indaterare / registervårdare korrigerar / kompletterar positionen.                                                                                                    |  |
| H14 | Omfördela                                  | Klassifikatör bedömer att positionen skall klassificeras av annan klassifikatör och initierar omfördelning.                                                                                                    |  |
| H15 | Korrekt                                    | Positionen är korrigerad/kompletterad korrekt enligt<br>validering mot gällande regelverk och referensdata (och<br>förhoppningsvis enligt klassifikatörens önskemål).                                                                                                    |  |
| H16 | Fel hittade                                | Positionen innehåller felaktigheter efter validering mot<br>gällande regelverk och referensdata. Indaterare /<br>registervårdare får fortsätta hacka.                                                                                                    |  |

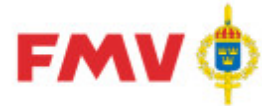

| ID  | Händelse                | Beskrivning                                                                                                    |  |
|-----|-------------------------|----------------------------------------------------------------------------------------------------|--|
| H17 | Åter till klassifikatör | Korrekt validerad position som returnerats, till indaterare /<br>eller registervårdare, återförs till klassifikatör för nytt<br>klassificeringsförsök. Detta sker utan målfördelning, d.v.s<br>positionen återsänds alltid till den klassifikatör som<br>returnerat den. Denna klassifikatör får bedöma om den<br>korrigering / komplettering indaterare / registervårdare gjort<br>är tillräckligt för klarmarkering, kräver ytterligare justering<br>eller om den ger anledning till omfördelning till annan<br>klassifikatör.                                                                                                    |  |
| H18 | Klassificering          | <ul> <li>Klassifikatören verifierar positionsdata.</li> <li>IN: Avgör om positionen skall fastställas som en ny<br/>förnödenhet eller tas bort (typminskas).</li> <li>RV: Bedömer genomförda registervårdsåtgärder och<br/>avgör om produktdatat kan fastställas.</li> </ul>                                                                                                    |  |
| H19 | Kontrollera struktur    | Indateringsposition, med ingående position(-er), som<br><u>nummersatts</u> skall uppdatera de ingående position(-erna).<br>Nummersatt överordnad position ska ersätta referens till sitt<br>positionsnummer i de ingående positionerna med åsatt<br>förrådsbeteckning.<br>De positioner som har tillhörighet (Ingår I) satt till den<br>överordnade nummersatta indateringspositionens positionsnr<br>och har tillstånd T17, status = 17 - "Avvakta<br>TillHörighetsFBET", skall exporteras till mastersystem för<br>produktdata, d.v.s. få status satt till 19 ("(TillhörighetsFBET<br>satt)"), efter byte från positionsnr till tillhörighetsFBET.<br>Överordnad position skall alltid levereras till mastersystem |  |
| H20 | Historik "Ej Nr-satt"   | Klassifikatörens bedömning är att denna indateringsposition<br>inte skall resultera i en ny fastställd förnödenhet utan skall<br>tas bort (typminskas).<br>Om indateringspositionen är ägare av struktur, byggd på<br>positionsnr i indateringsärende, skall även <u>ingående</u><br><u>positioner</u> uppdateras genom att tillhörighet till överordnad<br>position tas bort.                                                                                                    |  |
| H21 | Kvittens                | Kvittens från mastersystem för produktdata.                                                                                                    |  |
| H22 | Klarmarkera             | <ul> <li>Positionen exportbeordras för leverans till mastersystem för produktdata.</li> <li>IN: Positionen skall, enligt klassifikatören, resultera i en ny fastställd förnödenhet.</li> <li>RV: Positionen skall, enligt klassifikatören, fastställas och uppdatera produktdata för förnödenhet.</li> </ul>                                                                                                    |  |
| H23 | Typminska               | Klassifikatören tar bort (typminskar) en indateringsposition<br>som inte ska resultera i en fastställd förrådsbeteckning.<br>Åtgärden lagras i historikdata och positionen markeras med<br>"Ej Nr-satt".                                                                                                    |  |
| H23 | Export av förnödenhet   | <ul> <li>Export av förnödenhetsdata för leverans till mastersystem<br/>för produktdata.</li> <li>IN: Förnödenhetsdata för ny förnödenhet exporteras i<br/>XML-format.</li> <li>RV: Positionens uppdaterade förnödenhetsdata<br/>exporteras i XML-format.</li> </ul>                                                                                                    |  |

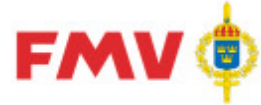

| ID  | Händelse               | Beskrivning                                                      |
|-----|------------------------|------------------------------------------------------------------|
| H24 | Nummersätt             | Indateringsposition nummersätts d.v.s. tilldelas en ny unik      |
|     |                        | förrådsbeteckning (F/M-nr) enligt indaterat data och             |
|     |                        | gällande regelverk för nummersättning. Positionen                |
|     |                        | uppdateras med åsatt förrådsbeteckning innan leverans till       |
|     |                        | mastersystem för produktdata.                                    |
| H25 | Spara klassificerad    | Validering av positionen och lagring i PDR databas.              |
|     |                        | Positionens status anger om positionen är korrekt efter          |
|     |                        | validering mot gällande regelverk / referensdata eller ej.       |
| H26 | Korrigering /          | Klassifikatör korrigerar/kompletterar ej korrekt validerad       |
|     | komplettering          | position.                                                        |
| H27 | Valideringsfel         | Positionen innehåller felaktigheter efter validering mot         |
|     | 2                      | gällande regelverk och referensdata.                             |
|     |                        | Klassifikatören får fortsätta hacka.                             |
| H29 | Korrekt                | Positionen är godkänd av klassifikatör och är korrekt enligt     |
|     |                        | validering mot gällande regelverk och referensdata.              |
| H30 | Ångra utcheckning      | Registervårdare bedömer att positionens förnödenhetsdata         |
|     | 5                      | inte ska uppdateras utan väljer funktionen "Ångra                |
|     |                        | utcheckning" för att återställa utcheckningsflagga i             |
|     |                        | mastersystem för produktdata.                                    |
| H31 | Omfördelas till annan  | Positionen har av klassifikatören omfördelats till annan         |
|     | klassifikatör          | klassifikatör och positionen kopplas till "ny" klassifikatör i   |
|     |                        | databasen.                                                       |
| H32 | Övertagande av         | Position omfördelad från klassifikatör övertages av annan        |
|     | omfördelad position    | klassifikatör och presenteras i dennes "Att-göra"-lista          |
|     | p                      | (trädstrukturen).                                                |
| H33 | Generera "Ångra        | Transaktion för att ångra utcheckning av                         |
|     | utcheckning"           | registervårdsposition exporteras till XMI -fil för leverans till |
|     |                        | mastersystem för produktdata.                                    |
| H34 | Parkera position       | Positionen får status "Avvakta TillHörighetsEBET" (17) och       |
|     |                        | avvaktar nummersättning av överordnad position för att få        |
|     |                        | en korrekt referens till överordnad FBFT.                        |
| H35 | Sätt TillhörighetsFBFT | Aktuell positions FBET ska uppdatera de "barn" som               |
|     |                        | avvaktar tillhörighetsFBET (status 17) och ersätta referens      |
|     |                        | till ingår-i positionsnr med överordnad FBET. De "barn"-         |
|     |                        | positioner som fått tillhörighetsFBET uppdaterad ska             |
|     |                        | exporteras till mastersystem för produktdata och får status      |
|     |                        | "TillhörighetsFBET satt" (19).                                   |

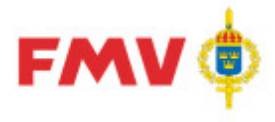

# Begreppsförklaringar

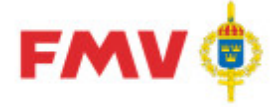

| AONR                         | Arbetsordernummer för formell beställning av arbete inom egen myndighet.                                                                                                    |
|------------------------------|----------------------------------------------------------------------------------------------------|
| BATCH                        | Begrepp för satsvis bearbetning av data på register/databaser.                                                                                                    |
| BAKGRUNDS-<br>PROCESS        | Process, vilken startas upp och därefter arbetar "i<br>bakgrunden" tills visst resultat erhålls, utan direkt<br>kommunikation med systemanvändare under<br>pågående process.                              |
| Begreppsdefinitioner         | Definitioner av använda begrepp vid genomförande<br>av indatering, klassificering och registervård av<br>förnödenhetsdata.                                                                                |
| CAGE-kod                     | Internationell leverantörskod/beteckning<br>(använd bl.a. inom NATO)                                                                                                    |
| CDROM                        | Distributionsmediaför data (CD-skiva).                                                                                                    |
| CD-FREJ                      | CD-ROM innehållande huvuddelarna av innehållet<br>i FM Förnödenhetsregister samt vissa data från Lift.<br>Utsökningsbart på ett stort antal olika SÖK-<br>begrepp, samt överförbart till andra datamedia. |
| FREJ88                       | FREJ88; Ett centralt system som tidigare användes<br>för Grund- och Förvaltningsdata och<br>Materielförteckningar.                                                                                        |
| Förnödenhet                  | Materiel (inkl. material), ammunition, livsmedel,<br>drivmedel, sjukvårdsförnödenheter och levande<br>djur.                                                                                               |
|                              | Till förnödenheter hör även penningmedel, kartor,<br>fältpost-försändelser, publikationer, läromedel,<br>fodermedel samt bränsle.                                                                         |
| FM's<br>Förnödenhetsregister | Försvarslogistikens Förnödenhetsregister, system<br>där materiel (inkl. material) underhålls.<br>Förnödenheter underhölls tidigare i systemet<br>FREJ88.                                                  |
| Träfflista                   | Lista som innehåller resultatet av en sökning.                                                                                                    |
| PMF                          | Produktion Materiel Förteckningar. System där bl.a.<br>reservdelskataloger, sats- och tillbehörslistor<br>administreras                                                                                   |
| S-A-s                        | Står för Share-A-space och är det system där förnödenheter lagras.                                                                                                    |
| FM                           | Försvarsmakten                                                                                                    |
| FMV                          | Försvarets materielverk                                                                                                    |

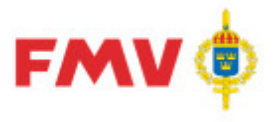

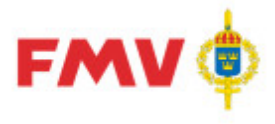

## Index

Hittade inga indexord.